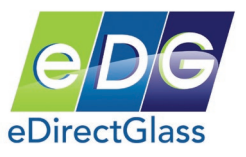

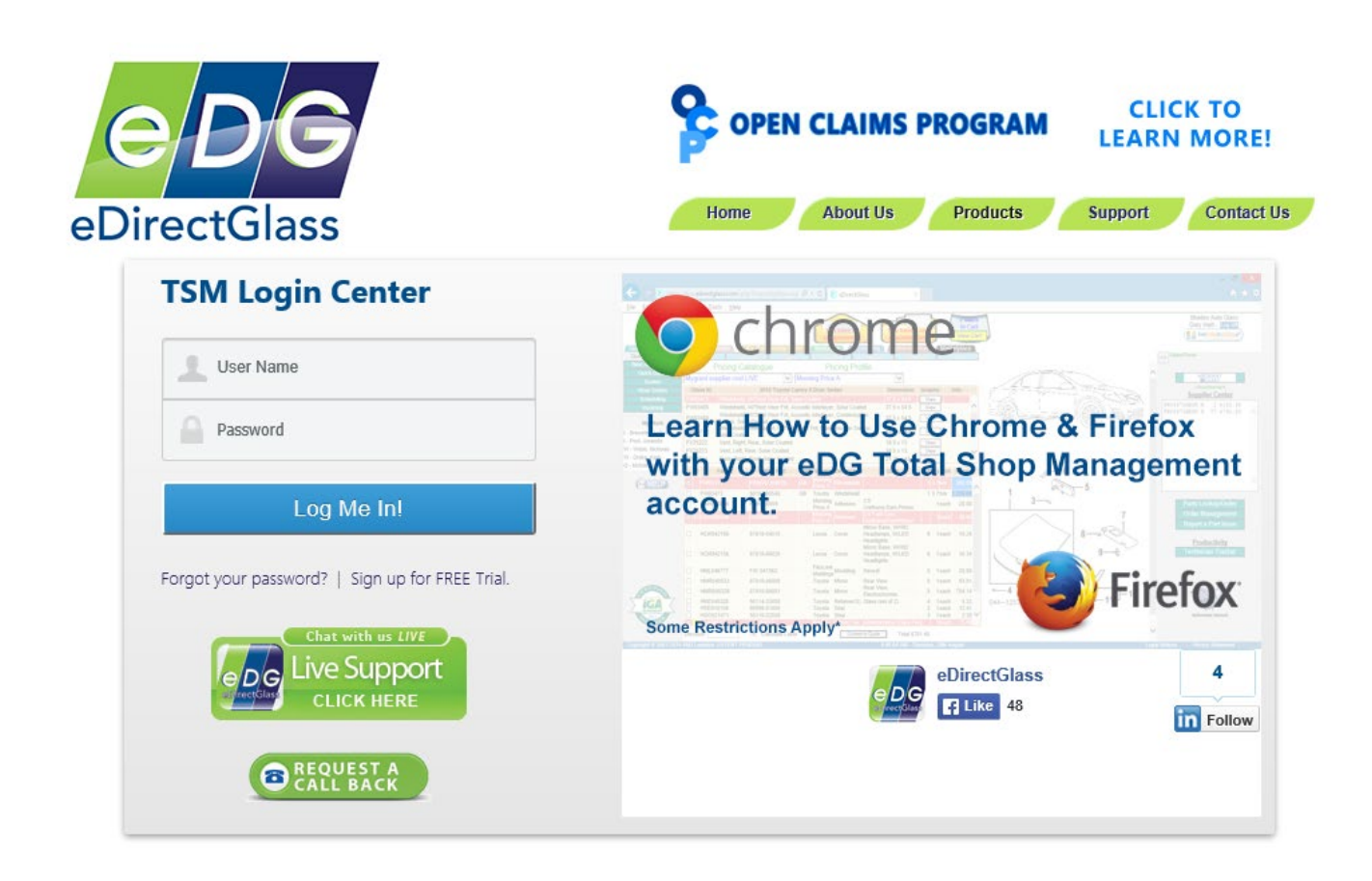

# Quick Start User Guide Version 2.9n

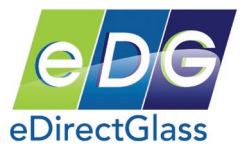

# Table of Contents

| System Requirements                                                        |    |
|----------------------------------------------------------------------------|----|
| Screen Settings                                                            |    |
| Text Size                                                                  | 4  |
| Browser Security                                                           |    |
| Getting Started - Login                                                    | 5  |
| User Management                                                            | 7  |
| Quick Quote                                                                |    |
| Create a Quote and Work Order                                              |    |
| Create a Cash Quote                                                        |    |
| NAGS Based Quote:                                                          |    |
| Special Feature:                                                           | 12 |
| Working with Work Orders                                                   | 13 |
| Schedule a Job                                                             | 13 |
| Service Address                                                            | 14 |
| Print a Work Order                                                         | 14 |
| Complete a Work Order – Convert to Invoice                                 | 16 |
| Working with Invoices                                                      | 16 |
| How to Create a Quick Invoice                                              | 17 |
| Adjustments and Credit Memos                                               |    |
| Adjustments                                                                | 18 |
| Credit Memo                                                                | 19 |
| Short-cuts & Miscellaneous Features                                        |    |
| My Work Panel                                                              |    |
| Document & Image Attachments                                               |    |
| Supplier Center                                                            |    |
| Appendix A – Configure Internet Explorer for Total Shop Management         |    |
| Configure the Registry for Attachments                                     |    |
| Appendix B – Installing Crystal Report Viewer                              |    |
| Appendix C – Installing DBPIX Attachment Plug-in                           |    |
| Install the Attachment Plug-in                                             |    |
| Appendix D – eDirectGlass <sup>©</sup> QuickBooks Pro/Premiere 2016+ Setup |    |
| Setting up QuickBooks 2016+ on a 64-bit Computer/OS                        | 39 |
| Setting up eDirectGlass QuickBooks 2016+ Link for 32-bit                   |    |
| Appendix F – MyGlassClaim Setup and Usage                                  | 53 |
| Appendix G – eMinder Setup and Usage                                       | 59 |
| Appendix H – Pricing Catalogue and Profile Setup and Usage                 |    |
| Appendix I – Customer Satisfaction Index Module Settings & Usage           | 69 |
| Appendix J – Part Notes Settings & Usage                                   | 72 |
| Appendix K – Technician Route/Schedule Mapping                             | 74 |

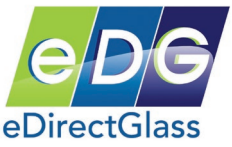

# eDirectGlass<sup>©</sup> Total Shop Management Quick Start Guide

Welcome to the eDirectGlass Total Shop Management<sup>©</sup> (TSM) USA Edition. As a valued subscriber, we want to make sure you get the most from our system and this quick start guide will get you familiar with the basics.

# System Requirements

In order to use the "desktop version" of TSM, your computer and network must meet the minimum system requirements:

- Intel or AMD PC Computer with 4GB RAM or greater
- Windows 8/8.1, Windows 10+
- Microsoft Internet Explorer 10 or greater. (<u>We only support Internet Explorer</u>)
- 1MB DSL Internet Connection (*High-speed broadband connection recommended*)
- Inkjet or Laser Printer
- Valid e-mail address for order inquiry and confirmation

For the Mobile Sales Center and Technician Mobile Only editions, please see the included Appendix for the mobile equipment and network requirements.

## Screen Settings

To ensure the best possible screen display of Total Shop Management<sup>©</sup> you will need to check and adjust your computer screen settings.

**Screen Resolution**: From your Desktop, right mouse click on any blank area of the screen, and select **Properties** from the menu. Go to the **Settings** tab, and change or adjust the screen resolution. Increasing the resolution will improve the screen view. Each system is different; your system's maximum resolution may differ from the example shown below. <u>The minimum resolution</u> <u>setting is 1024 by 768 but we recommend a higher resolution for the best experience.</u>

| Display P | ropertie     | s                      |                   |              | E ? 🗙         |
|-----------|--------------|------------------------|-------------------|--------------|---------------|
| Themes    | Desktop      | Screen Saver           | Appearance        | Settings     |               |
| Drag th   | e monitor ic | ons to match the       | e physical arran  | ngement of y | our monitors. |
|           |              |                        | 1.2               | 5 ,          |               |
| Display:  | and Plau b   | 1<br>Appiler on Mobile | 2                 |              | GML Exp       |
| C Scree   | n resolution |                        | - Color qua       | ality        |               |
| Less      | ,            | More                   | Highest           | (32 bit)     | ~             |
|           | 1024 by 7    | 68 pixels              |                   |              |               |
| ✓ Use     | this device  | as the primary n       | nonitor.          |              |               |
| 🗹 Exte    | nd my Win    | dows desktop or        | nto this monitor. |              |               |
|           |              | Identify               | Troublesh         | oot          | Advanced      |
| ·         |              |                        | ок                | Cancel       | Apply         |

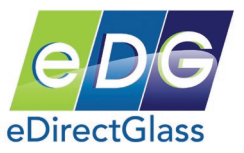

# Text Size

You should also double check the viewing text size for your Internet browser. With Internet Explorer opened, go to the menu bar and select **Page**. From the Page sub menu, select **Text Size**, and then select **Medium**.

\*NOTE - THIS MAY DIFFER IN INTERNET EXPLORER 6 AND BELOW.

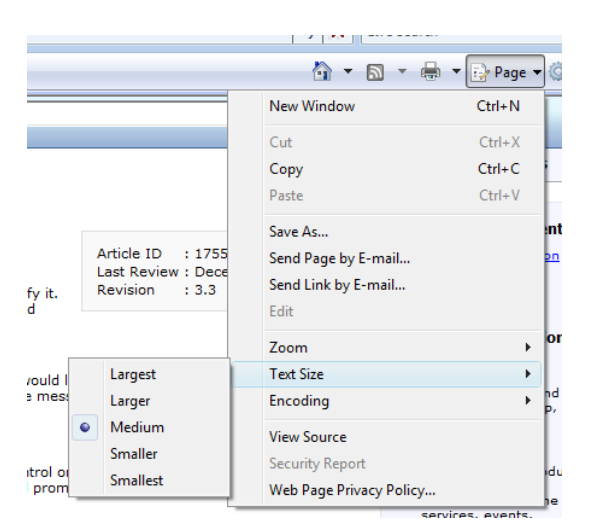

# Browser Security

In order to use certain features in our website, you must add/modify security settings in Internet Explorer.

# PLEASE FOLLOW THE INSTRUCTIONS FOUND IN 'APPENDIX A' <u>NOW</u> BEFORE CONTINUING THIS QUICK START GUIDE.

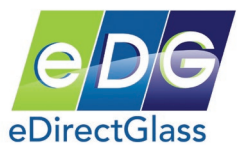

# **Getting Started - Login**

- 1) To begin, connect to the Internet and launch Internet Explorer.
- 2) In the address bar, type https://live.edirectglass.com and press enter.
- 3) At the login website, enter your User Name and Password then click the login button.

# TSM Login Center

| 1      | User Name                                |
|--------|------------------------------------------|
|        | Password                                 |
|        | Log Me In!                               |
| Forgot | your password?   Sign up for FREE Trial. |

- 4) After you are logged in, click on the Administration button on the main toolbar.
- 5) Click on the System Admin button on the sub-menu toolbar.
- 6) In the 'Shop Detail' screen, verify that all of the address information is correct.
- 7) Enter your Labor Rate.
- 8) Enter your Safelite and LYNX information if applicable.
- 9) If you want to track your local shop inventory, you *must* select 'Yes' by checking that box.

| Shop Detail        |                        |                |           |                                                |
|--------------------|------------------------|----------------|-----------|------------------------------------------------|
| Company Name       | Shades Auto Glass      |                |           | Starting Invoice# 0                            |
| Address            | 8687 E Via De Ventura  |                |           | Track Inventory ? yes 💿 no 🔿                   |
| Address2           | STE 310                |                |           | My Work Prompt ? yes 🔘 no 💿                    |
| City               | Scottsdale             | State AZ       | Zip 85260 | Enable Fast Track ? yes 💿 no 🔘                 |
| Phone              | (480) 993-0915         |                |           | Adhesive Type HAH000448 🗸                      |
| Fax                | (480) 422-9085         |                |           | Print CSI Link on WO? yes 💿 no 🔿               |
| Main Contact       | Gary Hart 🗸            |                |           | Default Catalog PGW supplier cost LIVE         |
| Email              | edirectglass@gmail.com |                |           | Default Profile PGW Demo Profile 🗸             |
|                    |                        |                |           | Enable Record Type ? yes  ono (Auto/Flat)      |
|                    |                        |                |           | Default Record Type Flat Glass/Other 🔽         |
| Labor Rate (/hour) | \$85.00                |                |           | Deductible Discount Max \$50.00                |
| Discount Text      | PROMOTIONAL            |                |           | Sales Center Notification None 🔿 Fax 🔿 Email 🖲 |
| SMTP Mail Server   | mail.edirectglass.com  |                |           | Fax Invoice 🖌                                  |
| SMTP User Name     | gary.hart              |                |           | SMTP Password                                  |
| Safelite Parent Id | 000000                 | Lynx Parent Id | XXXXX     | Lynx Origination Id 900002                     |
| PGW Shipto Id's    | 900001 Default         |                |           | Teleglass Id 0                                 |
| Pilkington Cust Id | XXXXX                  | Password       | X0000X    |                                                |
| Mygrant Cust Id    | XXXXX                  | Password       | XXXXX     | Mygrant User Id XXXXX                          |

#### Supplier Center Credentials – \*NOTE\*

If you will be using the included Supplier Center feature, you must fill in your credentials for either Pilkington or Mygrant in the area provided in Shop Detail. You may obtain these credentials from your respective supplier.

<u>NOTE: If you want PGW pricing and supply information</u>, you must send your request to <u>maria.iorio@edirectglass.com</u> so we may set this up in the GLAXIS system.

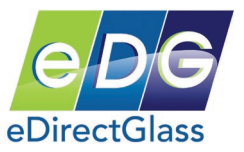

10) Next you will need to fill in your applicable tax information. In the Federal box put either your Federal Tax ID or your Social Security number depending on how your business is setup.

|         | Tax Id     | Tax Rate Parts | Tax Rate Labor |
|---------|------------|----------------|----------------|
| Federal | 8766455544 | 0.000          | 0.000          |
| State   | 76228833P  | 1.500          | 0.000          |
|         |            |                |                |

Next you must setup any County and City tax profiles. To do so, click on the <u>Add Tax-D</u> button and follow the on-screen prompts.

11) After you have completed the tax setup, you must now enter the hours and days of operation for your shop. In addition, if you plan on scheduling jobs in the system, you must choose either 'Hourly' or AM/PM based scheduling. <u>PLEASE NOTE: Once you choose your 'Schedule Type',</u> you cannot switch it back!

| Hours of Operati                     | on Days of Operation                               |                            |
|--------------------------------------|----------------------------------------------------|----------------------------|
| Start time 7 AM 🗸                    | 🗹 Monday 🗹 Tuesday 🗹 Wednesday 🗹 Thursday 🗹 Friday |                            |
| End time 6 PM 🗸                      | ☑ Saturday                                         |                            |
| Schedule Type Hourly Based Schedule: | AMPM Based Schedule:  Total Shop Capacity 150      | Enable Tech Service Area 🗹 |

12) For the last step, input what you would like the Work Order and Invoice statements to display when you create a print out. You may change this at any time.

| WO Statement                                                                                                    |                   |
|----------------------------------------------------------------------------------------------------|-------------------|
| Assignment of Proceeds and Authorization to Pay:<br>Shades Auto Glass and / or its representatives guarantees : 1) THE USE OF NEW PARTS ONLY, 2) THE USE OF ALL<br>PARTS MEET MANUFACTURERS' SPECIFICATIONS FOR THE VEHICLE. The glass listed has been replaced or repaired with | $\langle \rangle$ |
| Invoice Statement                                                                                                    |                   |
| Assignment of Proceeds and Authorization to Pay:<br>Shades Auto Glass and / or its representatives guarantees : 1) THE USE OF NEW PARTS ONLY, 2) THE USE OF ALL<br>PARTS MEET MANUFACTURERS' SPECIFICATIONS FOR THE VEHICLE. The glass listed has been replaced or repaired with | $\langle \rangle$ |

13) Once you have reviewed this page and have made any corrections or additions, click on the save button to apply these changes.

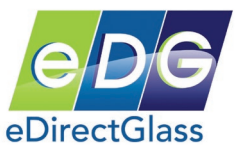

# User Management

If you wish to give access to other users or if you will be using the schedule system, you must add these individuals to your account.

- 1) If you are not in the Administration section, click on the Administration tab located on the main toolbar.
- 2) Next, click on the User Mgmt found on the left toolbar.
- 3) Click on the Add User button found in the 'Find User' panel in the center of the screen.
- 4) Complete the 'Add User' panel with the individuals' information.

| Add User   |                |               |          |                 |            |
|------------|----------------|---------------|----------|-----------------|------------|
| Username   | joe.user       | Employee Code |          | Password        |            |
| Level      | Sales Person 🗸 |               |          |                 |            |
| Store      | ~              | ' Region      | <b>`</b> |                 |            |
| First Name | Joe            | Last Name     | User     | Position        |            |
| Work Phone |                | Mobile Phone  |          | Home Phone      |            |
| Email      |                |               |          | Supplier Center | ◉ On ◯ Off |
| Technician |                |               |          |                 |            |

5) If you are using the schedule system, you must assign user status to your technicians even if they are not going to access the system. To do so, complete the step above and place a check mark in the 'Technician' box. Select whether or not the technician performs 'Mobile', 'In-House' or both. Enter a number in the 'Daily Job Capacity' field.

| Technician | V                 | Mobile         | In-House                     |
|------------|-------------------|----------------|------------------------------|
| SMS        |                   |                | Capacity 0                   |
|            |                   |                |                              |
|            | Show Service Area | Disable User 📃 |                              |
|            |                   | Save           | Quit Without Saving modified |

- 6) When you are finished, click on the <u>Save</u> button to save your changes.
- 7) If you want to allow the newly created user access to the program, you must give this user rights to all or some parts of Total Shop Management. To do so, click on the 'Show Rights' text in the middle of the saved 'User Detail' record.

| I                 |                                                           |                                                                                                    |                                                                                                    |                                            |
|-------------------|-----------------------------------------------------------|----------------------------------------------------------------------------------------------------|----------------------------------------------------------------------------------------------------|--------------------------------------------|
| joe.user          | Employee Code                                             |                                                                                                    | Password                                                                                                    | •••••                                      |
| Sales Person      | Show Rights                                               |                                                                                                    |                                                                                                    | Update Password                            |
|                   | <ul> <li>Region</li> </ul>                                |                                                                                                    | -                                                                                                    |                                            |
| Joe               | Last Name                                                 | User                                                                                                    | Position                                                                                                    |                                            |
|                   | Mobile Phone                                              |                                                                                                    | Home Phone                                                                                                    |                                            |
|                   |                                                           |                                                                                                    |                                                                                                    |                                            |
| <b>V</b>          | Mobile                                                    |                                                                                                    | In-House                                                                                                    |                                            |
|                   |                                                           |                                                                                                    | Daily Job<br>Capacity                                                                                                    | 0                                          |
| Show Service Area | Disable User                                              |                                                                                                    | and Cardan                                                                                                    |                                            |
|                   | joe.user<br>Sales Person<br>Joe<br>V<br>Show Service Area | joe.user Employee Code<br>Sales Person Show Rights<br>V Region<br>Joe Last Name<br>Mobile Phone<br>W Mobile<br>Show Service Area Disable User | Show Service Area  Disable User  Court Weil  Court Weil  Court We | joe.user Password Sales Person Show Rights |

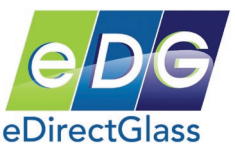

8) On the 'Rights' screen, you must now add check marks in the 'Permission' column to allow this user access to these areas of the program. If you do not place a check mark in the box, the user cannot access that function.

| Description           | Permission |
|-----------------------|------------|
| Quotes and Invoicing  |            |
| New Assignments       |            |
| Look up NAGS          |            |
| Quotes                |            |
| Work Orders           |            |
| Scheduling            |            |
| Invoicing             |            |
| Convert Quote to WO   |            |
| Convert WO to Invoice |            |
| Delete Quote          |            |
| Delete Work Order     |            |

9) Once you are finished with assigning or removing permissions, click on the <u>Save Changes</u> button to return to the 'User Detail' panel.

# Quick Quote

Here are the steps if you want to provide a quick quote using any Catalogue or NAGS part pricing. <u>PLEASE NOTE:</u> Your TSM account only comes with one (1) NAGS license unless you order additional user licenses. In order to lookup NAGS based pricing; a user must have a valid NAGS license. NAGS licenses are available for \$325.00 per user, per year.

- 1) Click on the Quotes & Invoicing button on the top main toolbar then click on the Quick Quote button on the left side toolbar.
- 2) On the look up screen, you can either build the vehicle by manually selecting the Make, Model, Year, Body Style and Sub-model or by entering the VIN Number. You can also find a vehicle by entering a Glass Part # or OEM Part #. Once you have built the vehicle, click on the Show Parts button.

| Make                                                |    | Model                                       |       | Year                         | Body Style   | Submodel          |
|-----------------------------------------------------|----|---------------------------------------------|-------|------------------------------|--------------|-------------------|
| Sterling<br>Sterling Trucks<br>Studebaker<br>Subaru |    | 4Runner<br>Avalon<br>Avanza                 | ^     | 2013<br>2012<br>2011         | 4 Door Sedan | None<br>Hybrid    |
| Sunbeam<br>Suzuki<br>Thomas<br>Toyota               | /  | Carina<br>Celica<br>Celica Supra<br>Corolla | ~     | 2009<br>2008<br>2007<br>2006 |              |                   |
| TOYOTA                                              |    | CAMRY                                       |       | VIN Numbe                    | er:          | Show Parts Repair |
| -OR- Search Vehicle by                              | al | Part Number:                                |       |                              |              | Save Vehicle      |
| Glass Part #                                        |    |                                             |       |                              |              |                   |
| Part #                                              |    |                                             |       |                              |              |                   |
|                                                     |    |                                             |       |                              |              |                   |
|                                                     |    |                                             | Reset | Search                       |              |                   |

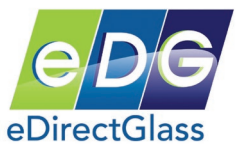

3) On the next screen, select the area of glass you wish to see; windshield, side, vent, back, etc. Before you click on a part item, please make sure you have selected the catalogue you wish to check pricing from. By default, the "NAGS" catalogue is the default search catalogue unless you have setup your own default catalogue in Shop Admin. Once you have selected your catalogue, simply click on the part item row you wish to view.

|            | Pricing Catalogue Pricing Profile                                                         |              |         |      |   |
|------------|-------------------------------------------------------------------------------------------|--------------|---------|------|---|
| Mygrant su | pplier cost LIVE                                                                          | $\checkmark$ |         |      |   |
| Glass ID   | 2012 Toyota Camry 4 Door Sedan                                                            | Dimension    | Graphic | Info |   |
| FW03473    | Windshield, W/Third Visor Frit, Solar Coated                                              | 37.5 x 54.5  | View    |      |   |
| FW03485    | Windshield, W/Third Visor Frit, Acoustic Interlayer, Solar Coated                         | 37.5 x 54.5  | View    |      | ^ |
| FW03486    | Windshield, W/Third Visor Frit, Acoustic Interlayer, Condensation<br>Sensor, Solar Coated | 37.5 x 54.5  | View    |      |   |
| FW03712    | Windshield, Aftermarket, W/Third Visor Frit, Condensation Sensor,<br>Solar Coated         | 37.5 x 54.5  | View    |      |   |
| FV25222    | Vent, Right, Rear, Solar Coated                                                           | 10.5 x 13    | View    |      |   |
| FV25223    | Vent, Left, Rear, Solar Coated                                                            | 10.5 x 13    | View    |      |   |
| FD25311    | Door, Right, Front, Solar Coated                                                          | 21.25 x 42   | View    |      |   |
| FD25312    | Door, Left, Front, Solar Coated                                                           | 21.25 x 42   | View    |      |   |

4) Now you will see a list of parts that correspond to the main glass item you selected above. In the 'Price' column, any price that is highlighted in blue indicates that the price is from the catalogue you selected; otherwise, the system displays the current NAGS price. To build a quick quote, simply check off the parts you will use and the system will provide a running total at the bottom of the screen.

|   | 0 | Part Id   | MFG Part       | Color | Vendor            | Description | Qual                                 | Ref | Qty Ur   | it Price |            |
|---|---|-----------|----------------|-------|-------------------|-------------|--------------------------------------|-----|----------|----------|------------|
|   |   | FW02598   | FW02598GBNN    | GBN   | NAGS              | Windshield  |                                      | 1   | 3.4 nrs  | 499.5    | 4          |
| ~ |   | FW02267   | FW02267GBNN    | GBN   | NAGS              | Windshield  |                                      | 1   | 3.4 urs  | 375.0    | 1          |
|   |   | FW02267   | 56101-AA030-83 | GBN   | Toyota            | Windshield  |                                      | 1   | 3.4hr    | 518.1    | 0          |
|   |   | HAH000004 | HAH000004      |       | NAGS              | Adhesive    | 2.0 Urethane, Dam, Primer            |     | 1ead     | ch 32.0  | 0=         |
| • |   | HAH000448 | HAH000448      |       | NAGS              | Adhesive    | 2.0 Fast-Cure<br>Urethane/Dam/Primer |     | 1ea      | ch 67.5  | o 🔄        |
|   |   | HBB038683 | GGW 1019       |       | Gold Glass Group  | Blade       | Wiper, 19"                           | 0   | 1ead     | ch 7.72  | 2          |
|   |   | HBB038683 | PWB-1019 S     |       | Precision         | Blade       | Wiper, 19"                           | 0   | 1ead     | ch 6.9   | 5          |
|   |   | HBB038689 | GGW 1024       |       | Gold Glass Group  | Blade       | Wiper, 24"                           | 0   | 1ead     | ch 14.12 | 2          |
|   |   | HBB038689 | PWB-1024 S     |       | Precision         | Blade       | Wiper, 24"                           | 0   | 1ead     | ch 12.7  | 8          |
|   |   | HML023522 | 75531-AA020    |       | Toyota            | Moulding    | Reveal                               | 6   | 1ead     | ch 85.8  | 0          |
|   |   | HML023522 | CXP2267        |       | Creative Extruded | Moulding    | Reveal                               | 6   | 1ead     | ch 46.6  | 9          |
|   |   | HML023522 | FMB 2267-1Z    |       | PerfecTrim        | Moulding    | Reveal                               | 6   | 1ead     | ch 48.6  | <b>0</b> Ŧ |
|   |   | Discount: |                |       |                   | C           | Convert to Quote                     | Tot | al \$442 | .51      |            |

5) If you wish to save this quote, click on the Convert to Quote button.

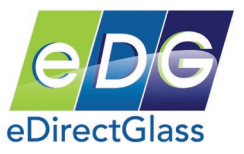

# Create a Quote and Work Order

In order to create a Work Order, you must first create a Quote and then convert it to a Work Order. *If you do not need to schedule a job or create a work order, you can skip to the section 'Creating a Quick Invoice'.* 

# Create a Cash Quote

You can create a cash quote using either NAGS pricing or your own catalogue pricing.

## NAGS Based Quote:

- 1) Click on the <u>Quotes & Invoicing</u> button on the main toolbar and then the <u>Quotes</u> button on the left toolbar.
- 2) Now click on the Create New Quote button.
- 3) You must first decide whether the job is for an 'Owner' or for a 'Commercial' account.
- 4) You must fill out all of the fields that have a solid red box. Any box that has a dashed red box requires that one of them has data.
- 5) Next you must determine if the job will be billed to the 'Owner', 'Insurance/Fleet Company',

'Broker' or 'Other'. When you have entered this information, click on the Save button to continue.

| Owner            | O Commercial                           | New Owner Record <<                |
|------------------|----------------------------------------|------------------------------------|
| Primary Phone    | (480) 993-0915                         |                                    |
| First Name       | Freddy Middle                          |                                    |
| Last Name        | Gardner Prefix Suffix                  | Secondary Phone                    |
| Address          | 8687 E Via De Ventura                  | Mobile Phone (480) 555-1212        |
| Address2         |                                        | Fax                                |
| City             | SCOTTSDALE V State AZ Zip 85258        |                                    |
|                  | Use Address as Service Address 🗸       | $\frown$                           |
| Email            | edirectglass@gmail.com                 | Modified Save Undo                 |
| Store            | V Sales Person Demo Salesguy V         | Campaign                           |
| Bill to          | ●Owner Olnsurance/Fleet OBroker OOther | RadioSpot - Phoenix Radio Spot 🛛 🗸 |
| Notes            |                                        | $\hat{}$                           |
| Copy<br>Account: |                                        | ~ V                                |

6) In our example, we have selected the 'Bill to' for the 'Owner'. If you would have selected any other 'Bill to', you would then look up the Insurance/Fleet or Broker company on the

**Bill To** tab screen and fill in the necessary information. Since we have selected to 'Bill to' the 'Owner', the system will automatically take you to the **Vehicle** tab screen.

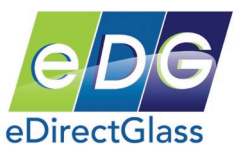

7) On the Vehicle screen you can either enter a VIN number or manually build the vehicle.

If you have the VIN number, enter it in the VIN field and click on the Save button. Once you are ready to build the vehicle, with or without the VIN number, click on the Lookup Vehicle button.

|                |                |         |         |     | Vehicle <<             |
|----------------|----------------|---------|---------|-----|------------------------|
|                | т              | Ticket# |         | WO# | 3740442813             |
|                |                | VIN     |         | ]   | not coded 🛛 👻          |
|                | Li             | icense  | State   |     | Invoice Code / History |
| Lookup Vehicle | <u> </u>       | lileage | Color   |     |                        |
| No V           | ehicle         |         | Save Un | do  |                        |
| Add            | Custom Vehicle |         |         |     |                        |

- 8) If you entered a valid VIN number, the system will automatically build the vehicle. If you did not have a VIN number, you must build the vehicle by manually selecting the Make, Model, Year, Body Style and Sub-model. You can also find a vehicle by entering a Glass Part # or OEM Part #.
- 9) Once you have built the vehicle, you have a few choices to make.
  - a. If you are performing a replacement, click the Show Parts button.
  - b. If you are performing repairs or want to select a custom part from one of your catalogues, click the Repair button.
  - c. If you want to save the vehicle to work on the quote at a later time, click on the Save Vehicle button.

| Make                                            | Model                                                 | Year                                 | Body Style   | Submodel          |
|-------------------------------------------------|-------------------------------------------------------|--------------------------------------|--------------|-------------------|
| Sterling<br>Sterling Trucks<br>Studebaker       | 4Runner<br>Avalon<br>Avanza                           | 2013<br>2012<br>2011                 | 4 Door Sedan | None<br>Hybrid    |
| Subaru<br>Sunbeam<br>Suzuki<br>Thomas<br>Toyota | Carriv<br>Carina<br>Celica<br>Celica Supra<br>Corolla | 2010<br>2009<br>2008<br>2007<br>2006 |              |                   |
| TOYOTA                                          | CAMRY                                                 | VIN Numbe                            | r:           | Show Parts Repair |
| -OR- Search Vehicle by a                        | Part Number:                                          |                                      |              | Save Vehicle      |
| Glass Part #                                    |                                                       |                                      |              |                   |
| Part #                                          |                                                       |                                      |              |                   |
|                                                 |                                                       |                                      |              |                   |
|                                                 | Reset                                                 | Search                               |              |                   |

6) On the next screen, select the area of glass you wish to see; windshield, side, vent, back, etc. Before you click on a part item, please make sure you have selected the catalogue you wish to check pricing from. By default, the "NAGS" catalogue is the default search catalogue. Once you have selected your catalogue, simply click on the part item row you wish to view.

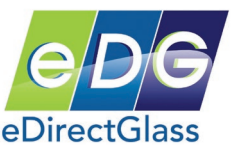

| F          | Pricing Catalogue Pricing Profile                                                         |              |         |      |   |
|------------|-------------------------------------------------------------------------------------------|--------------|---------|------|---|
| Mygrant su | pplier cost LIVE  Included Mygrant                                                        | $\checkmark$ |         |      |   |
| Glass ID   | 2012 Toyota Camry 4 Door Sedan                                                            | Dimension    | Graphic | Info |   |
| FW03473    | Windshield, W/Third Visor Frit, Solar Coated                                              | 37.5 x 54.5  | View    |      |   |
| FW03485    | Windshield, W/Third Visor Frit, Acoustic Interlayer, Solar Coated                         | 37.5 x 54.5  | View    |      | ^ |
| FW03486    | Windshield, W/Third Visor Frit, Acoustic Interlayer, Condensation<br>Sensor, Solar Coated | 37.5 x 54.5  | View    |      |   |
| FW03712    | Windshield, Aftermarket, W/Third Visor Frit, Condensation Sensor,<br>Solar Coated         | 37.5 x 54.5  | View    |      |   |
| FV25222    | Vent, Right, Rear, Solar Coated                                                           | 10.5 x 13    | View    |      |   |
| FV25223    | Vent, Left, Rear, Solar Coated                                                            | 10.5 x 13    | View    |      |   |
| FD25311    | Door, Right, Front, Solar Coated                                                          | 21.25 x 42   | View    |      | ~ |
| FD25312    | Door, Left, Front, Solar Coated                                                           | 21.25 x 42   | View    |      | Ĭ |

10) Now you will see a list of parts that correspond to the main glass item. In the 'Price' column, any price that is highlighted in <u>blue</u> indicates that the price is from a custom catalogue you selected; otherwise, the system displays the current NAGS price. Select the items you wish to place on the quote from this list by placing a check (*Click on the Check Box*) in the check box next to the part line item.

| I F              | vvo:                               | 3486 Sens                                                                | son Solar Coales                                                                                                    |                                                           |                                                 | ,,.                                                                                 | 37.5 x 54.5                                                                                                    |    | /iew |        |          |  |
|------------------|------------------------------------|--------------------------------------------------------------------------|----------------------------------------------------------------------------------------------------|-----------------------------------------------------------|-------------------------------------------------|-------------------------------------------------------------------------------------|----------------------------------------------------------------------------------------------------|----|------|--------|----------|--|
| F<br>F<br>F<br>F | M<br>1. 1<br>2.<br>3.<br>4.<br>025 | FG Part Field<br>Part # FW03<br>Color is Gre<br>Attachment<br>Premium pr | lishield, Afterma<br>473 ated<br>en Tint With Blu<br>flag = Year, So<br>icing = N <sup>ront, So</sup><br>r, Left, Front, So | rket, V<br>Ge <b>Sha</b><br>lar Coa<br>Solar Co<br>lar Co | WThin d Visor<br>added<br>ted<br>coated<br>ated | sation Sensor,<br>37.5 x 54.5<br>10.5 x 13<br>10.5 x 13<br>21.25 x 42<br>21.25 x 42 | 37.5 x 54.5     View       10.5 x 13     View       10.5 x 13     View       21.25 x 42     View       21.25 x 42     View |    |      |        | ~        |  |
| Ľ                | 0                                  | Part Id                                                                  | MFG Part                                                                                                    | Color                                                     | Vendor                                          | Description                                                                         | Qual                                                                                                    | Re | fQty | / Unit | Price    |  |
| V                | 1                                  | FW03473                                                                  | FW03473GBYN                                                                                                    | IGB                                                       | Included<br>Mygrant                             | Windshield                                                                          |                                                                                                    | 1  | 3.7  | hrs    | 235.00   |  |
| Г                | 1                                  | FW03473                                                                  | 56101-06540                                                                                                    | GB                                                        | Toyota                                          | Windshield                                                                          |                                                                                                    | 1  | 3.7  | hrs    | 1,217.15 |  |
|                  | ]                                  | HAH000004                                                                | HAH000004                                                                                                    |                                                           | Included<br>Mygrant                             | Adhesive                                                                            | 2.0 Urethane,Dam,Primer                                                                                                    |    | 1    | each   | 50.00    |  |
| V                | 32                                 | HAH000448                                                                | HAH000448                                                                                                    |                                                           | Included<br>Mygrant                             | Adhesive                                                                            | 2.0 Fast-Cure<br>Urethane/Dam/Primer                                                                                       |    | 1    | leach  | 50.00    |  |
|                  | ]                                  | HCR042156                                                                | 87818-04010                                                                                                    |                                                           | Lexus                                           | Cover                                                                               | Mirror Base, W/HID Headlamps,<br>W/LED Headlights                                                                          | e  | 5 1  | each   | 10.14    |  |
|                  | ]                                  | HCR042156                                                                | 87818-06020                                                                                                    |                                                           | Lexus                                           | Cover                                                                               | Mirror Base, W/HID Headlamps,<br>W/LED Headlights                                                                          | e  | 5 1  | each   | 10.23    |  |
|                  | ]                                  | HML046777                                                                | FW-3473BZ                                                                                                    |                                                           | FlexLine<br>Moldings                            | Moulding                                                                            | Reveal                                                                                                    | C  | ) 1  | each   | 28.98    |  |
|                  | ]                                  | HMR040533                                                                | 87810-06080                                                                                                    |                                                           | Toyota                                          | Mirror                                                                              | Rear View                                                                                                    | 5  | i 1  | each   | 92.06    |  |
|                  | ]                                  | HMR045329                                                                | 87810-06051                                                                                                    |                                                           | Toyota                                          | Mirror                                                                              | Rear View, Electrochromic                                                                                                  | 5  | i 1  | each   | 746.47   |  |
|                  | ]                                  | HRE045328                                                                | 56114-33050                                                                                                    |                                                           | Toyota                                          | Retainer(S)                                                                         | Glass (set of 2)                                                                                                    | 4  | 1    | each   | 5.26     |  |
|                  | ]                                  | HSE016159                                                                | 90998-91004                                                                                                    |                                                           | Toyota                                          | Seal                                                                                |                                                                                                    | 2  | 2 1  | each   | 11.15    |  |
|                  |                                    | HS0021471                                                                | 56116-22050                                                                                                    |                                                           | Toyota                                          | Stop                                                                                |                                                                                                    | 3  | \$ 1 | each   | 2.27     |  |

#### Special Feature:

Anytime you see a part line item that is highlighted in magenta, this indicates that the part is a valid NAGS "interchange" part. You can also find out the detail of any part by moving your mouse over the 'MFG Part' field and waiting a few seconds. The system will display a "hover" box with the part details, if any.

- 11) Once you have selected the parts for the Quote, click on the Add Items to Quote button.
- 12) The system will now take you back to the Vehicle screen.

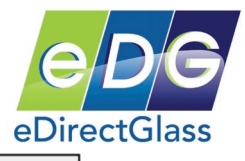

13)Now we will convert this Quote to a Work Order by clicking on the Convert Quote to WO button found on the line item panel.

|     |     | Owner Inv         | Ins       | s/Fleet Inv   |                           |                  |       |        |          |      |                 |             |          |
|-----|-----|-------------------|-----------|---------------|---------------------------|------------------|-------|--------|----------|------|-----------------|-------------|----------|
|     |     | Glass ID          |           |               | Descrip                   | tion             |       |        |          | Dime | nsion           | Invoice     | <<       |
| F٧  | N03 | 473               |           | Windshield, W | /Third Visor Frit, S      | Solar Coate      | d     |        |          | 37.5 | x 54.5          | No Invoice# | ŧ        |
| . ( | 0   | Part Id           |           |               | Description               |                  | Qty   | Unit   | List     | 0&A  | Disc            | Net         | Tax      |
|     |     | FW03473           |           | Windshield    | GB,                       |                  | 1     | each   | \$235.00 |      |                 | \$235.00    | ) 🗸      |
| -   |     | LABOR             |           | Windshield    | Labor                     |                  | 3.7   | hrs    | \$50.00  |      | flat            | \$185.00    |          |
| 3   | 32  | HAH000448         |           | Adhesive      | 2.0 Fast-Ci<br>Urethane/D | ure<br>am/Primer | 1     | each   | \$50.00  |      |                 | \$50.00     | <b>v</b> |
|     |     |                   |           |               |                           |                  |       |        |          | Su   | b Total         | \$470.00    | )        |
|     | ۵dd | line New Gl       | acc Part  | Check Inv     | enton/Order               | Payme            | nt/A  | diusto | ant      |      | Tax             | \$4.28      | 3        |
|     |     | Line New Gi       | 335 T GIL | Check III     | ventory/order             | Tayine           | 11074 | ajasai | ient     | C    | Total<br>harges | \$474.28    | 3        |
| De  | duc | tible Disc.       | \$0.00    |               |                           |                  |       |        |          | Dec  | luctible        | 0.00        | )        |
|     | App | oly Cash Discount |           | Override O8   | kA.                       |                  |       |        |          |      | Total           | \$474.28    | 3        |
|     |     |                   |           | Subm          | it to MGC                 | Convert Quo      | te to | wo     |          |      |                 |             |          |

# Working with Work Orders

14) After you have clicked on the Convet Quote to WO button in the last step, the system will take you to the Schedule screen. You can Schedule the job, print the Work Order, or convert the Work Order to an Invoice. NOTE: In order to work with the Schedule system, you must have created Technicians in the User Management setup. Please refer to the 'User Management' section of this guide to create your technician accounts.

### Schedule a Job

- 15) To schedule the job, verify the 'Mobile' check box is checked if the job will be out in the field then select the date you wish to schedule the job for. The system will then display the availability grid for the selected date.
- 16) Select a time space under any of the available technicians and the field will be highlighted in yellow. Click on the Save button to insert the job in the schedule.

|                                                |                                    |                                                                                               |                                                   |                                       |                    | Schedule <<   |
|------------------------------------------------|------------------------------------|-----------------------------------------------------------------------------------------------|---------------------------------------------------|---------------------------------------|--------------------|---------------|
| Mobile<br>Date 11/09<br>AM<br>PM<br>View Sched | Technician U<br>72013<br>I<br>Iule | ob Bucket<br>Nygrant Demo<br>illmore Freebom<br>Gary Hart V<br>Naria Iorio<br>Vayne Worobec O | Completed<br>Service Address<br>VO Code / History | Notes<br>Warranty<br>Tint<br>SaveInde | ] Original Invoice |               |
|                                                |                                    | Saturday, I                                                                                   | November 09, 2013                                 |                                       |                    |               |
| Time                                           | Job Bucket                         | Mygrant Demo                                                                                  | Tillmore Freebom                                  | Gary Hart                             | Maria Iorio        | Wayne Worobec |
| 7 :00 AM                                       |                                    |                                                                                               |                                                   |                                       |                    |               |
|                                                |                                    |                                                                                               |                                                   |                                       |                    |               |
|                                                |                                    |                                                                                               |                                                   |                                       |                    |               |

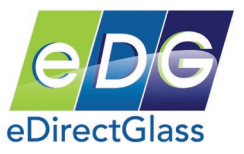

#### Service Address

- 17) If the job will be performed in the field, you can enter a 'Service Address' where the job will take place. To create a 'Service Address', click on the <u>Service Address</u> button which will then take you back to the 'Owner' tab.
- 18) By default, the 'Service Address' is set to the address of the owner information. You can uncheck the 'Use Address as Service Address' box and enter the new information in the 'Service Location Record' panel.
- 19) There are no mandatory fields in the 'Service Location Record' panel but it is a good idea to fill in as much as you can and enter intuitive notes such as customer requests, cross streets, etc.

Once you are done entering this information, click on the Save button. The Service Location Record' information will print on the printed Work Order.

| Owner      | Commercial           |                                  |               |                   | Owner <<                                  |
|------------|----------------------|----------------------------------|---------------|-------------------|-------------------------------------------|
| First Name | Freddy               | Middle                           |               | Primary Phone     | (480) 993-0915                            |
| Last Name  | Gardner              | Prefix                           | Suffix        | Secondary Phone   |                                           |
| Address    | 8687 E Via De Ventu  | Ira                              |               | Mobile Phone      | (480) 555-1212                            |
| Address2   |                      |                                  |               | Fax               | ۲<br>ــــــــــــــــــــــــــــــــــــ |
| City       | SCOTTSDALE V         | State AZ                         | Zip 85258     |                   |                                           |
|            | Use Address as Ser   | vice Address 🗸                   |               |                   |                                           |
| Email      | edirectglass@gmail.  | com                              |               |                   | Save Undo                                 |
| Store      |                      | <ul> <li>Sales Person</li> </ul> | Demo Salesguy | ✓ Ca              | mpaign                                    |
| Bill to    | ●Owner OInsuran      | ce/Fleet OBroker                 | Other         | RadioSpot - Phoer | ix Radio Spot 🗸 🗸                         |
| Notes      |                      |                                  |               | < >               |                                           |
|            |                      |                                  |               | Servi             | ce Location Record <<                     |
| First Name | e Freddy             | Middle                           |               | Primary Phone     | (480) 993-0915                            |
| Last Name  | e Gardner            | Prefix                           | Suffix        | Secondary         |                                           |
| Addres     | s 8687 E Via De Ven  | tura                             |               | Mobile Phone      | (480) 555-1212                            |
| Address    | 2                    |                                  |               | Fax               |                                           |
| Cit        | y SCOTTSDALE         | <ul> <li>State AZ</li> </ul>     | Zip 85258     | Delete?           |                                           |
| Ema        | il edirectglass@gmai | il.com                           |               |                   | Save U do                                 |
| Note       | s                    |                                  |               | ^                 |                                           |
|            |                      |                                  |               |                   |                                           |
|            |                      |                                  |               | >                 |                                           |

#### Print a Work Order

20) To print a Work Order, click on the <u>Print Work Order</u> button on the left toolbar. <u>NOTE:</u> If this is your first time printing a report in Total Shop Management, please follow the instructions in Appendix A in order to install the 'Crystal Reports' viewer in Internet Explorer.

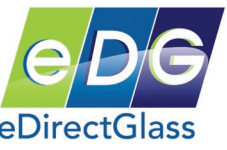

21) Next, the system will create a new browser window that will ask you if you want to include pricing on the Work Order. *This is a helpful tool if you do not want the customer to see pricing on the Work Order*. Answer 'Yes' or "No' and then click on the Print Work Order button.

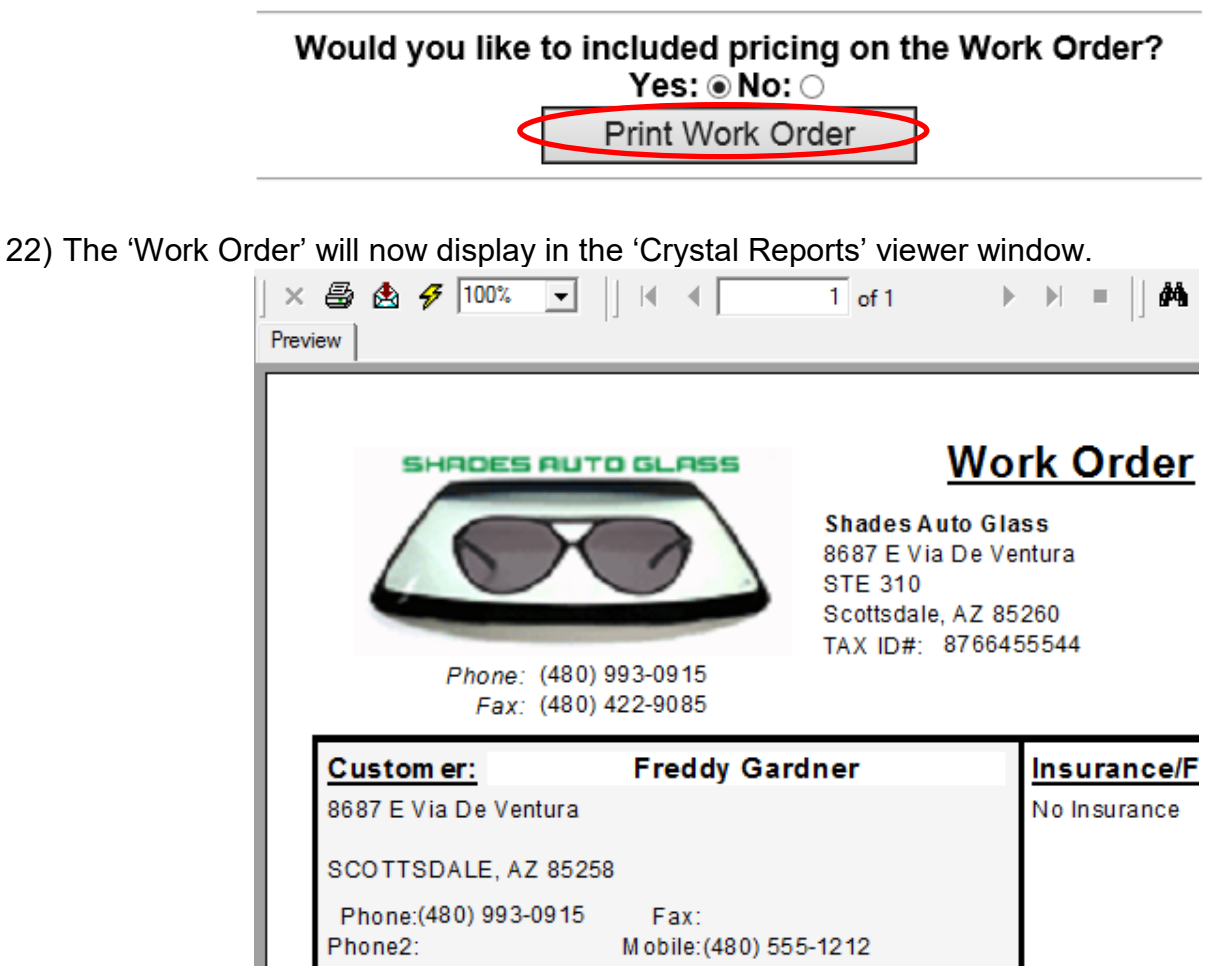

23) To print the Work Order to your printer, click on the 🖨 button and select the printer. To close the viewer, simply close the browser screen.

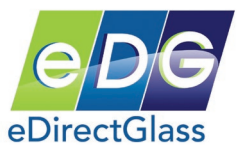

#### Complete a Work Order – Convert to Invoice

When you have completed a Work Order, you can now complete the Work Order record by recording various items such as Work Order Notes, Apply Customer Payments, adding additional line items and so on. Once you have completed these optional items, you are ready to convert the Work Order to an Invoice.

- 1) Open up the Work Order and select the Vehicle tab.
- 2) On the Vehicle screen, click on the Convert WO to Invoice button.

|       | Owner Inv         | Ins        | /Fleet Inv     |                                   |        |          |          |      |                 |                    |          |
|-------|-------------------|------------|----------------|-----------------------------------|--------|----------|----------|------|-----------------|--------------------|----------|
|       | Glass ID          |            |                | Description                       |        |          |          | Dime | nsion           | Invoice            | <<       |
| FW03  | 473               |            | Windshield, W/ | Third Visor Frit, Solar C         | oated  |          |          | 37.5 | x 54.5          | No Invoice#        |          |
| 0     | Part Id           |            | [              | Description                       | Q      | ty Unit  | List     | 0&A  | Disc            | Net                | Tax      |
|       | FW03473           |            | Windshield     | GB,                               |        | 1each    | \$235.00 |      |                 | \$235.00           | <b>v</b> |
| -     | LABOR             |            | Windshield     | Labor                             | 3      | .7hrs    | \$50.00  |      | flat            | \$185.00           |          |
| 32    | HAH000448         |            | Adhesive       | 2.0 Fast-Cure<br>Urethane/Dam/Pri | mer    | 1each    | \$50.00  |      |                 | \$50.00            | V        |
| A     | dd Line New       | Glass Part | : Check li     | nventory/Order                    | Copy W | /ork Ord | ler      | Su   | b Total<br>Tax  | \$470.00<br>\$4.28 | ;        |
|       |                   | [          | Payment/Adju   | ustment                           |        |          |          | с    | Total<br>harges | \$474.28           | ;        |
| Deduc | tible Disc.       | \$0.00     |                |                                   |        |          |          | Dec  | ductible        | 0.00               | )        |
| 🗌 Ар  | ply Cash Discount |            | Override O&    | A                                 |        |          |          |      | Total           | \$474.28           | ;        |
|       |                   |            | Submit         | to MGC Convert                    | WO to  | Invoice  |          |      |                 |                    |          |

# **Working with Invoices**

After you have converted a Work Order to an Invoice you can now finalize the Invoice by adding Invoice notes, adding additional line items applying payments and submitting the Invoice to a locked status.

- 1) When you are ready to lock an Invoice <u>so no changes can be made</u>, click on the <u>Submit Invoice</u> button.
- 2) The 'Submit Invoice to' screen will now appear. Select the method you would like to Submit the Invoice such as to the printer, email or fax. Click on the Submit Invoice button once you have made your selection.

|      | Owner Inv In        | s/Fleet |                    |       |        |       |          |         |          |       |
|------|---------------------|---------|--------------------|-------|--------|-------|----------|---------|----------|-------|
|      | Glass ID            |         | Submit Invoice     | 、     |        |       |          | Dime    | nsion    | - In  |
| W03  | 3473                | Wind    |                    |       | ed     |       |          | 37.5    | x 54.5   | No Ir |
| 0    | Part Id             |         | Print to local Pri | inter | Qity I | Unit  | List     | A&O     | Disc     | 1     |
|      | FW03473             | Wind    | Insurance Ow       | ner   | 1e     | ach   | \$235.00 |         |          | \$    |
|      | LABOR               | Wind    | Email              | 7     | 3.7h   | Irs   | \$50.00  |         | flat     | 5     |
| 32   | HAH000448           | Adhe    | Fax                |       | 1e     | ach   | \$50.00  |         |          |       |
| Add  | Line New Glass Part |         |                    |       | ent/Ad | justn | nent     | Su      | b Total  | 5     |
|      | Copy Invoic         | 2       | Submit Invoice C   | lose  |        |       |          |         | Tax      |       |
|      |                     |         |                    |       |        |       |          | Total C | harges   | - 5   |
| educ | tible Disc. \$0.00  |         |                    |       |        |       |          | Dec     | luctible |       |

3) A pop-up window will appear asking you if you want to "Print invoice now?" At this point you can either print the Invoice or simply lock the invoice and return to the Invoice record screen. If you click on 'OK' to

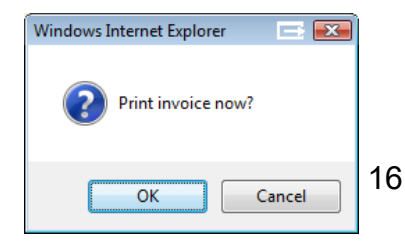

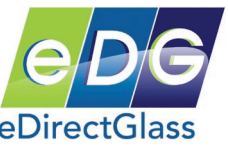

print, the Customer Invoice will appear in a new 'Crystal Reports Viewer' window just as the Work Order print did.

4) When you are returned to the Invoice detail screen, you will now see that the screen is marked with text that is circled in the graphic below. This indicates that the Invoice is locked.

|       | Owner Inv         | Ins/F  | leet Inv       |                               |                          |            |         |                 |             |        |
|-------|-------------------|--------|----------------|-------------------------------|--------------------------|------------|---------|-----------------|-------------|--------|
|       | Glass ID          |        |                | Descriptio                    | n                        |            | Dime    | nsion           | Invoice     | <<     |
| FW03  | 3473              | V      | Vindshield, W/ | Third Visor Frit, Sola        | r Coated                 |            | 37.5    | x 54.5          | No Invoice# | ŧ      |
| 0     | Part Id           |        |                | Description                   | Qty Uni                  | t List     | O&A     | Disc            | Net         | Tax    |
|       | FW03473           | V      | Vindshield     | GB,                           | 1eac                     | h \$235.00 |         |                 | \$235.00    |        |
| -     | LABOR             | V      | Vindshield     | Labor                         | 3.7 hrs                  | \$50.00    |         | flat            | \$185.00    |        |
| 32    | HAH000448         | А      | dhesive        | 2.0 Fast-Cure<br>Urethane/Dam | /Primer <sup>1</sup> eac | h \$50.00  |         |                 | \$50.00     | ) 🗸    |
|       | Sub Total 5       |        |                |                               |                          |            |         |                 |             |        |
| I [   | Payment/Adjustr   | ment   | Copy Invoice   | Create Warra                  | nty Work Order           |            |         | Tax             | \$4.28      | ;      |
|       |                   |        |                |                               | -                        |            | с       | Total<br>harges | \$474.28    | ;      |
| Deduc | tible Disc.       | \$0.00 |                |                               |                          |            | Dec     | ductible        | 0.00        | J      |
|       | olv Cash Discount | F      | □ Override Of  |                               |                          |            |         | Total           | \$474.28    | 3      |
|       |                   |        | Submitt        | ed to on 11/9/2013 3          | :25 PM (printer)         | )          |         |                 | + · · ·     |        |
|       |                   |        |                | кетналсе                      |                          |            |         |                 |             |        |
| Dat   | te Paid           |        | Туре           | Check No                      | Paid By                  | De         | scripti | on              | Amoun       | t      |
| Nov 9 | 2013 12:00AM      |        | Check          | 1212                          | Owner                    | Payme      | nt      |                 | (\$47       | 4.28)  |
|       |                   |        |                |                               |                          |            | Balan   | ce Due          | 5           | \$0.00 |

#### How to Create a Quick Invoice

If you want to create an Invoice but do not want to go through the 'Quote', 'Work Order' and 'Schedule' process, you can directly create an Invoice without those steps.

- 1) Click on the <u>Quotes & Invoicing</u> button on the main toolbar if you are not in the Quotes & Invoice menu. Next, click on the <u>Invoicing</u> button on the left toolbar.
- 2) In the 'Find Invoice' box, click on the Create New Invoice button.

| Date    | Owner    | Master Invoice Number |   |
|---------|----------|-----------------------|---|
| surance | Claim No | Custom Invoice Number |   |
| Year    | Phone    | Ticket Number         |   |
| Make    | PC       | Invoice Codes         | • |
| Model   | VIN      |                       |   |

- 3) Follow the same instructions found in 'Creating a Quote' to complete the necessary information such as Owner, Bill to, Insurance, Loss Info and the Vehicle information.
- 4) Once you have completed that information, you can then refer to the 'Working with Invoices' section for completing and locking an Invoice.

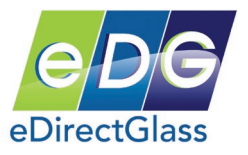

# Adjustments and Credit Memos

# Adjustments

You can issue an 'Adjustment' in 2 places within the program. The first place you can issue an 'Adjustment' is while you are in an invoice with the 'Vehicle' tab open.

- 1) Click on the Payment/Adjustment button.
- 2) In the pop-up box, select the box next to 'Make an Adjustment' and click on next.

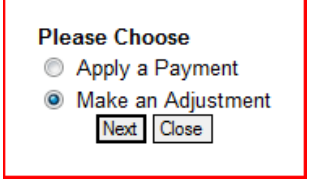

- 3) In the 'Adjustment' panel, enter:
  - a. the amount to be adjusted (tax will be calculated automatically),
  - b. Which invoice is to receive the adjustment, Insurance or Owner,
  - c. A reason for the adjustment.

| Owner<br>PROCTER AND GAMBLE INC.                            | Insurance<br>No insurance  | Invoice<br>12545 | Amount<br>\$563.99 | Balance<br>\$563.99 |  |  |  |  |  |
|-------------------------------------------------------------|----------------------------|------------------|--------------------|---------------------|--|--|--|--|--|
| Date 03/04/2008 Amount Adjusted 50.0                        | O HST (                    | 6.50 Adjustme    | ent Total 5        | 6.50                |  |  |  |  |  |
| Set invoice status to SUBMITTED Paid By C Insurance C Owner |                            |                  |                    |                     |  |  |  |  |  |
| Reason Adjustment for previous windshield repair            | r on invoice 21762 from 1/ | 12/2008.         |                    | ~                   |  |  |  |  |  |
|                                                             |                            |                  |                    | -                   |  |  |  |  |  |
| Adjust Invoice Cancel                                       |                            |                  |                    |                     |  |  |  |  |  |

- 4) When you have entered the information, click on the 'Adjust Invoice' button.
- 5) The invoice screen will now display and you will see the 'Remittance' box that will contain the adjustment you just made along with an updated total for the invoice.

| Remittance   |            |            |            |                                                                            |           |  |  |  |  |
|--------------|------------|------------|------------|----------------------------------------------------------------------------|-----------|--|--|--|--|
| Date<br>Paid | Туре       | Check No   | Paid<br>By | Description                                                                | Amount    |  |  |  |  |
| 3/4/2008     | Adjustment | Adjustment | NA         | Adjustment for previous windshield repair on invoice 21762 from 1/12/2008. | (\$56.50) |  |  |  |  |
|              |            |            |            | Balance Due                                                                | \$507.49  |  |  |  |  |

You may also create an Adjustment from the Accounting tab by selecting the Adjustments/Credits button in the Accounting sub-menu. Once you have clicked on this button, search for the invoice you wish to issue an adjustment for and then follow the step 3 above.

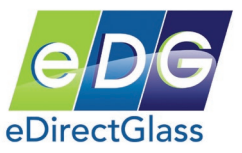

# Credit Memo

You can issue a Credit Memo in Total Shop Management for any Invoice that has been submitted. To issue a Credit Memo, please follow these steps:

- 1) Click on the Accounting tab followed by the Adjustments/Credits button.
- 2) Find the invoice you wish to issue a Credit Memo for.
- 3) Once you click on the invoice you wish to work with, the Adjustment/Credit memo panel will appear at the bottom of the screen.

| Date<br>Year<br>Make<br>Model       | Owner<br>Phone<br>Zip<br>VIN |           | Insurance<br>Claim No<br>Invoice No<br>Paid By | 8581<br>C Insurance | • • Owner |
|-------------------------------------|------------------------------|-----------|------------------------------------------------|---------------------|-----------|
| Find I                              | Reset                        | Insurance | Invoice A                                      | mount               | Balance   |
| Date Odvoorgooo                     |                              | ince      | 8581                                           | \$723.53            | \$673.53  |
| Set invoice status to SUB<br>Reason |                              |           |                                                |                     |           |
|                                     |                              |           |                                                |                     |           |

- 4) Click on the box next to 'Credit Memo'.
- 5) The screen will refresh and will now display the invoice details including the line items.

|                                                                            | 0                     |                                  | la sur se d'El s st   |                             |       |               |  |  |  |
|----------------------------------------------------------------------------|-----------------------|----------------------------------|-----------------------|-----------------------------|-------|---------------|--|--|--|
| Lanad                                                                      | UWI                   | ner                              | Insurance/Fieet       |                             |       |               |  |  |  |
| Larry                                                                      | Leadmore              |                                  | No insurance          |                             |       |               |  |  |  |
| 122 Ea                                                                     | ist Primary Dr        |                                  |                       |                             |       |               |  |  |  |
| Apt #4                                                                     | 554                   |                                  |                       |                             |       |               |  |  |  |
| MONT                                                                       | REAL QC H1Z3T6        |                                  |                       |                             |       |               |  |  |  |
| 51455                                                                      | 56767                 |                                  |                       |                             |       |               |  |  |  |
| A                                                                          | utomobile Information | n                                | Insurance Information |                             |       |               |  |  |  |
| Year:                                                                      | 2007                  | Sub Total: \$634.68              | Policy #              |                             | Sub 1 | Total: \$0.00 |  |  |  |
| Make:                                                                      | Mazda                 | GST: \$38.08                     | Claim #               |                             |       | GST: \$0.00   |  |  |  |
| Model:                                                                     | CX-9                  | PST: \$50.77                     | Agent:                |                             |       | PST: \$0.00   |  |  |  |
| Style:                                                                     | 4 Door Utility        | HST: \$0.00                      | Loss Date:            |                             |       | HST: \$0.00   |  |  |  |
| VIN:                                                                       |                       | Transferred Taxes: \$0.00        | Cause:                |                             |       | N/A           |  |  |  |
|                                                                            |                       | Gross Total: \$723.53            |                       | Gross Total: \$0.00         |       |               |  |  |  |
|                                                                            |                       | Deductible: \$0.00               |                       | Deductible: \$0.00          |       |               |  |  |  |
| Invoid                                                                     | e: 8581               | Owner Net Total: \$723.53        |                       | Ins/Fleet Net Total: \$0.00 |       |               |  |  |  |
|                                                                            | PartId                | Desc                             | ription               | Qty                         | Unit  | Amount        |  |  |  |
|                                                                            | FW02752               | Windshield                       |                       | 1                           | EA    | \$431.64      |  |  |  |
|                                                                            | HAH000448             | Adhesive 2.0 Fast-Cure Urethane/ | Dam/Primer            | 1                           | EA    | \$67.50       |  |  |  |
|                                                                            | HML037704             | Moulding Reveal                  |                       | 1                           | EA    | \$65.54       |  |  |  |
|                                                                            | SU-MISC               | Sunvisors Sunvisors              |                       | 1                           | EA    | \$70.00       |  |  |  |
| Date 01/28/2008 Amount Adjusted 0 C Adjustment © Credit Memo Reason Reason |                       |                                  |                       |                             |       |               |  |  |  |
|                                                                            | Issue Credit Me       | emo                              | Re                    | Print Credit                | Memo  |               |  |  |  |

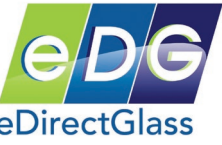

- 6) Select the items you wish to issue a Credit Memo for and enter a reason in the 'Reason' box for the issue of the credit.
- 7) When you are finished, click on the **Issue Credit Memo** button.
- 8) A pop-up box will appear asking you if you want to issue the Credit Memo. Click on 'OK' to issue the credit memo or click on 'Cancel' to go back.

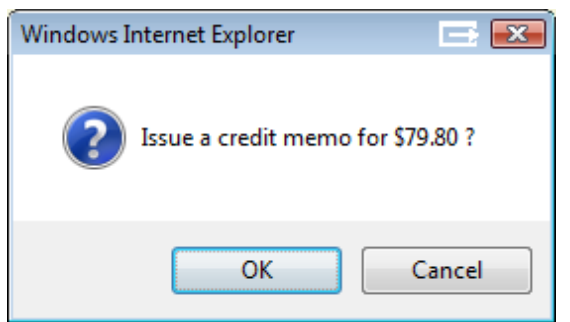

- 9) The system will then launch a new window that will display the 'Credit Invoice' receipt. When you are finished printing this receipt, close the window to return to the program.
- 10) The 'Credit Memo' information will now display in the 'Remittance' tab if you go and lookup the invoice for review.

| Remittance           |            |            |         |                                             |            |  |  |  |  |
|----------------------|------------|------------|---------|---------------------------------------------|------------|--|--|--|--|
| Date Paid            | Туре       | Check No   | Paid By | Description                                 | Amount     |  |  |  |  |
| 1/28/2008            | Adjustment | Adjustment | NA      | Adjustment for delay in completing the job. | (\$50.00)  |  |  |  |  |
| 1/28/2008 1:38:28 PM | Credit     | Credit     | NA      | Customer did not want the new visor look.   | (\$79.80)  |  |  |  |  |
| 1/28/2008            | VISA       | 011225     | Owner   | Payment                                     | (\$673.53) |  |  |  |  |
| Balance Due          |            |            |         |                                             |            |  |  |  |  |

If you need to reference or re-print a 'Credit Memo' in the future, follow the instructions for issuing a Credit Memo above. When you see the invoice details screen, it will contain the items that have already had a Credit Memo issued against. At the bottom of the screen, click on the

Re-Print Credit Memo button to print another copy of the 'Credit Memo'.

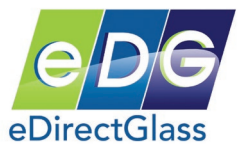

# Short-cuts & Miscellaneous Features

#### My Work Panel

This panel can be found in the left toolbar area near the bottom of the screen. The 'My Work' panel allows quick access to previous Quotes, Work Orders and Invoices that you have accessed during your current session.

- 1) The 'My Work' panel will appear when you move away from any record.
- 2) At any time, you can click on any name in the list to go directly to that record.
- 3) If you have been in more than 5 records, the -- More -- button will appear. By clicking on this button, you will be given a list of all the records you have visited during the current session.
- 4) If you place your mouse over any of the names, a hover box will display the amount of the record, the Quote, Work Order or Invoice number and the vehicle information.
- 5) The letter before the name corresponds to the status of the record; Q for Quote, W for Work Order and I for Invoice.

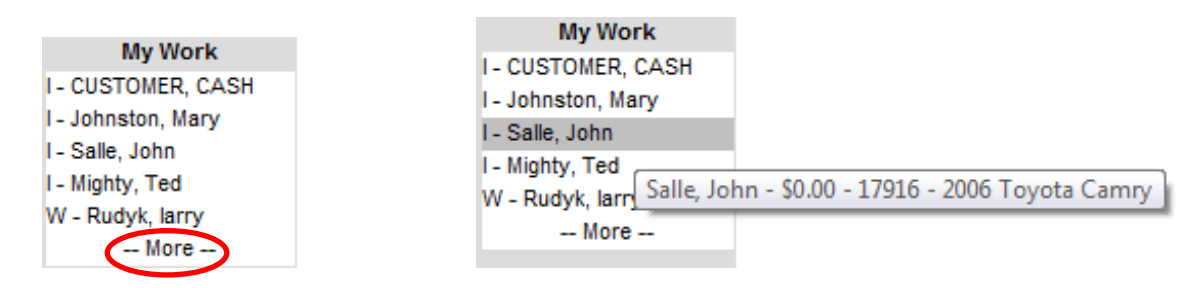

### Document & Image Attachments

You never have to file and keep a piece of paper related to a job every again! The system allows you to attach scanned documents and digital images directly to any record for safe and convenient storage and access.

There are 3 tiers to the Attachment system in Total Shop Management:

- Attachment Standard The original Attachment system that only supports the attachment of JPG, BMP or PNG files along with the ability to scan documents or photographs via the TWAIN interface.
- 2) Attachment Plus Includes the ability to attach any type of file including PDF, video files, etc.
- 3) Attachment Pro Includes the Attachment Plus advantages and the ability to send
- attachments from the field via a mobile device or from any device capable of sending email or MMS with attachments.

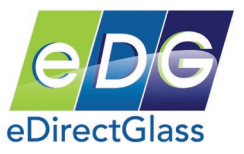

### Attachment Standard (\$FREE – included with all TSM subscriptions)

The 'View Attachment' screen allows you to:

- a) Indicate whether the attachment is to be displayed with a Work Order or not.
- b) Indicate whether the attachment is an 'Inspection Image' to be included on the 'Vehicle Inspection' screen, 'Loss Info' screen and on the 'Inspection Report'.
- c) Indicate whether the attachment, if an 'Inspection Image' is the actual image of the damage to be used in place of the standard graphic windshield diagram on the 'Inspection Report' and in the 'Loss Info' panel.
- d) Change the attachment Title and Description fields.

If you do not purchase the Plus or Pro attachment add-on packages, the 'Add Attachment' button will load the standard version as always.

### PLEASE FOLLOW THE INSTRUCTIONS FOUND IN 'APPENDIX' A <u>NOW</u> BEFORE CONTINUING.

1) Once a Quote, Work Order or Invoice is opened, click on the 'Add Attachment' button. The Image Attachment interface will appear.

| Quotes & Invoicing | Message Ce | enter 🗸 C&V Rela | tionship Mgmt    | Marketing 🗸 A    | Accounting          | Administration           | eLounge |        |       |
|--------------------|------------|------------------|------------------|------------------|---------------------|--------------------------|---------|--------|-------|
| Quotes & Invoicing | Owner      | Bill To          | Agent            | Loss Info        | Vehicle             | Schedule                 | Al      |        |       |
| New Assignments    |            | Image Atta       | chment           | Load Clear       | TWAIN               | Attach Image             | Reset   | Delete | Close |
| Quick Quote        |            | Title:           |                  |                  |                     |                          |         |        |       |
| Quotes             |            | Deseriations     |                  |                  |                     |                          |         |        |       |
| Work Orders        |            | Description:     |                  |                  |                     |                          |         |        |       |
| Scheduling         |            | Image Right-c    | lick for more to | ols and info. Us | e <ctrl> and</ctrl> | <shift> to zoom.</shift> |         |        |       |
| Invoicing          |            |                  |                  |                  |                     |                          |         |        |       |
|                    |            |                  |                  |                  |                     |                          |         |        |       |
| Quote              |            |                  |                  |                  |                     |                          |         |        |       |
| Print Quote        |            |                  |                  |                  |                     |                          |         |        |       |
| Delete Quote       |            |                  |                  |                  |                     |                          |         |        |       |
| Service Address    |            |                  |                  |                  |                     |                          |         |        |       |
| <br>Add Attachment |            |                  |                  |                  |                     |                          |         |        |       |
| Add Attachment     |            |                  |                  |                  |                     |                          |         |        |       |
| view Attachment    |            |                  |                  |                  |                     |                          |         |        |       |
| WO Forms           |            |                  |                  |                  |                     |                          |         |        |       |
|                    |            |                  |                  |                  |                     |                          |         |        |       |
| (Q HELP)           |            |                  |                  |                  |                     |                          |         |        |       |
| Concer 1           |            |                  |                  |                  |                     |                          |         |        |       |

2) If you want to obtain a document or image from a scanner, click on the 'Twain' button, select your scanner and then click on the 'Acquire' button. Once the image is on the screen, click on the OK button.

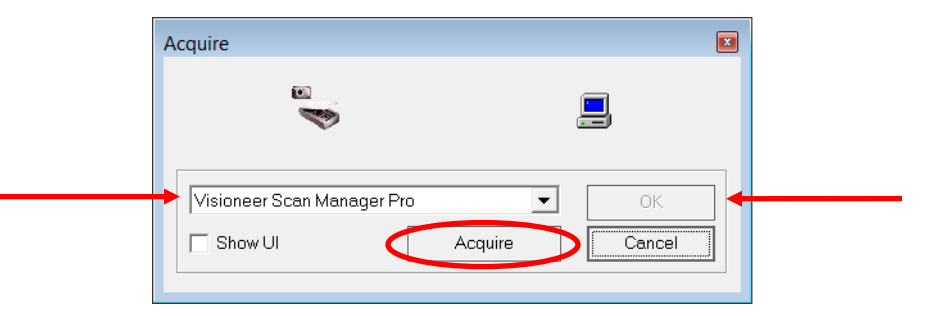

3) If you want to attach a JPG, BMP or PNG image from your local hard drive or storage device, click on the 'Load' button, select your file and then click on the OK button.

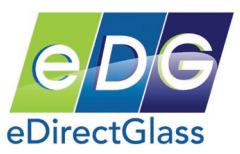

4) In the 'Title' box of the Image Attachment screen, enter a name for the document or image. In the 'Description' box, enter a description for the document or image. Once you are ready to attach the image or document to the claim record, click on the 'Attach Image' button.

| Quotes & Invoicing | Message Cen | iter 🔰 C&V Relati | ionship Mgm                      | t Mark                         | eting 🔰 A                       | ccount                                                                                                    | ing 🔰 Adn                                                                              | ninistration                     | e     | Lounge | 1      |       |
|--------------------|-------------|-------------------|----------------------------------|--------------------------------|---------------------------------|----------------------------------------------------------------------------------------------------|----------------------------------------------------------------------------------------|----------------------------------|-------|--------|--------|-------|
| Quotes & Invoicing | Owner       | Bill To           | Agent                            | L                              | oss Info                        | V                                                                                                    | 'ehicle                                                                                | Schedule                         | ;     | All    |        |       |
| New Assignments    |             | Image Atta        | chment                           | Load                           | Clear                           | TWA                                                                                                    | AIN AT                                                                                 | ttach Image                      | 5     | Reset  | Delete | Close |
| Quick Quote        |             | Title: I          | Written Color                    | Order                          | ]                               |                                                                                                    |                                                                                        |                                  |       |        |        |       |
| Quotes             |             | Den intime.       | whiten sales                     | order                          |                                 |                                                                                                    |                                                                                        |                                  |       |        |        |       |
| Work Orders        |             | Description:      |                                  |                                |                                 |                                                                                                    |                                                                                        |                                  |       |        |        |       |
| Scheduling         |             | Image Right-cl    | ick for more                     | tools and                      | l info. Use                     | e <ctrl< td=""><td>&gt; and <sh< td=""><td>nift&gt; to zoor</td><td>n.</td><td></td><td></td><td></td></sh<></td></ctrl<> | > and <sh< td=""><td>nift&gt; to zoor</td><td>n.</td><td></td><td></td><td></td></sh<> | nift> to zoor                    | n.    |        |        |       |
| Invoicing          |             |                   |                                  |                                |                                 |                                                                                                    |                                                                                        |                                  |       |        |        |       |
|                    |             |                   | Evels 13, 06<br>Bobcat I         | 103 PN BDT                     | by: Mainframe                   | e Operatio                                                                                                    |                                                                                        | Dates 02/1                       | 2/05  |        |        |       |
| Find Owner         |             |                   | P0 1                             | 5 0                            | C RETS                          | 033                                                                                                    | 1.44044                                                                                | Time: 15:0                       | 12:34 | t.     |        |       |
| Quote              |             |                   | 10.                              | SCOTTEDALE, A                  | VENJUKA 8311<br>NE 85258        | Zax:<br>Tel:                                                                                                    | 480-422-9065<br>480-993-0915                                                           | Referra<br>BCC000                | 1.    |        |        |       |
| Print Quote        |             |                   | Castomer:                        | HALL, DOP                      |                                 | Bones                                                                                                    | 480-555-5551<br>480-555-5550                                                           | Tate of ice                      |       |        |        |       |
| Delete Quote       |             |                   |                                  | SCOTTELLE,                     | 12 05250                        |                                                                                                    |                                                                                        | 02/13/20                         | :08   |        |        |       |
|                    |             |                   | Vehicle:<br>Type of Lo           | 1999 BISSAN                    | ALTIMA 4 DOOR<br>MINDANIRLO     | 8 830                                                                                                    |                                                                                        |                                  |       |        |        |       |
| New Quote          |             |                   | Deduction                        | 5) \$130.90 S                  | \$5 II DEPAIRS                  |                                                                                                    | Windshield                                                                             | Hepair: 8 5D.                    | 00    | -      |        |       |
| Service Address    |             |                   |                                  |                                |                                 | ÷.                                                                                                    | Additional 3                                                                           | Repairs: 8 10.0                  | 10    |        |        |       |
|                    |             |                   | TRSHOP SSR                       | WICE                           |                                 |                                                                                                    |                                                                                        |                                  |       | -      |        |       |
| Add Attachment     |             |                   | INS. COMPA                       | NY: PARMINS                    | INSURANCE                       | 124                                                                                                    | 09030 301 M                                                                            | ATLEOX: 5875 58                  | PL107 |        |        |       |
| View Attachment    |             |                   | Sold To:                         | DALL, SOR                      | HANCE                           | Test conta                                                                                                    | lease Show Or<br>11 Seferral4:                                                         | Year Invoice                     |       | -      |        |       |
| W/O Forms          |             |                   | Address :                        | P.O. BOX 152<br>COLUMNUS, OF   | 1279<br>43218-2279              |                                                                                                    | 2) Foll Vehic<br>3) Velid NACI                                                         | ile Vin Kunber<br>5 Part Numbers |       |        |        |       |
| WO FOILINS         |             |                   | - You such                       | include sal                    | ACNetwork.com                   | r invoice<br>Federal S                                                                                                    | 4) Customer's<br>a if applicabl<br>Cas ID4                                             | e Signature<br>Le.               |       |        |        |       |
| (O HELP)           |             |                   | - Payment<br>- LE COEP           | WILL be rere<br>OF CLAIN EXC   | tered upon ree<br>seens 520     | ecipt of                                                                                                    | Calls from the                                                                         | e insurance comp                 | wny.  |        |        |       |
| I IIII             |             |                   | - Involces                       | should be                      | ubnitted with                   | in 30 day                                                                                                    | reis<br>ys of installe<br>. For deductil                                               | tion.                            | ed.   |        |        |       |
|                    |             |                   | - Paneza<br>Flease 2<br>claim at | acus from a                    | ly to our dia<br>repair to a r  | in report                                                                                                    | ting center an                                                                         | by change in the                 | a     |        |        |       |
|                    |             |                   | an unsat<br>Perform              | isfactory/Is<br>nes of service | iled repair t<br>.ces irrevocab | bly consti                                                                                                    | s to a replace<br>tutes accepta                                                        | meet.<br>Ince of the abov        |       |        |        |       |

5) The scanned image will disappear from the screen when it is finished uploading. You can then verify that the image was attached by clicking on the 'View Attachment' button and then clicking on the image you just attached.

#### **Using View Attachment**

For any attachment you have placed with a record in TSM, you may view them in the respective record by opening that record up and clicking on the 'View Attachment' button.

When you click on the 'View Attachment' button, the screen will display all of the available attachments for that record and allow you to manage their status.

|             |        |           |     | A11 1 1       | 5 1 1 1/1000000    |
|-------------|--------|-----------|-----|---------------|--------------------|
|             |        |           |     | Attachments   | s for Job #1962902 |
|             | WO I   | Inspectio | 1   |               |                    |
| File Name F | Print? | Image?    | DI? | Title         | Description        |
| photo.JPG   |        |           |     | Mobile Upload | Gary Hart          |
| photo.JPG   |        | 1         |     | Mobile Upload | 1962902            |
| Desert.jpg  |        | <b>v</b>  | 1   | Mobile Upload | 712159             |
|             |        |           |     | Sa            | ve Undo            |

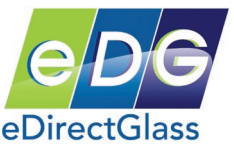

<u>File Name</u> – Click on the name of the file as stored in the database to review the attachment. *Please* note, if the attachment cannot find a suitable viewer or player on your PC, it will prompt you to download the file or find one that will work with the attachment.

<u>WO Print?</u> – This check box indicates whether or not you want to make the attachment available with the Work Order in the Inspection or Audit reports. These reports are made available by your shop to anyone who has the referral, authorization, claim or invoice number.

<u>Inspection Image?</u> – This check box indicates whether or not you want the image to be part of the Inspection Report. You can only designate 4 images for the Inspection Report; 2 images of the damage, 1 image of the VIN plate and 1 image of the license plate.

<u>*DI?*</u> – This check box may only be used with one 'Inspection Image'. When this box is checked, this image will become the primary "Loss Info" image for use in the 'Loss Info' tab and on certain reports.

<u>*Title*</u> – You may add/change the name of the title for the attachment at any time. If you subscribe to the Attachment Pro add-on and a user has sent an attachment from a mobile device, the title will say "Mobile Upload" to indicate as such.

*Description* – You may add/change the name of the description for the attachment at any time.

#### Using the Attachment Plus add-on

This add-on allows the user to not only use the original functionality found in the Attachment Standard functionality, but also allows the user to upload <u>any file</u> to the record. There is a cost of \$19.95 per month, per account, to use this feature.

If you have purchased the Attachment Plus add-on, clicking on the 'Add Attachment' button will display the following screen:

| Attachment C           | enter 🧿 Loca      | I PC 🔘 Orphan       |      |                   |         |
|------------------------|-------------------|---------------------|------|-------------------|---------|
| Title:<br>Description: |                   |                     |      |                   |         |
|                        | WO Print? 📃       | Inspection Image? 🔲 |      |                   |         |
| Select the file y      | ou wish to attach | to this record      |      |                   | -       |
|                        |                   |                     |      | Browse            |         |
| UPLOAD<br>Quit Wit     | thout Saving      |                     | Acqu | uire from Camera/ | Scanner |

- 1) To attach a file from your local computer, click on the 'Browse' button, locate and select the file you want to attach.
- 2) Add a 'Title', 'Description' and optionally determine if the attachment is for the 'WO Print' or is an 'Inspection Image'.
- 3) When you are ready to attach the file, click on the 'Upload' button.

# *Note: If you want to attach an image/document using your scanner or other TWAIN compliant device, click on the 'Acquire from Camera/Scanner' button.*

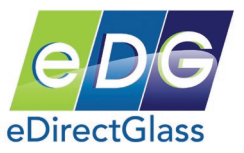

#### Using the Attachment Pro add-on

This new add-on allows any user the ability to email or MMS a file from their mobile device directly to a claim record or to the shop's account. There is a cost of \$39.95 per month, per account, plus \$.05 per mobile attachment to use this feature. *This add-on includes both the Standard and Plus add-on functionality.* 

To attach a file from a mobile device such as an iPhone, Android or Windows Smart Phone:

- 1) The user simply selects the photo, video, etc. they want on their mobile device,
- 2) Selects their eDirectGlass shop email account in the "Send To" or "To" field,
- 3) Enters either the system record number or owner first and last name and sends the item.

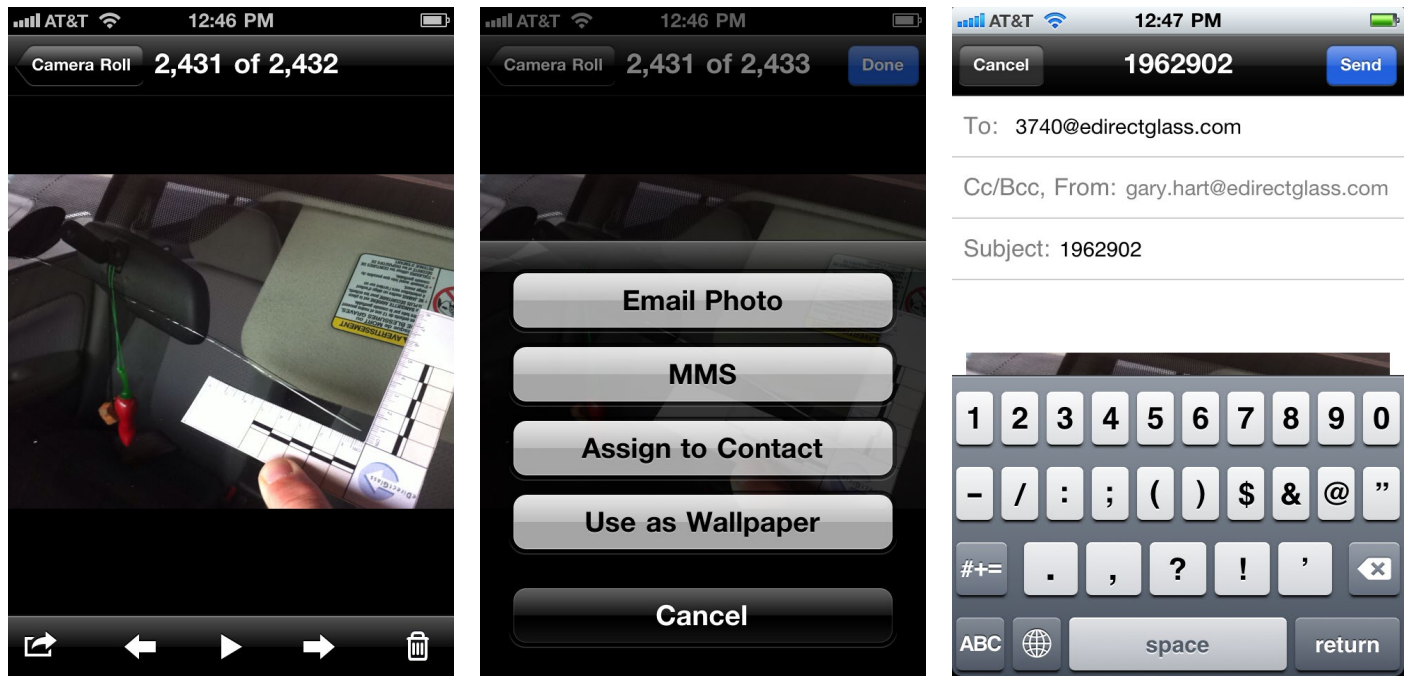

In the example above, a picture of the windshield damage was taken. From the mobile phone device, the 'Email Photo' button was selected. In the "To:" field, the provided eDirectGlass subscriber email address was used and since we knew the record number in our eDirectGlass account that we want the image attached to, we entered that in the "Subject:" field. Once all of this information was provided, we simply clicked on the 'Send' button and the image appeared in the claim record within 3-5 minutes.

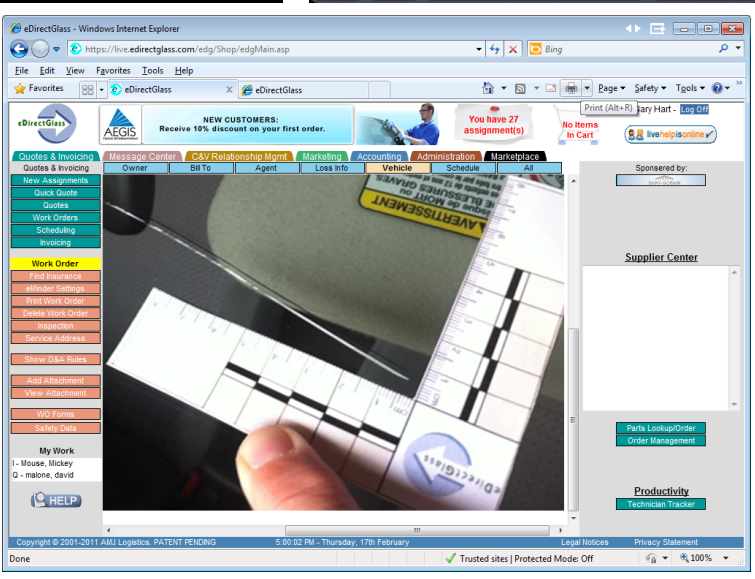

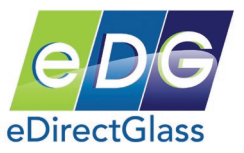

#### Supplier Center

The Supplier Center and Supplier Center Mobile edition allows you shop to obtain real-time pricing and stock information from Mygrant, PGW and Pilkington. The system will score the part information you supply as part of your inquiry and return the results based on lowest price and stock on hand from each respective supplier.

When you login to your TSM account, you will see the Supplier Center window on the right-hand side of your display. To use Supplier Center, simply click on the 'Parts Lookup/Order' button in this menu.

You have several ways to lookup part pricing information in Supplier Center; a) by building the vehicle and selecting from a list of available parts for it, b) entering the vehicle VIN number to display a list of available parts for the associated vehicle or, c) directly entering a qualified NAGS part ID.

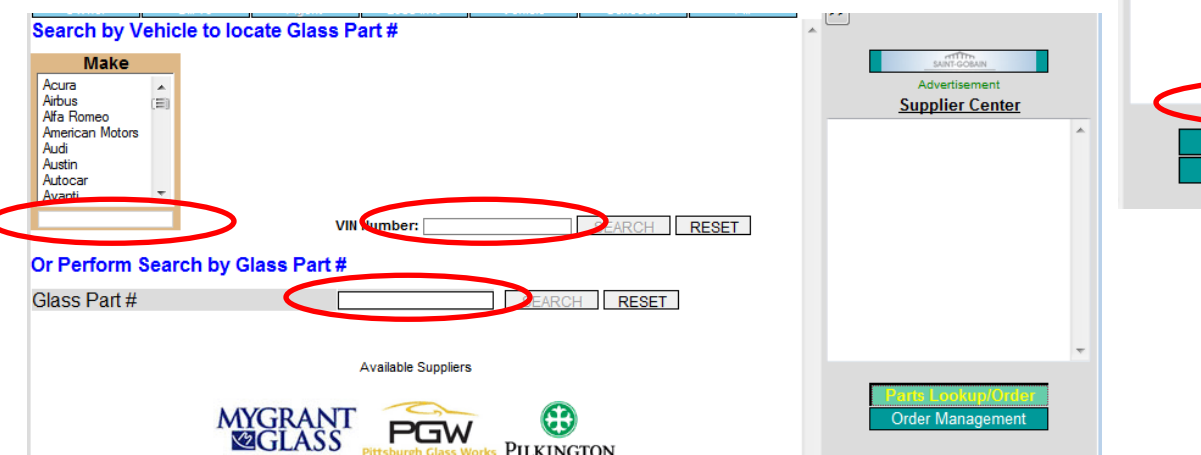

| SAINT-GOBAIN                           |   |
|----------------------------------------|---|
| Advertisement                          |   |
| Supplier Center                        |   |
|                                        | * |
|                                        | Ŧ |
| Parts Lookup/Order<br>Order Management |   |
|                                        |   |

SS Open/Close

Once you have selected a part ID or have entered one, the system will display the results as provided by your suppliers.

|   | Reference                                          | Supplier   | Days | Location  | QTY<br>Avail | Price   | Order   | - |                                        |
|---|----------------------------------------------------|------------|------|-----------|--------------|---------|---------|---|----------------------------------------|
|   | FW02510GBNN GL by CLX; list=\$614.38               | Mygrant    | 0    | B060      | 13           | \$49.15 | ADD     |   |                                        |
|   | FW02510GBNN GL by FYG; list=\$614.38               | Mygrant    | 0    | B060      | 18           | \$46.08 | ADD     |   | Adventisement                          |
|   | WFS F2510 ML by FLEXI; list=\$40.00                | Mygrant    | 0    | B060      | 20           | \$20.00 | ADD     |   | <u>Supplier Center</u>                 |
|   | FW02510 GBN 0511 NISSAN FRONTIER/SUZ EQUATOR 2/4DR | Pilkington | 2    | R         | 665          | \$50.74 | ADD     |   | FW02510GTN P 0 \$0.00 🔺                |
| 1 | FW02510 GTN 0511 NISSAN FRONTIER/SUZ EQUATOR 2/4DR | Pilkington | 0    | N         | CALL         | \$0.00  | ADD     |   | FW02510GBNN M 18 \$46.08               |
|   | MU16100R BLZ OETECH UNIV REV MLDG REV GRIP 100FT   | Pilkington | 2    | R         | 56           | \$44.93 | ADD     |   | FW02510GBNN M 13 \$49.15               |
|   | MW02510 BLZ NISSAN FRONT/PATHF/XTER 3/4 MLDG       | Pilkington | 2    | R         | 333          | \$17.50 | ADD     |   | FW02510GBN P 665 \$50.74               |
|   | OETCF2510/25 OETECH COWL FSTN KIT 1=BAG OF 25      | Pilkington | 0    | N         | CALL         | \$6.95  | ADD     |   |                                        |
|   | RPW16R UNIV REV MLDG REV GRIP 75FT                 | Pilkington | 0    | N         | CALL         | \$36.18 | ADD     |   |                                        |
|   | WB1118 OETECH 18" STAND UNIV WIPER BLADE           | Pilkington | 2    | R         | 1223         | \$3.05  | ADD     | = |                                        |
|   | WB1124 OETECH 24" STAND UNIV WIPER BLADE           | Pilkington | 2    | R         | 716          | \$5.96  | ADD     |   |                                        |
|   | WFS F2510 W-FILLSTR NIS FRONT PATHF XTER           | Pilkington | 0    | N         | CALL         | \$17.50 | ADD     |   |                                        |
|   |                                                    |            |      |           |              |         |         |   | -                                      |
|   | Back to Parts                                      |            |      | New Parts | Search       |         | heckout |   | Parts Lookup/Order<br>Order Management |

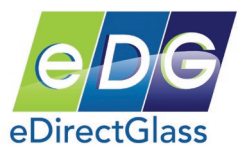

From the main parts results window, you can order any available part by simply clicking on the 'ADD' button to place it in your shopping cart. You may continue to place items in your shopping cart and checkout at anytime; however, please note that if you close your browser or leave your session for longer than 10 minutes, *you will lose the items* in your shopping cart and will have to start all over again.

The Mobile Edition version of Supplier Center works the exact same way with the exception it does not have a method for you to order parts.

| 📲 AT&T 🛜 11:53 AM 🗲                                                                           | ••• AT&T 🛜 5:20                                                    | 6 PM                                                                         |                                |       |                  |  |
|-----------------------------------------------------------------------------------------------|--------------------------------------------------------------------|------------------------------------------------------------------------------|--------------------------------|-------|------------------|--|
| eDirectGlass Supplier Center                                                                  | eDire                                                              | ctGlass                                                                      |                                |       |                  |  |
| iphone.edirectglass.co C Google                                                               | iphone.edirectglass.c                                              | :o 🖒 🤇                                                                       | Googl                          | е     |                  |  |
| Home   Help   Logout   Back                                                                   | Home  Help  <br>Quick                                              | Logout                                                                       | Bacl                           | 2     |                  |  |
| Perform Search by Glass Part #         Glass Part #         Search         Reset              | FW02007GGN<br>FW02007GGN<br>FW02007PGG<br>FW02007GGN<br>FW02007GGN | NN M 5 \$56.<br>N P 19 \$69.3<br>SN P 0 \$77.8<br>NN W 2 \$36<br>NY W 2 \$72 | 85<br>30<br>82<br>8.84<br>7.26 |       |                  |  |
|                                                                                               |                                                                    |                                                                              |                                |       |                  |  |
| -OR- by Vehicle to locate Glass Part #                                                        | DIRECTORS                                                          | FREE                                                                         | 12.                            | Qtv   |                  |  |
| Make Model                                                                                    | <u>Reference</u> ↓                                                 | <u>Supplier↓Day</u>                                                          | s Location                     | Avail | <u>Price</u> ↓   |  |
| Year Body Style                                                                               | FW02007GGNN GL by FYG;<br>list=\$758.00                            | Mygrant 1                                                                    | B060                           | 5     | \$56.85          |  |
|                                                                                               | WFS F2007 ML by PER; list=\$48.24                                  | Mygrant 1                                                                    | B060                           | 17    | \$24.12          |  |
| Submodel                                                                                      | FW02007GGNN GL by ; list=\$922.10                                  | PGW 1                                                                        | -                              | 2     | \$368.84         |  |
| Show Parts                                                                                    | list=\$1818.16                                                     | PGW I                                                                        | -                              | 2     | φ <i>1∠1.</i> ∠0 |  |
|                                                                                               | FW02007 GGN 9703 BMW <u>528 540</u><br>4D SEDAN/WAGON              | Pilkington 2                                                                 | R                              | 19    | \$69.30          |  |
| Enter VIN (optional)                                                                          | FW02007PGGN 9703 BMW 528 540                                       | Pilkington 0                                                                 | Ν                              | CALL  | \$77.82          |  |
|                                                                                               | MW02007 BLZ BMW 5 SERIES 3/4                                       | Pilkington 2                                                                 | R                              | 14    | \$21.71          |  |
| Copyright © 2002-2011 AMJ Logistics, Inc.<br>All Rights Reserved. USA & Canada Patent Pending | MEDG<br>MW02007O BLZ BMW <u>528 540 4</u> D<br>SED FILLER STIP     | Pilkington 2                                                                 | R                              | 4     | \$52.94          |  |
|                                                                                               |                                                                    | 2 C                                                                          | <u>р</u>                       | ſ     | 4                |  |

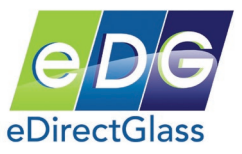

# Appendix A – Configure Internet Explorer for Total Shop Management

<u>NOTE:</u> These instructions <u>only</u> apply to Internet Explorer 10 and above. We recommend that you upgrade to this new version if you are using any older version.

1) Run the following links to automatically install the necessary settings for your 'Trusted Sites' security level settings:

http://www.edirectglass.com/downloads/edgtrustedsitelE11.reg http://www.edirectglass.com/downloads/edgscripttimeout.reg

<u>NOTE:</u> If your machine has multiple user login accounts, you must run this file under each user login.

- 2) In Internet Explorer, click on the <sup>Tools</sup> button and then select 'Internet Options'.
- 3) In the 'General Tab', click on the 'Settings' button under the 'Browsing history' section.
- 4) In the 'Temporary Internet Files and History Settings' window, make sure that 'Automatically' is selected and click on the OK button.

| Internet Options 📑 💽                                                                                                    | Temporary Internet Files and History Settings 📃 🔤                                                                                                    |
|----------------------------------------------------------------------------------------------------|----------------------------------------------------------------------------------------------------|
| General       Security       Privacy       Content       Connections       Programs       Advanced         Home page       To create home page tabs, type each address on its own line.       Sbout.blank       •         Sbout.blank       •       •       •         Use gurrent       Use default       Use blank | Temporary Internet Files<br>Internet Explorer stores copies of webpages, images, and media<br>for faster viewing later.<br>Check for newer versions of stored pages:<br>Every time I visit the webpage<br>Every time I start Internet Explorer |
| Browsing history<br>Delete temporary files, history, cookies, saved passwords,<br>and web form information.<br>Delete Settings<br>Search<br>Change search defaults. Settings                                                                                                    | © <u>N</u> ever<br>Disk space to use (8 - 1024MB):<br>(Recommended: 50 - 250MB)<br>Current location:<br>C:\Users\Gary\AppData\Local\Microsoft\Windows\Temporary<br>Internet Files\                                                             |
| Tabs       Change how webpages are displayed in Settings         tabs.       Appearance         Colors       Languages         Fonts       Accessibility                                                                                                    | Move folder     View gbjects     View files       History     Specify how many days Internet Explorer should save the list of websites you have visited.     Days to keep pages in history:     20                                             |
| OK Cancel Apply                                                                                                    | OK Cancel                                                                                                    |

- 5) In the Internet Options Panel, Select the 'Security' tab.
- 6) In the 'Security' window, select the 'Sites' button.

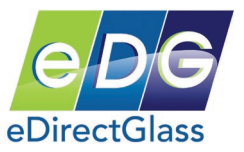

7) Add \*.edirectglass.com and live.edirectglass.com in the Trusted Site list as shown in the picture below and then click on the 'Close' button:

| Add this website to the zone:                                   |                                   |  |  |  |  |  |  |  |
|-----------------------------------------------------------------|-----------------------------------|--|--|--|--|--|--|--|
|                                                                 | *.edirectglass Add                |  |  |  |  |  |  |  |
|                                                                 | Websites:                         |  |  |  |  |  |  |  |
|                                                                 | http://alpha.edirectglass.ca      |  |  |  |  |  |  |  |
|                                                                 | http://beta.edirectglass.ca       |  |  |  |  |  |  |  |
|                                                                 | http://edgserver.edirectglass.com |  |  |  |  |  |  |  |
| Require server verification (https:) for all sites in this zone |                                   |  |  |  |  |  |  |  |

8) In the 'Security' window, select the 'Trusted Sites' icon and then click on the <u>Custom level...</u> button.

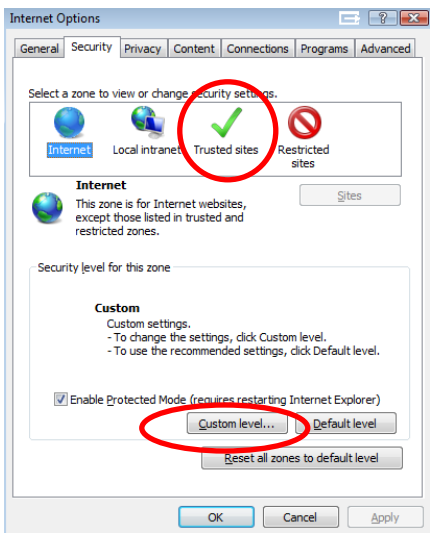

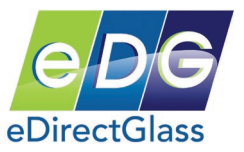

9) In the 'Settings' menu, verify the following items are set as displayed: (<u>NOTE</u>: These are IE11 settings and depending on your browser version, some items may be missing; however, that will not harm the operation of eDirectGlass.)

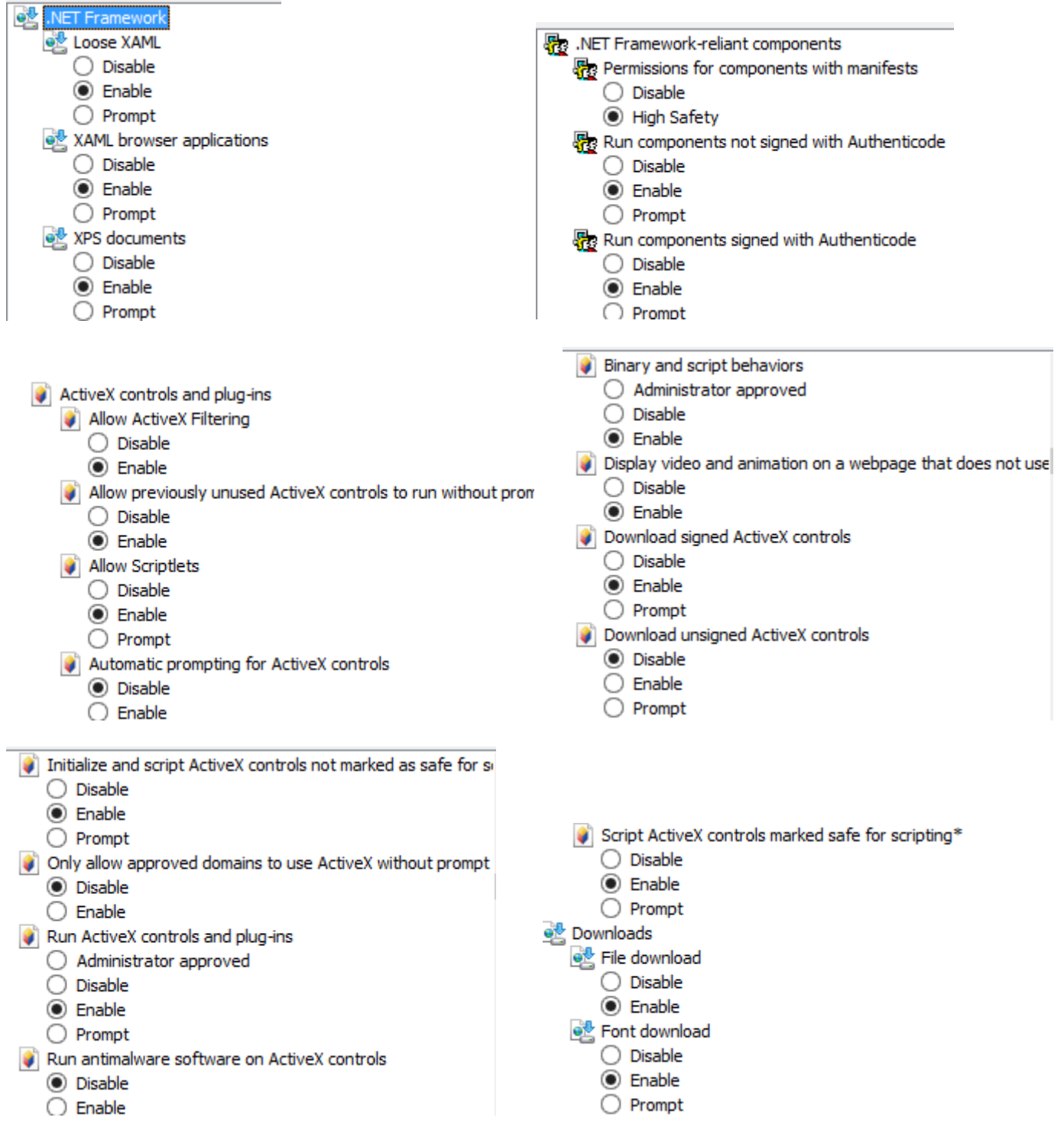

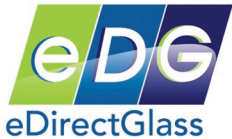

| Miscellaneous                                                                                                    |                                                                                                    |
|----------------------------------------------------------------------------------------------------|----------------------------------------------------------------------------------------------------|
| Miscellaneous Access data sources across domains Disable Frompt Allow dragging of content between domains into separate wi Disable Enable Allow dragging of content between domains into the same wi Disable Enable Allow META REFRESH Disable Enable Enable Enable Enable Enable                                                                                                    | <ul> <li>Allow scripting of Microsoft web browser control</li> <li>Disable</li> <li>Enable</li> <li>Allow script-initiated windows without size or position constration constration</li> <li>Disable</li> <li>Enable</li> <li>Allow webpages to use restricted protocols for active conter</li> <li>Disable</li> <li>Enable</li> <li>Enable</li> <li>Prompt</li> <li>Allow websites to open windows without address or status b</li> <li>Disable</li> <li>Enable</li> <li>Enable</li> <li>Prompt</li> <li>Allow methics to open windows without address or status b</li> <li>Disable</li> <li>Enable</li> </ul> |
| <ul> <li>Display mixed content</li> <li>Disable</li> <li>Enable</li> <li>Prompt</li> <li>Don't prompt for client certificate selection when only one</li> <li>Disable</li> <li>Enable</li> <li>Drag and drop or copy and paste files</li> <li>Disable</li> <li>Enable</li> <li>Prompt</li> <li>Enable</li> <li>Prompt</li> <li>Enable</li> <li>Disable</li> <li>Enable</li> <li>Prompt</li> <li>Enable</li> <li>Disable</li> <li>Enable</li> <li>Prompt</li> <li>Enable MIME Sniffing</li> <li>Disable</li> <li>Enable</li> <li>Enable</li> </ul> | <ul> <li>Include local directory path when uploading files to a server</li> <li>Disable</li> <li>Enable</li> <li>Launching applications and unsafe files</li> <li>Disable</li> <li>Enable</li> <li>Prompt</li> <li>Launching programs and files in an IFRAME</li> <li>Disable</li> <li>Enable</li> <li>Prompt</li> <li>Navigate windows and frames across different domains</li> <li>Disable</li> <li>Enable</li> <li>Prompt</li> </ul>                                                                                                    |
| <ul> <li>Render legacy filters</li> <li>Disable</li> <li>Enable</li> <li>Submit non-encrypted form data</li> <li>Disable</li> <li>Enable</li> <li>Prompt</li> <li>Use Pop-up Blocker</li> <li>Disable</li> <li>Enable</li> <li>Enable</li> <li>Disable</li> <li>Disable</li> <li>Enable</li> <li>Enable</li> <li>Enable</li> <li>Enable</li> <li>Enable</li> <li>Enable</li> <li>Enable</li> <li>Enable</li> <li>Enable</li> <li>Enable</li> <li>Enable</li> <li>Enable</li> <li>Enable</li> </ul>                                                | Userdata persistence<br>Disable<br>Enable<br>Websites in less privileged web content zone can navigate in<br>Disable<br>Enable<br>Prompt<br>Scripting<br>Active scripting<br>Disable<br>Enable<br>Pisable<br>Prompt                                                                                                    |

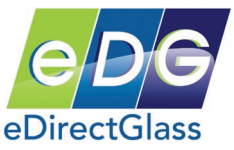

| Allow Programmatic clipboard access                          |                                                              |
|--------------------------------------------------------------|--------------------------------------------------------------|
| O Disable                                                    |                                                              |
| Enable                                                       |                                                              |
| O Prompt                                                     | Scripting of Java applets                                    |
| Allow status bar updates via script                          | O Disable                                                    |
| O Disable                                                    | Enable                                                       |
| Enable                                                       | O Prompt                                                     |
| Allow websites to prompt for information using scripted wind | 🎎 User Authentication                                        |
| O Disable                                                    | & Logon                                                      |
| Enable                                                       | Anonymous logon                                              |
| Enable XSS filter                                            | Automatic logon only in Intranet zone                        |
|                                                              | Automatic logon with current user name and password          |
| Enable                                                       | Prompt for user name and password                            |
| 0                                                            |                                                              |
|                                                              | $\sim O(t)$ to not true to the $(O = or with t)$ using low t |

- 10)When you have verified these settings, click on OK to return to the 'Security' window.
  11)At the 'Security' menu, click the 'OK' button and then close all instances of Internet Explorer before performing the last step.

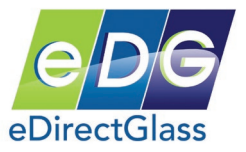

### Configure the Registry for Attachments

1) Download the following file and when prompted, choose 'Run':

http://www.edirectglass.com/downloads/eDGIEKey.reg

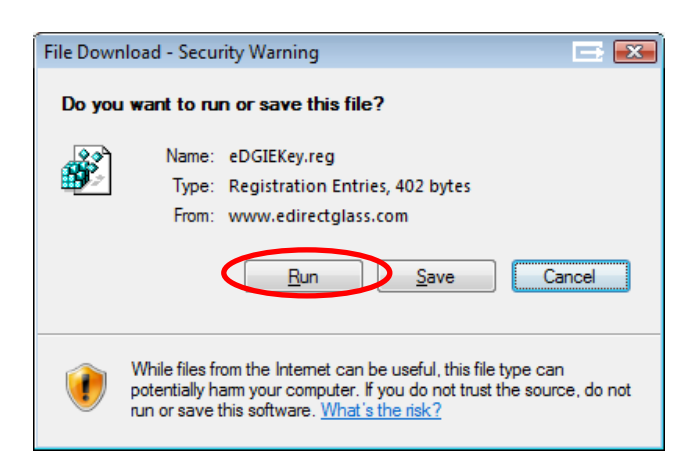

2) Your system may prompt you to allow the update to the registry to occur. Click 'Allow', 'Yes' or 'OK' to any of these prompts until you get a message telling you that the update took place.

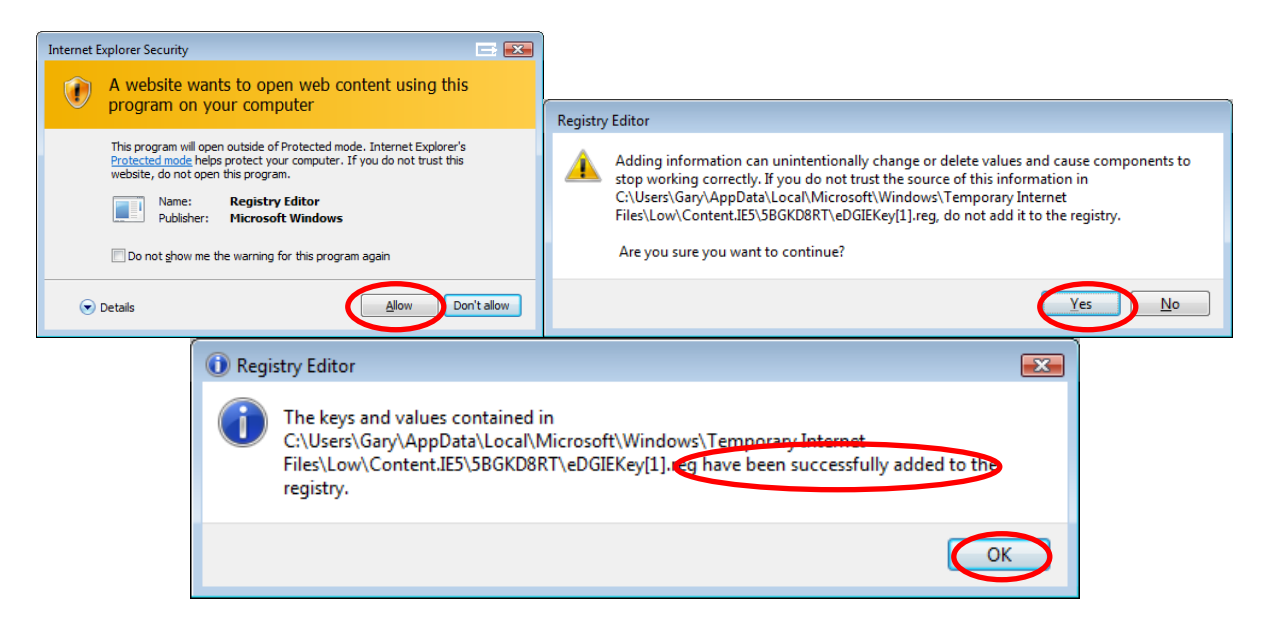

3) Open up Internet Explorer and you can begin using the Attachments feature.

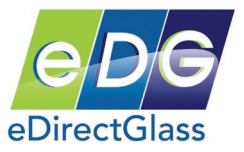

# Appendix B – Installing Crystal Report Viewer

When you **first click** on any of the Print (<u>Quote, Work Order, Invoice</u>) buttons in Total Shop Management, it will prompt you to install the 'Crystal Smart Viewer for ActiveX'.

| 🖉 Crystal Reports ActiveX Viewer - Windows Internet Explorer                                                            |            |  |  |  |  |  |  |
|----------------------------------------------------------------------------------------------------|------------|--|--|--|--|--|--|
| G → Mttp://www.edirectglass.ca/edg/shor                                                                                 | <b>P</b> • |  |  |  |  |  |  |
| 😪 🍪 Crystal Reports ActiveX Viewer 👘 🔹 🔝 🗸 🎰 🔹 🕑 Page 🔹 🎯 Too                                                           | ols 🕶 🦥    |  |  |  |  |  |  |
| If you trust the website and the add-on and want to install it, click here                                              |            |  |  |  |  |  |  |
| 😵 Click here to install the following ActiveX control: "Crystal Smart Viewer for ActiveX' from "Crystal Decisions, Inc' |            |  |  |  |  |  |  |
|                                                                                                    |            |  |  |  |  |  |  |
|                                                                                                    |            |  |  |  |  |  |  |
|                                                                                                    |            |  |  |  |  |  |  |

- 1) Click on the yellow highlighted area and a drop-down menu will appear.
- 2) Click on the 'Install ActiveX Control in the drop-down.

| Crystal Reports ActiveX Viewer - Windows Internet Exp                                                    | orer                                                                                          |
|----------------------------------------------------------------------------------------------------|-----------------------------------------------------------------------------------------------|
|                                                                                                    | dgLaunchInvoiceRecordReport. 💌 🐓 🗙 Live Search 👂 🔹                                            |
| 😪 🚸 🕜 Crystal Reports ActiveX Viewer                                                                     | 💁 🔹 🔂 🔹 🖶 Page 🔹 🎯 Tools 🔹 🎽                                                                  |
| This website wants to install the following add-on: 'Crystal Smarl<br>and want to install it, click here | Viewer for ActiveX' from 'Crucial decisions, Inc'. If you work the website and the add-on 🛛 🗙 |
| Click here to install the following ActiveX control: 'Crystal Smart'                                     | Fiewer for ActiveX' from Cryster<br>What's the Risk?                                          |

3) A pop-up box may appear asking you to display the webpage again. Click on Retry to refresh the page.

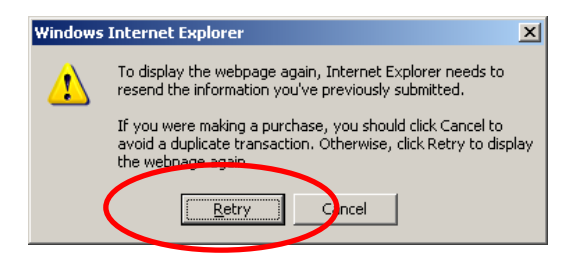

4) Another pop-up box will appear asking you if you want to install the viewer. Click on the Install button to begin the installation process.

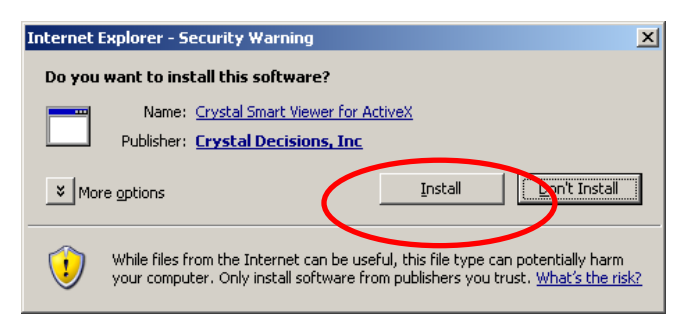

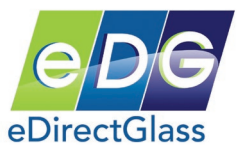

# Appendix C – Installing DBPIX Attachment Plug-in

# <u>NOTE:</u> Before you can use the Standard Attachment feature in Total Shop Management, you must first configure your computer and Internet Explorer.

#### Install the Attachment Plug-in

- 1) When you first click on the Add Attachment button, a new browser window will appear asking you to install the 'dbpix20.ocx' plug-in.
- 2) Click on the yellow highlighted area and a drop-down box will appear. Select 'Install ActiveX Control...'

| 2 This website wants to install the following add on: 'dbpix20.ccx' from 'Ammara Internet Ltd'. If you trust the website and the add-on and want to install it, dick here |                         |                    |       |        |       |          |  |  |
|----------------------------------------------------------------------------------------------------|-------------------------|--------------------|-------|--------|-------|----------|--|--|
|                                                                                                    | Install ActiveX Control |                    |       |        |       |          |  |  |
| Image Attach                                                                                                    | What's the Risk?        | TWAIN Attach Image | Reset | Delete | Close | <b>^</b> |  |  |
| Title:                                                                                                    | More information        |                    |       |        |       |          |  |  |
| Description:                                                                                                    |                         | 1                  |       |        |       |          |  |  |
| Image Right-click for more tools and info. Use <ctrl> and <shift> to zoom.</shift></ctrl>                                                                                 |                         |                    |       |        |       |          |  |  |
| 🎲 Click he                                                                                                    |                         |                    |       |        |       |          |  |  |
|                                                                                                    |                         |                    |       |        |       |          |  |  |
| I I                                                                                                    |                         |                    |       |        |       |          |  |  |

3) A pop-up box will come up asking you if you want to install the software. Click on the Install button to begin the installation process.

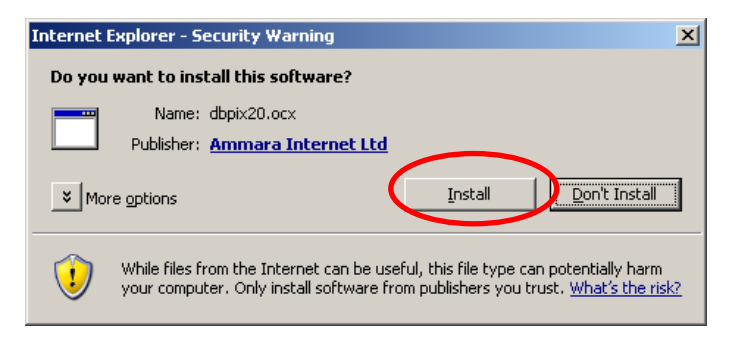

4) When the installation is complete, you will see the Image Attachment interface screen.

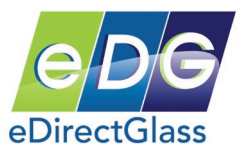

# Appendix D – eDirectGlass<sup>©</sup> QuickBooks Pro/Premiere 2016+ Setup

#### Before you Begin

In order for QuickBooks and eDirectGlass to talk to one another, certain processes during the QuickBooks installation require a Windows administrative feature to be activated. *If you have already installed QuickBooks without this turned on, you can simply make the changes below and re-install.* **Please follow these steps before installing QuickBooks**.

1) Click on Start, Control Panel, Administrative Tools. (*Hint: If you do not see this icon, click on the 'Classic View" to change the view of the panel.*)

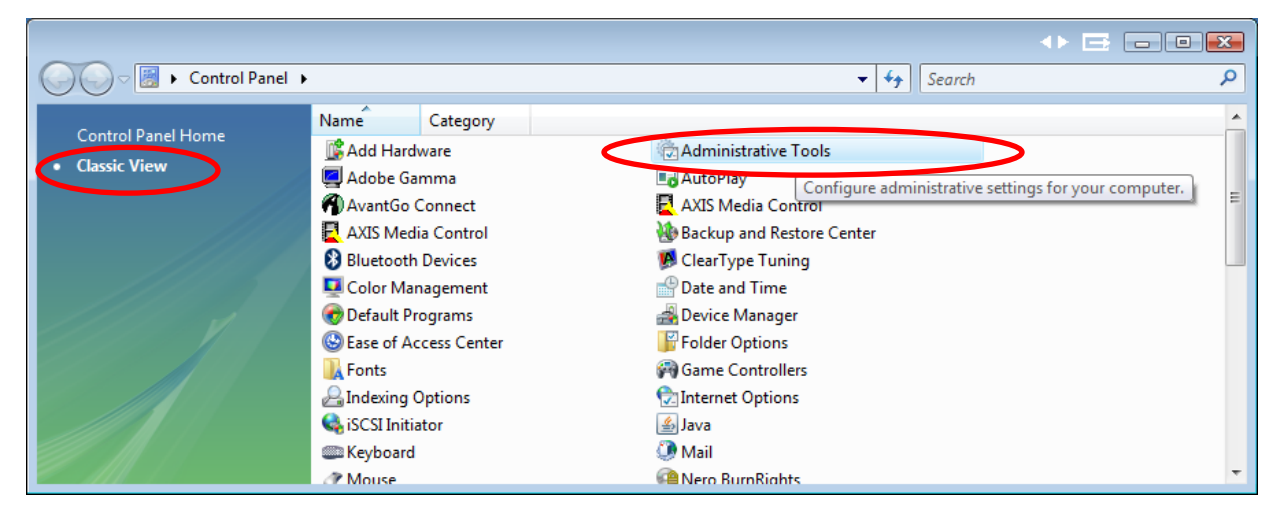

- 2) In the Administrative Tools folder, open (double-click) the 'System Configuration'.
- 3) Click on the 'Tools' tab in the 'System Configuration' panel.
- 4) Scroll down until you see 'Enable UAC' and then click on it to highlight it.
- 5) Once it is highlighted, click on the 'Launch' button.
- 6) You will now see another window popup that will execute the command.
- 7) Once this is complete, click on the 'OK' button in the 'System Configuration' window to close it.
- 8) You must now reboot your computer for the changes to take effect.
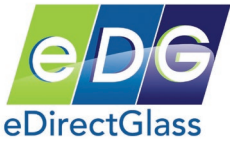

| Description                                                           |
|-----------------------------------------------------------------------|
| View Internet Explorer settings.                                      |
| t View and configure network address settings.                        |
| Monitor the reliability and performance of local or remote computers. |
| View details about programs and processes running on your computer.   |
| Disable User Account Control (requires reboot).                       |
| Enable User Account Control (requires reboot).                        |
| Open a command prompt window.                                         |
| Make changes to the Windows registry.                                 |
| 4                                                                     |
|                                                                       |
| exe /k %windir%\System32\reg.exe ADD HKLM\SOFTWARE\Microsoft\Windo    |
|                                                                       |
|                                                                       |

<u>Note</u>: Windows 7 has a different method to Enable and Disable the User Account Control. Here is a screen shot of the Windows 7 Panel:

| Tool Name                 | Description                                                 |
|---------------------------|-------------------------------------------------------------|
| About Windows             | Display Windows version information.                        |
| Change UAC Settings       | Change User Account Control settings.                       |
| Action Center             | Open the Action Center.                                     |
| Windows Troubleshooting   | Troubleshoot problems with your computer.                   |
| Computer Management       | View and configure system settings and components.          |
| System Information        | View advanced information about hardware and software sett  |
| Event Viewer              | View monitoring and troubleshooting messages.               |
| Programs                  | Launch, add or remove programs and Windows components.      |
| System Properties         | View basic information about your computer system settings. |
| Selected command:         |                                                             |
| C:\Windows\System32\UserA | ccountControlSettings.exe                                   |
|                           |                                                             |

After you click on the 'Launch' button, move the slider tab to the marking indicated in the image below and then click on the 'OK' button.

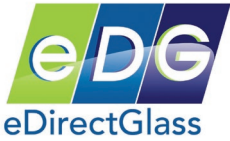

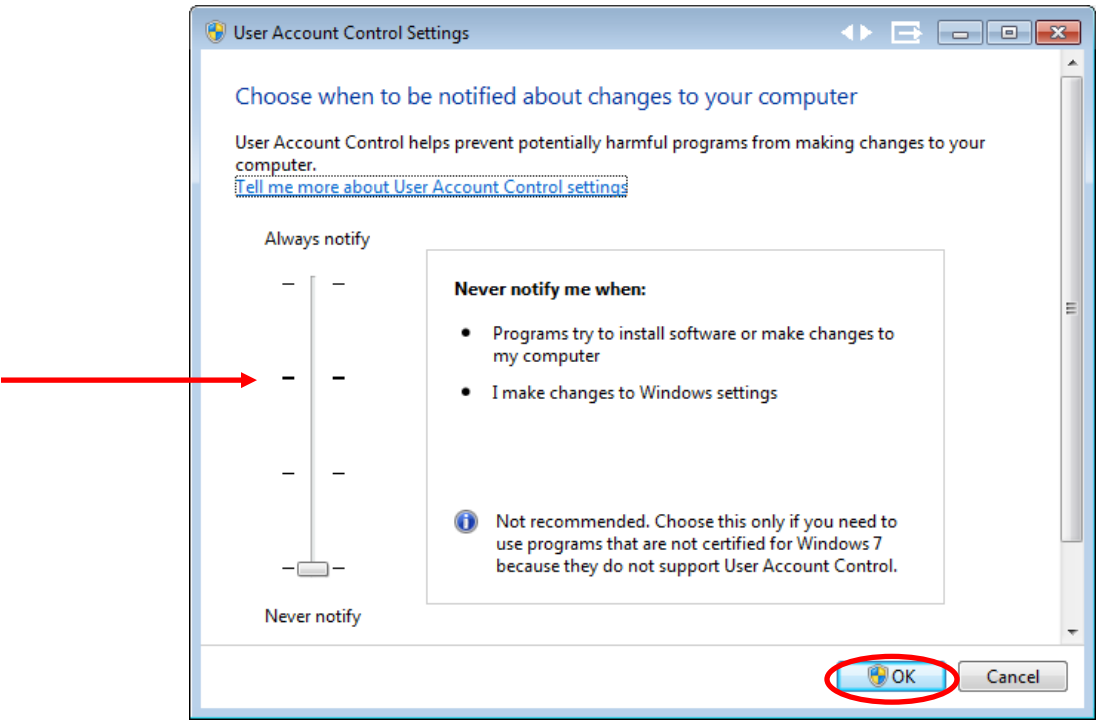

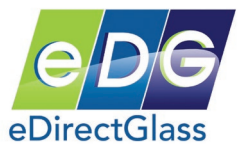

# Setting up QuickBooks 2016+ on a 64-bit Computer/OS

If your computer is a 64-bit machine running a Windows 7, 8, or 10 64-bit version, you must install QuickBooks and the eDirectGlass QuickBooks programs differently than on a 32-bit computer.

Follow these instructions <u>ONLY</u> if you have a 64-bit computer <u>AND</u> a Windows 7, Windows 8.x, or Windows 10.x 64-bit version.

- 1. When you install QuickBooks 2016+, you must install it to a different directory other than the one recommended by the default installation.
- 2. To get started, select the 'Custom and Network options' followed by clicking on the 'Next' button.

| Intuit QuickBooks® Installer                                       |                                                                  | intuit. |
|--------------------------------------------------------------------|------------------------------------------------------------------|---------|
| Choose Installation Type                                           |                                                                  |         |
| Install using default settings.                                    | d Help?     i us install for you! or access our Self Help tools. |         |
| Custom and Network options  Customize location and advanced server |                                                                  |         |
| eptions.                                                           | <back next=""> Cancel</back>                                     |         |
| Explain these choices in detail                                    |                                                                  |         |

3. On the next screen make sure you select the first option unless you are installing this for a network installation.

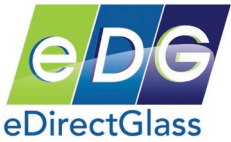

| Intuit QuickBooks® Installer                                                                                                    | ıntuit.     |
|----------------------------------------------------------------------------------------------------|-------------|
| Custom and Network Options                                                                                                    |             |
| <br><ul> <li>I'll be using QuickBooks on this computer.</li> <li>I'll be using QuickBooks on this computer, AND I'll be storing our company file here so it can be shared over our network.</li> </ul>                                                                                                    | ll for you! |
| or access our Self<br>I will NOT be using QuickBooks on this computer. I will be<br>storing our company file here so it can be shared over our<br>network.<br>(A license is not required for this option.)<br>Carton Company Company Com | Cancel      |
| (A license is not required for this option.)  (Back Next)  Explain these options in detail                                                                                                    | Cancel      |

4. On the next screen click on the 'Browse' button and change the installation location to c:\Program Files (x86)\Intuit\QuickBooks 2016 and then click on the 'Next' button. Note: You may have to manually enter this full path name as the location has not been created for you to look for it on your hard drive.

| Intuit QuickBooks® Installer                                                                                           | intuit. |
|----------------------------------------------------------------------------------------------------|---------|
| Choose Installation Location  Change the installation location  Location  C:Program Files (x86)\Intuit\OuickBooks 2010 |         |
| Need Help?<br>Let us install for you!<br>or access our Self Help tools.                                                |         |
| (Back) Next Cancel                                                                                                    |         |
| Explain these options in detail                                                                                        |         |

5. On the next screen verify your location matches that in step 4 and then click on the 'Install' button.

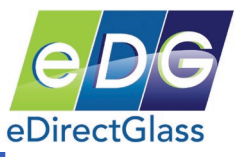

| Ready to Inst       | all                     |                              |                                                                      |   |
|---------------------|-------------------------|------------------------------|----------------------------------------------------------------------|---|
| Install             | 🖨 Print                 | License                      | 2677-2331-5981-689                                                   |   |
| QuickBooks Pro 2010 |                         | Product                      | 209-127                                                              |   |
|                     |                         | Location                     | C:\Program Files (x86)\Intuit\QuickBooks 2010                        |   |
|                     |                         | ▼ Add servi<br>(The QuickBoo | ce and support shortcuts<br>ks program shortcut is always installed) | 8 |
| Installa            | tion will take approxin | Anately 15-20 min            | ack Install Cancel utes to complete.                                 |   |
|                     |                         |                              |                                                                      |   |
|                     |                         |                              |                                                                      |   |

- 6. After QuickBooks installs, you must setup the eDirectGlass QuickBooks connection.
- 7. Download eDirectGlassQB2010.zip from http://www.edirectglass.com/downloads/eDirectGlassQB2010.zip
- 8. Unzip the file and extract the file qbXMLRP2e.exe to a place on your desktop or hard drive. *Note: You must have QuickBooks open before installing this DLL.*
- 9. Next copy qbXMLRP2e.exe to C:\Program Files (x86)\Common Files\Intuit\QuickBooks\
- 10. Click Start, Programs, Accessories, Command Prompt and enter this line at the prompt:

cd C:\Program Files (x86)\Common Files\Intuit\QuickBooks\ then enter this on the next blank line: qbXMLRP2e.exe /RegServer and hit enter. After the DLL installs, you will receive a blank line with no messages.

11. Skip to Step 5 in the next section below to complete your installation of QuickBooks with eDirectGlass.

## <u>Setting up eDirectGlass QuickBooks 2016+ Link for 32-bit</u>

- 1. Download eDirectGlassQB.zip from http://www.edirectglass.com/downloads/eDirectGlassQB2010.zip
- 2. Unzip the file and extract the file qbXMLRP2e.exe to a place on your desktop or hard drive.
- 3. <u>Note: You must have QuickBooks open before installing this DLL.</u> Next copy qbXMLRP2e.exe to C:\Program Files\Common Files\Intuit\QuickBooks\
- 4. Click Start, Programs, Accessories, Command Prompt and enter this line at the prompt –
- cd C:\Program Files\Common Files\Intuit\QuickBooks\ then enter this on the next blank line qbXMLRP2e.exe /RegServer and hit enter. After the DLL installs, you will receive a blank line with no messages.

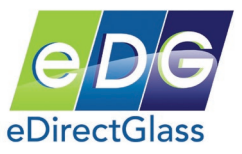

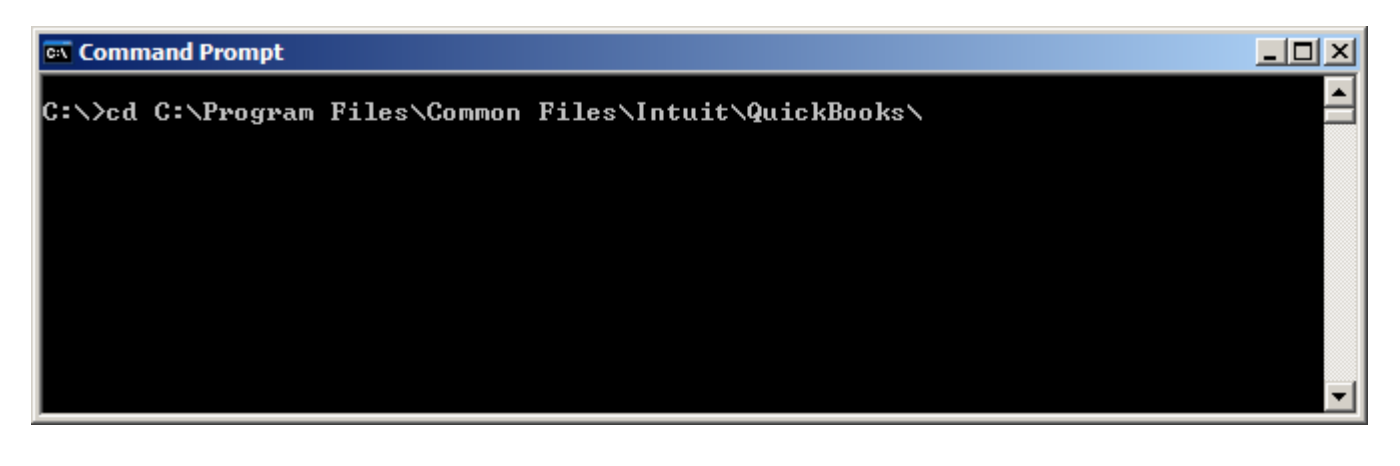

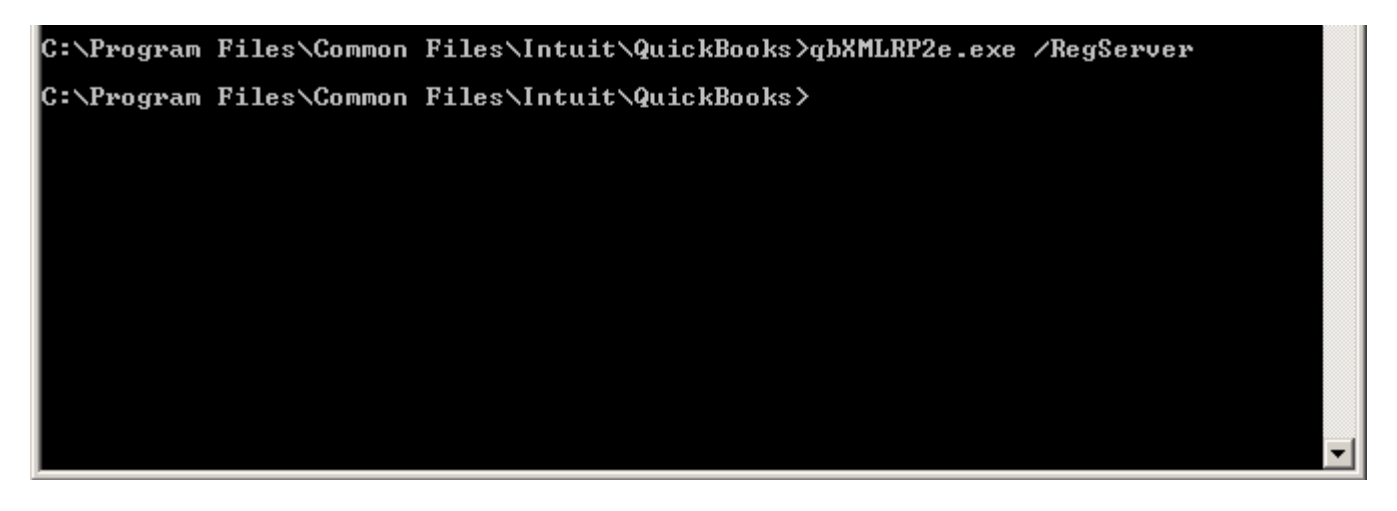

- 5. Please run the following file to fix the Internet Explorer QuickBooks Script Timeout Issue: <u>http://www.edirectglass.com/downloads/edgscripttimeout.reg</u>
- 6. When the next box opens on your screen, click on the 'Run' button.
- 7. When the next box opens on your screen, click on the 'Yes' button.
- 8. Finally, click on the 'OK' button on the last box.
- Login to your eDirectGlass account. Remember, QuickBooks <u>must</u> be open anytime that the user wants to synchronize or work with eDirectGlass and QuickBooks.
- 10. Go to Administration, QuickBooks Setup.
- Click on Browse and locate your QuickBooks company file. Typically this is found in C:\Program Files\Intuit\QuickBooks Pro and the filename should be your company name with a .QBW extension.

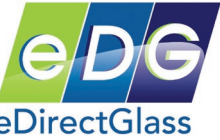

| Administration            | Enter your QuickBooks company filename then press the Chart of Accounts button.    |
|---------------------------|------------------------------------------------------------------------------------|
| System Admin              | Browse                                                                             |
| Diser Mgmt<br>Parts Admin |                                                                                    |
| WO Codes                  |                                                                                    |
| Invoice Codes             | C:\Program Files\Intuit\QuickBooks Pro\2005-MAR-ONTARIO.QBW Chart of Accounts Back |
| Reports                   | Using this app will reset accounting security for all store users!                 |
| Cash Profile              |                                                                                    |
| QuickBooks Setup          |                                                                                    |

- 12. Once you have selected your file, click on Chart of Accounts. If you did not set your Internet Explorer security settings properly, you will get an Internet Explorer ActiveX warning box, simply click on Yes.
- 13. Total Shop Management will talk to your local installation of QuickBooks and may pop-up the follow dialog box in QuickBooks. If the dialogue box does not come up, click on the QuickBooks program on your toolbar:

| QuickBooks - Application with No Certificate                                                                                                    | × |
|----------------------------------------------------------------------------------------------------|---|
| An application without a certificate is requesting access to the following QuidBooks company file:<br>Pro Test Canada<br>Access may include reading or writing data as well as enhancing the QuidBooks user interface.<br>The Application Calls Itself<br>eDirectGlass QB<br>Certificate Information<br>This application does not have a certificate. QuickBooks cannot verify the developer's identity. |   |
| QuidBooks Solutions Marketplace     Search for information about this application at the <u>CouldBooks Solutions Marketplace</u> [Allow this application to access Social Insurance Numbers,]                                                                                                    |   |
| customer credit card information, and other personal data.                                                                                                    |   |
| What does this mean?                                                                                                    |   |
| Do you want to allow access to this company file?                                                                                                    |   |
| Yes, This Time Yes, Always No Help                                                                                                    |   |

14. Select "Yes, Always" to allow your Total Shop Management account access to your QuickBooks account.

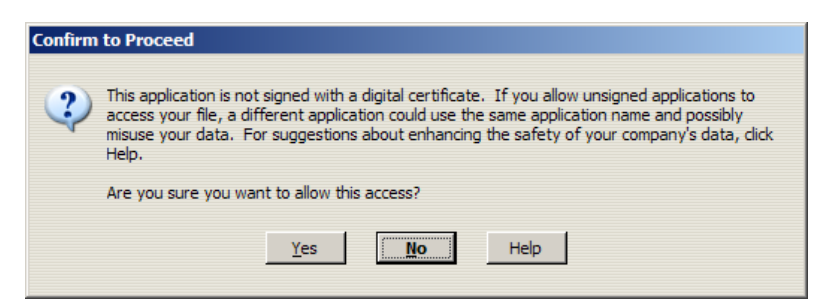

15. You may also get a digital certificate warning screen. If you do, select "Yes"

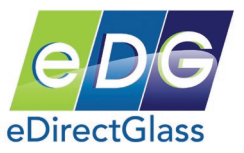

### 16. Once you have completed this, your chart of accounts will be displayed:

|             | Select the accounts to use       | in the G | B download. You can use the s | ame account for multiple |
|-------------|----------------------------------|----------|-------------------------------|--------------------------|
| Part ID     | Revenue GL                       |          | COGS GL                       |                          |
| AC-MISC     | Sales Other:Miscellaneous        | •        |                               | •                        |
| ADMIN       | Sales Glass:Admin Fee            | •        |                               | •                        |
| AF-MISC     | Sales Accessories: Accessories   | •        | Accessories:Accessories       | •                        |
| AS1CLEAR    | Sales Glass:Flat Glass           | •        | Glass:Flat Glass              | -                        |
| ASITINT     | Sales Glass:Flat Glass           | •        | Glass:Flat Glass              | •                        |
| AS2CLEAR    | Sales Glass:Flat Glass           | •        | Glass:Flat Glass              | <b>~</b>                 |
| AS2TINT     | Sales Glass:Flat Glass           | •        | Glass:Flat Glass              | •                        |
| AS-MISC     | Sales Accessories: Accessories   | •        | Accessories:Accessories       | •                        |
| BC-MISC     | Sales Accessories: Accessories   | •        | Accessories:Accessories       | •                        |
| BE-MISC     | Sales Accessories:Accessories    | •        | Accessories:Accessories       | •                        |
| BP-MISC     | Sales Accessories: Accessories   | •        | Accessories:Accessories       | •                        |
| BR-MISC     | Sales Accessories: Accessories   | •        | Accessories:Accessories       | -                        |
| BS-MISC     | Sales Accessories: Accessories   | •        | Accessories:Accessories       | <b>~</b>                 |
| CL-MISC     | Sales Accessories: Accessories   | •        | Accessories:Accessories       | <b>~</b>                 |
| CT-MISC     | Sales Accessories: Accessories   | •        | Accessories:Accessories       | -                        |
| CV-MISC     | Sales Accessories:Accessories    | •        | Accessories:Accessories       | •                        |
| DB-MISC     | Sales Glass:Domestic Tempered    | •        | Glass:Domestic Tempered       | <b>~</b>                 |
| DD-MISC     | Sales Glass:Domestic Tempered    | •        | Glass:Domestic Tempered       | -                        |
| DEALER      | Sales Other:Dealer Items         | •        | Other:Dealer Items            | •                        |
| DEFREP      |                                  | •        |                               | -                        |
| DE-MISC     | Sales Accessories:Auto Detailing | •        | Accessories:Auto Detailing    | <b>~</b>                 |
| DF-MISC     | Sales Accessories:Accessories    | •        | Accessories:Accessories       | <b>~</b>                 |
| DISPOSALFEE |                                  | •        |                               | •                        |
| DK-MISC     | Sales Accessories: Accessories   | •        | Accessories:Accessories       | •                        |
| DL-MISC     | Sales Glass:Flat Glass           | •        | Glass:Flat Glass              | •                        |
| DQ-MISC     | Sales Glass:Domestic Tempered    | •        | Glass:Domestic Tempered       | •                        |
| DR-MISC     | Sales Glass:Domestic Tempered    | •        | Glass:Domestic Tempered       | •                        |
| DS-MISC     | Sales Glass:Domestic Tempered    | •        | Glass:Domestic Tempered       | •                        |
| DT-MISC     | Sales Glass:Flat Glass           | •        | Glass:Flat Glass              | •                        |

You may get a warning message from Internet Explorer regarding the speed of waiting for the Chart of Accounts. If you do, click 'No'; otherwise, you may cause a setup issue.

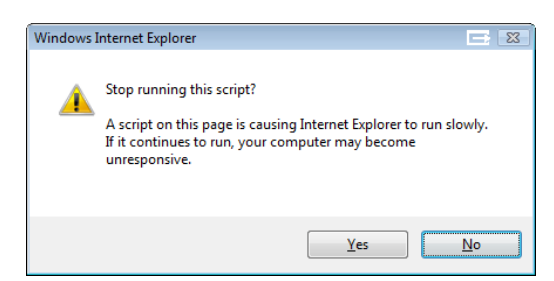

17. Please go through all of our Chart of Account mappings and make sure that every Revenue GL and COGS GL is setup for each PartID, Category, etc. As you make changes, they are saved immediately.

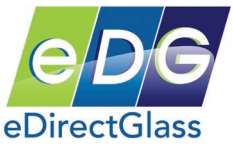

- 18. Next, you must go in to QuickBooks, with your company file open and make the following changes:
  - a. Go to Edit, Preferences and find the Purchases & Vendors icon. Click on this icon.
  - b. Next click on the Company Preferences. Make sure that the "Inventory and purchase orders are active" check box is active. Close the Preferences window when you are finished.

| Preferences  | Ask a help question Ask V How Do I?                                                                                                    | 🖃 🖻             |
|--------------|----------------------------------------------------------------------------------------------------|-----------------|
|              | My Preferences Company Preferences                                                                                                    | ок              |
| General      | Purchase Orders and Inventory                                                                                                    | Cancel          |
|              | Inventory and purchase orders are active.                                                                                                    | Help            |
| \$           | Warn about duplicate purchase order <u>n</u> umbers.                                                                                                    |                 |
| Integrated   | Warn if not enough inventory quantity on hand (QOH) to sell.                                                                                                    | <u>D</u> efault |
| Applications | <ul> <li>* Warn if item quantity exceeds QOH less quantity on Sales Orders.</li> <li>* On saving invoices, prompt for SO if qty exceeds inventory available.</li> </ul>                                                                                                    | Also See:       |
| Jobs &       | ✓ Units of Measure are active.                                                                                                    | General         |
| Esumates     | * Sales Orders must be enabled in the Sales & Customers preferences.                                                                                                    | Sales and       |
| Sile I       | - Entering Bills                                                                                                    | Customers       |
| Online       | pills and the 10 days of the apprich                                                                                                    |                 |
|              | $\underline{W}$ and $\underline{W}$ and \underline{W} and $\underline{W}$ and $\underline{W}$ and \underline{W} and $\underline{W}$ and \underline{W} and $\underline{W}$ and \underline{W} and $\underline{W}$ and $$ |                 |
| Employees    | Paying Bills                                                                                                    |                 |
| 2            | $\square$ <u>A</u> utomatically use discounts and credits.                                                                                                    |                 |
| Purchases    | Default Discount Account                                                                                                    |                 |

- 19. Now, click on the Item button on the main menu.
- 20. Click on the Item button at the bottom of the screen and choose New.
- 21. Choose 'Inventory Part' as the Type. Enter DW00000 in the Item Name/Number box.
- 22. In the 'Income Account' box, choose 'Sales Glass:3000'and click on the OK button.

| Inventory Part       Cancel         Item Name/Number       Subitem of         DW000000       Units of Measure         Purchase Information       Sales Information         Description on Purchase Transactions       Description on Sales Transactions         Cost       0.00 per         Purch Tax Code       H         V       Sales Price         Sales Tax Code       H         Preferred Vendor       Income Account                                              | Type                                                                                                    | ОК               |
|----------------------------------------------------------------------------------------------------|----------------------------------------------------------------------------------------------------|------------------|
| Item Name/Number       Subitem of         Dww00000       V         Units of Measure       Spelling         Purchase Information       Sales Information         Description on Purchase Transactions       Description on Sales Transactions         Cost       0.00 per         Purch Tax Code       H         V       Sales Tax Code         Preferred Vendor       V                                                                                                  | Inventory Part                                                                                                | Cancel           |
| Item Name/Number       Subitem of       Spelling         Purchase Information       Sales Information       Item is inac         Description on Purchase Transactions       Description on Sales Transactions       Item is inac         Cost       0.00       per       Sales Price       0.00       per         Purch Tax Code       H        Sales Tax Code       H          Preferred Vendor       Income Account       Sales Glass: 3000 ·                          |                                                                                                    | Custom Field     |
| Purchase Information       Sales Information       Item is inaction         Description on Purchase Transactions       Description on Sales Transactions       Item is inaction         Cost       0.00       per       Sales Price       0.00       per         Purch Tax Code       H       Item is inaction       Sales Price       0.00       per         COGS Account       5001 · Cost of Good       Income Account       Sales Glass: 3000 ·       Income Account | Item Name/Number Subitem of Units of Measure                                                                  | Spellin <u>a</u> |
| Cost     0.00 per     Sales Price     0.00 per       Purch Tax Code     H      Sales Tax Code     H       COGS Account     5001 · Cost of Good     Sales Tax Code     H        Preferred Vendor      Income Account     Sales Glass: 3000 ·                                                                                                    | Purchase Information Sales Information Description on Purchase Transactions Description on Sales Transactions | Item is inacti   |
| COGS Account 5001 · Cost of Good  Sales Tax Code H  Preferred Vendor  Income Account Sales Glass: 3000 ·                                                                                                    | Cost 0.00 per Sales Price 0.00 per                                                                            |                  |
| Preferred Vendor                                                                                                    | COGS Account 5001 · Cost of Good ▼ Sales Tax Code H ▼                                                         |                  |
|                                                                                                    | Preferred Vendor CIncome Account Sales Glass: 3000                                                            |                  |

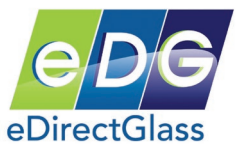

- 23. Now, click on Lists, and then click on Tax Codes List.
- 24. Make sure you have the following in your list:
  - S Standard (default) which should include State and Local if applicable
  - E Exempt (no taxes)

- 25. Next click on 'Lists' and select 'Chart of Accounts'.
- 26. In the Chart of Accounts, make sure that Inventory Asset is not in a sub-account. If it is, create a new Inventory Asset account.

| 🕅 Chart of Accounts                 | Ask a help question Ask | V How Do I? | ×        |
|-------------------------------------|-------------------------|-------------|----------|
| Name                                | 🖇 Type                  | Tax         | Balance  |
| ◆Bank                               | Bank                    |             | 0.00 🔺   |
| ♦0005 · Chequing Account            | Bank                    |             | 0.00     |
| ♦0010 · Savings Account             | Bank                    |             | 0.00     |
| ♦Cash                               | Bank                    |             | 0.00     |
| ♦0100 · Petty Cash                  | Bank                    |             | 0.00     |
| ♦0105 · Cash Over/Under             | Bank                    |             | 0.00     |
| Accounts Receivable                 | Accounts Receivable     |             | 3,822.24 |
| ♦0200 · Accounts Receivable         | Accounts Receivable     |             | 3,822.24 |
| ♦ 1120 • Inventory Asset            | Other Current Asset     |             | 0.00     |
| ♦ 1499 · Undeposited Funds          | Other Current Asset     |             | 300.00   |
| ♦Other Accounts Receivable          | Other Current Asset     |             | 0.00     |
| ♦0220 • Interco Accounts Receivable | Other Current Asset     |             | 0.00     |
| ♦0225 • Misc. Accounts Receivable   | Other Current Asset     |             | 0.00     |
| ♦Inventory                          | Other Current Asset     |             | 0.00     |
|                                     |                         |             |          |

27. Next, go back to 'Lists' and select 'Item List' to verify that you have an item called "Deductible".

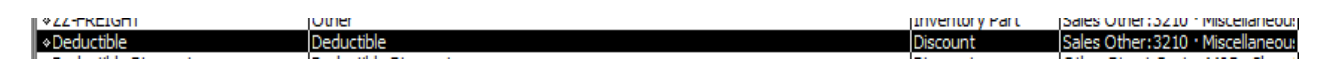

28. If you do not have this item, add it as a 'New' discount item. You can choose the GL Account as 'Sales Other: Miscellaneous'. Make sure that the 'Sales Tax Code' is set to 'E' for exempt.

| Discoupt                   | tract a percentage or fixed amount from                      |                  | _                            |     |
|----------------------------|--------------------------------------------------------------|------------------|------------------------------|-----|
| a total or s<br>early payr | subtotal. Do not use this item type for an<br>nent discount. | Cancel           |                              |     |
| T N N L Cubitom o          | 6                                                            | Custom Fields    |                              |     |
| Deductible                 | · · · · · · · · · · · · · · · · · · ·                        | Spelling         |                              |     |
| Description                | Amount or %                                                  | Item is inactive |                              |     |
|                            |                                                              |                  |                              |     |
| Deductible                 | 200.00                                                       |                  |                              |     |
|                            | Sales Tax Code                                               |                  |                              |     |
|                            | E 🔻                                                          |                  |                              |     |
| ,                          | Account                                                      |                  |                              |     |
|                            | Sales Other: 3210 + Mist                                     |                  |                              |     |
|                            | pales other 3210 Mist                                        |                  | -                            |     |
|                            | Salas Labour                                                 |                  | Income                       | - ^ |
|                            | 3300 + Labour - Class Peolac                                 | ement            | Income                       |     |
|                            | 3305 · Labour - Glass Repair                                 | enenc            | Income                       |     |
|                            | 3310 · Labour - Accessories                                  |                  | Income                       |     |
|                            | 3315 · Labour - Truck Caps/L                                 | iners            | Income                       |     |
|                            | 3320 · Labour - Other                                        |                  | Income                       |     |
|                            | 3325 · Labour - Dealer Items                                 |                  | Income                       |     |
|                            | 3330 · Labour - Trim                                         |                  | Income                       |     |
|                            | 3335 · Labour - Rustproofing                                 | )                | Income                       |     |
|                            | Sales Apple Assure                                           |                  | Income                       |     |
|                            | 5400 · Repairs Ext Warranty                                  | 1                | Income<br>Cost of Coode Cold |     |
|                            | Glass                                                        |                  | Cost of Goods Sold           |     |
|                            | 4000 · Domestic Windshield                                   |                  | Cost of Goods Sold           |     |
|                            | 4005 · Domestic Tempered                                     |                  | Cost of Goods Sold           |     |
|                            | 4010 · Foreign Windshield                                    |                  | Cost of Goods Sold           |     |
|                            | 4015 · Foreign Tempered                                      |                  | Cost of Goods Sold           |     |
|                            | 4020 · Plate Glass                                           |                  | Cost of Goods Sold           |     |
|                            |                                                              |                  |                              |     |

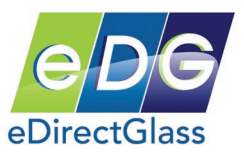

29. You must also make sure that you have the following as 'Payment Types' in QuickBooks and if you do not, you must add them: Debit Card, VISA, MasterCard, American Express, Discover and Other.

| ♦American Express | Payment | 1499 · Undeposited Fi |
|-------------------|---------|-----------------------|
| ♦Debit Card       | Payment | 1499 Undeposited Fi   |
| Discover          | Payment | 1499 · Undeposited Fi |
| ♦MasterCard       | Payment | 1499 Undeposited Fi   |
| ♦Other            | Payment | 1499 · Undeposited Fi |
| ♦VISA             | Payment | 1499 Undeposited Fi   |

30 . You may now close everything and disable the UAC that you had enabled at the beginning of this guide.

For Windows Vista, follow the instructions at the beginning of this document to launch the System Configuration panel. Once the panel appears on your screen, click on the 'Disable UAC' and then click on the 'Launch' button. Once you have completed this, click on the 'OK' button. You may be prompted that the changes you just made will only take place once you reboot. At this point, close all open programs and save any work. Once you have done this, reboot your PC.

| System Configuration<br>General Boot Services Start                                                                                                    | up Tools                                                                                                    | 2    |
|----------------------------------------------------------------------------------------------------|----------------------------------------------------------------------------------------------------|------|
| Tool Name                                                                                                    | Description                                                                                                    | •    |
| <br>Internet Options<br>Internet Protocol Configurat<br>Performance Monitor<br>Task Manager<br>Disable UAC<br>Enable UAC<br>Command Prompt<br>Registry Editor | View Internet Explorer settings.<br>View and configure network address settings.<br>Monitor the reliability and performance of local or remote computers.<br>View details about programs and processes running on your computer.<br>Disable User Account Control (requires reboot).<br>Enable User Account Control (requires reboot).<br>Open a command prompt window.<br>Make changes to the Windows registry. | н    |
| •                                                                                                    | 4                                                                                                    |      |
| Selected command:<br>C:\Windows\System32\cmd.exe                                                                                                    | /k %windir%\System32\reg.exe ADD HKLM\SOFTWARE\Wirrore@HWed                                                                                                    | laws |
|                                                                                                    | ОК Cancel Apply He                                                                                                    | lp   |

For Windows 7 or above, follow the instructions at the beginning of this document to launch the System Configuration panel and select the 'Change UAC Settings' line followed by the 'Launch' button. Once the panel appears on your screen, move the slider all the way to the bottom. Once you have completed this, click on the 'OK' button. You may be prompted that the changes you just made will only take place once you reboot. At this point, close all open programs and save any work. Once you have done this, reboot your PC.

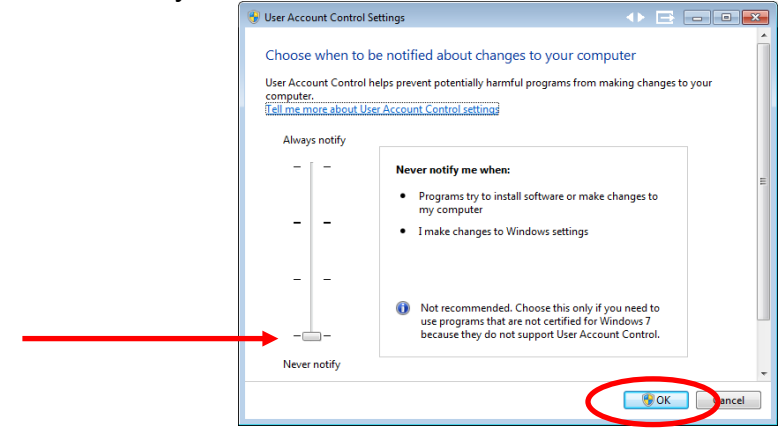

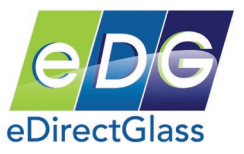

## Appendix E – Chrome and Firefox Usage

#### <u>Overview</u>

eDirectGlass is designed to only work with Microsoft Internet Explorer; however, through the use of 3<sup>rd</sup> party plug-ins for the Chrome and Firefox browsers on a Windows PC, you may use these browsers to access your eDirectGlass account.

Please note: While eDirectGlass is providing this documentation, <u>we do not officially support nor can</u> <u>we guarantee that it will perform in the same manner as Internet Explorer would</u>. eDirectGlass has tested the following plug-ins with the most current version of each browser as of August 1, 2013. It is possible that future versions of either the browser or plug-in may cause eDirectGlass to not function properly therefore we do not warranty or support these browsers. **USE AT YOUR OWN RISK**.

#### Chrome - Getting Started

1) After you have launched Chrome, go to <u>http://chrome.google.com</u> and once the landing page has loaded, click on the 'WEB STORE' usually found at the top of the page.

| 🧿 chrome | BROWSER | DEVICES | WEB STORE | ) |
|----------|---------|---------|-----------|---|
|          |         |         | $\smile$  |   |

- 2) When you click on the 'WEB STORE' select 'Extensions' followed by clicking on the 'Find Extensions' button that will appear on the screen.
- 3) In the chrome web store screen, there will be a search panel. In the search area, type 'ie tab' and a list of 'Extensions' will be displayed. Select the 'Extension' labled IE Tab from ietab.net by clicking on the '+ ADD TO CHROME' button.

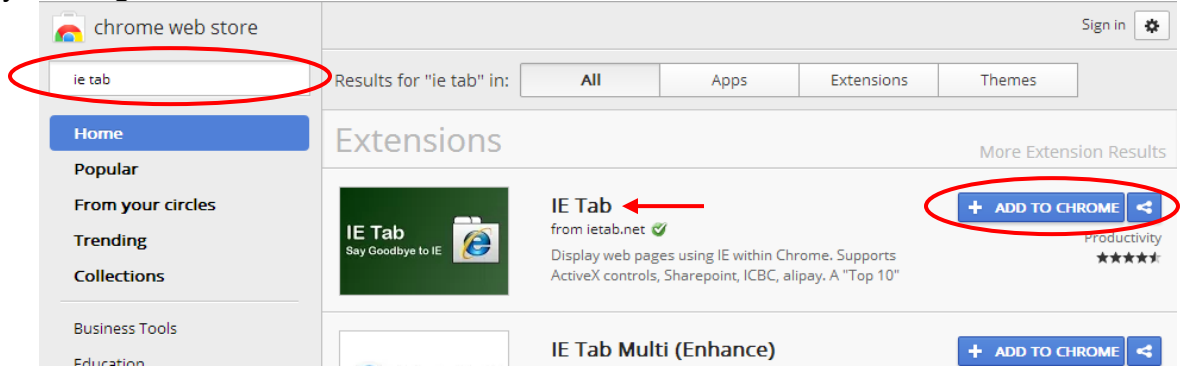

4) After you have clicked on the '+ ADD TO CHROME' button, a prompt will come up on your screen asking if you want to add the new extension. Click on the 'Add' button to continue.

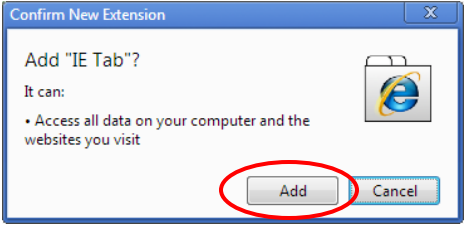

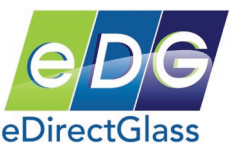

5) After you have clicked on the 'Add' button, Chrome will install the extension and in a minute or two, you will see a screen that confirms the installation of the extension.

| 🗿 Thanks for installing IE Tal 🗙 🦲 |                               |
|------------------------------------|-------------------------------|
| .net/thanks-installing-ie-tab      |                               |
| IETab.net<br>The home of IE Tab    |                               |
|                                    | Thanks for installing IE Tab! |

6) In your Chrome address bar, you will see a new icon that has the Internet Explorer icon on it. Right mouse-click on this icon and then select 'Options'.

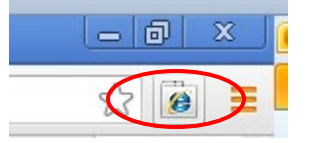

7) In the 'IE Tab Options' screen, enter https://live.edirectglass.com/\* in 'Auto URLs' Add area and then click on the 'Add' button. <u>NOTE</u>: If you are an Enterprise customer, IGA member or you have your own eDirectGlass portal, please enter the portal address you use to log in to your eDirectGlass account and make sure you put the /\* at the end of the url. For example; http://iga.edirectglass.com/\*

| Auto URLs                                                                                                    |   |
|----------------------------------------------------------------------------------------------------|---|
| <br>Wildcard example: http://www.microsoft.com/*     Regular expression example (prefix with 'r/'): r/file://.*  https://live edirectolass.com/*  Add |   |
|                                                                                                    | * |
|                                                                                                    |   |
|                                                                                                    |   |
|                                                                                                    | - |
| Remove                                                                                                    |   |

8) Before you can use Chrome to access your eDirectGlass account, you must enter the Internet Explorer settings as found in the eDirectGlass or TSM Quick Start Guide in Internet Explorer or you may click on the 'IE Options' button on the 'IE Tab Options' screen and enter them there.

| General Options                           |
|-------------------------------------------|
|                                           |
| Enable Auto URLS                          |
| Open pop-up windows with Chrome           |
| Use a full window when displaying pop-ups |
| Disable Auto-Search                       |
| IE Options                                |

9) Once you have completed the eDirectGlass Internet Explorer settings, you may now use Chrome to access your eDirectGlass account.

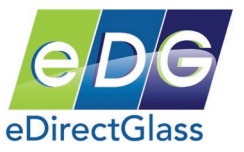

#### Mozilla Firefox - Getting Started

1) After you have launched Firefox, click on the 'Add-ons' icon on the start page.

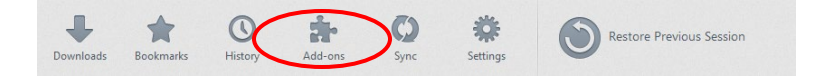

2) On the 'Add-ons Manager' window, enter 'IE Tab' in the 'Search all add-ons' box and then click on the magnifying glass or press the enter key.

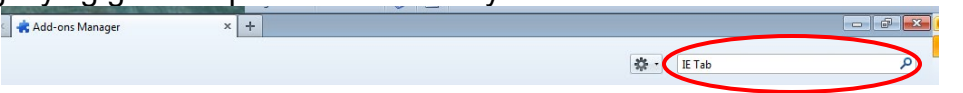

3) On the 'Available Add-ons' result page, there will be a listing called 'IE TAB V2 (Enhanced IE TAB) 4.12.22.2. Click on the 'Install' button that is associated with this add-on.

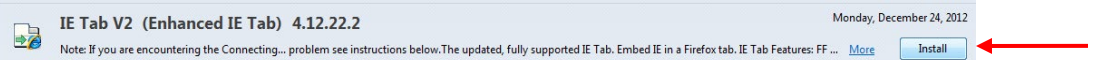

4) After you click on the 'Install' button, Firefox will download the add-on and when completed, the add-on will say it will be installed after you restart Firefox. Click on 'Restart now' to restart Firefox.

| ~ | IE Tab 2 (FF 3.6+) will be installed after you restart Firefex. <u>Restart now</u> <u>Indo</u> |                            |
|---|------------------------------------------------------------------------------------------------|----------------------------|
|   | IE Tab 2 (FF 3.6+) 4.12.22.2                                                                   | Wednesday, August 07, 2013 |
|   | Enhanced version of the classic IE Tab that includes support for FireFox 3.6 and beyond. More  |                            |

5) Firefox will restart and then you should see a screen confirming the installation of IE Tab V2. On this screen, click on the 'Yes, please install the IE Tab button for me' located in the 'Install the IE Tab button?' area.

|                                          | Tab.net<br>home of IE Tab                                                                |                                                                                                    | Home FAQ Help                               |
|------------------------------------------|------------------------------------------------------------------------------------------|----------------------------------------------------------------------------------------------------|---------------------------------------------|
|                                          |                                                                                          | Thanks for installing IE Tab V2                                                                                  | !!                                          |
|                                          | Convert<br>Videos                                                                        | 1) Click the download button<br>2) This will take you to our website<br>3) Download the product<br>Advertisement | nload 🤛                                     |
| Install the<br>The IE Tab<br>bar for you | IE Tab button?<br>b button can be dragged to<br>u (you can always drag it a<br>Firefox * | the Firefox UI using the View.Toolbars.Customize menu ite<br>way later), as shown in the example below:          | m. Or we can install it next to the address |
|                                          | Most Visite                                                                              | ietab.net ☆ ♥ Da C S • Google                                                                                    | P 👚                                         |
|                                          |                                                                                          | Yes, please install the IE Tab button for me                                                                     | >                                           |

**<u>\*NOTE</u>**: It has been reported that some installation instances of the IE Tab V2 add-on in Firefox do not give the option to install the IE Tab button. If this happens to you, please do the following:

a) Right mouse click on the address bar in between the start page icon and bookmarks icon and click on the item labeled 'Customized'.

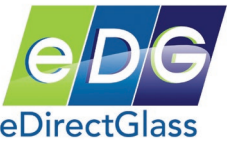

b) Scroll down until you see the IE Tab 2 icon and drag it to the address bar right behind the refresh icon.

|                |                     |                    |                     |   |                   | ☆ ▼                         | C 💀 🗙            | <b>* 1</b>             |
|----------------|---------------------|--------------------|---------------------|---|-------------------|-----------------------------|------------------|------------------------|
| omize Toolbar  |                     |                    |                     |   | Customize Toolbar |                             |                  |                        |
| u can add or r | emove items by drag | gging to or from t | he toolbars.        |   | Veu een edd en w  | in the second second second |                  | . the teally we        |
| Downloads      | Tistory             | DOOKINAIKS         | New Wildow          | ^ | Downloads         | History                     | BOOKMARKS        | ivew window            |
| ¢              | - +                 | 2                  | X                   |   | ŵ                 | - +                         | 2                | ×                      |
| Full Screen    | Zoom Controls       | Subscribe          | Cut                 |   | Full Screen       | Zoom Controls               | Subscribe        | Cut                    |
| r <sub>n</sub> | Ô                   | Ō                  | ÷                   |   | n <sub>b</sub>    | â                           | Ō                | ***<br>***             |
| Сору           | Paste               | Sync               | Activity Indicator  | Ξ | Сору              | Paste                       | Sync             | Activity Indicator     |
|                |                     |                    |                     |   |                   |                             |                  |                        |
| Tab Groups     | IE Tab 2            |                    |                     |   | Tab Groups        |                             |                  |                        |
| iow: Icons     |                     | Add New Toolbar    | Restore Default Set |   | Show: Icons       | Use Small Ico               | ns Add New Toolb | Dar Restore Default Se |
|                |                     |                    | Don                 |   |                   |                             |                  | Do                     |

c) Click on the 'Done' button in the Cutomize Toolbar screen.

- 6) Once the IE Tab button is installed on the address bar, right mouse-click on the IE Tab button.
- 7) On the 'Sites Filter' window, enter https://live.edirectglass.com/\* in 'URL' box and then click on the 'Add' button. <u>NOTE</u>: If you are an Enterprise customer, IGA member or you have your own eDirectGlass portal, please enter the portal address you use to log in to your eDirectGlass account and make sure you put the /\* at the end of the url. For example; <u>http://iga.edirectglass.com/\*</u>

| Sites F | ilter General Settings                             | Context Menu | External Applicatio | on IE Compatibility | y Mo |
|---------|----------------------------------------------------|--------------|---------------------|---------------------|------|
|         | Enable Sites Filter                                |              |                     | Delete              | 2    |
| Ru      | e                                                  |              |                     | Enable              | d 🖽  |
| /^f     | ile:\/\/\/.*\.(mht mhtm<br>p://*update.microsoft.o | nl)\$/<br>   |                     | •                   |      |
| htt     | p://www.windowsupda                                | ite.com/*    |                     | •                   |      |
|         | : https://live.edirecto                            | alass.com/*  |                     | Add                 |      |
|         |                                                    | giuss.com, 1 |                     |                     |      |
| Set     | tings                                              |              | ОК                  | Apply Car           | icel |

- 8) Click on the 'OK' button to close the IE Tab 2 Options window.
- 9) Before you can use Firefox to access your eDirectGlass account, you must enter the Internet Explorer settings as found in the eDirectGlass or TSM Quick Start Guide in Internet Explorer.

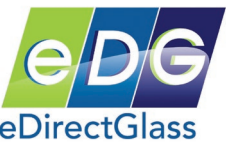

10) Once you have completed the eDirectGlass Internet Explorer settings, you may now use Firefox to access your eDirectGlass account.

As of August 1, 2013, the following PC versions of Chrome and Firefox where tested and working with eDirectGlass per the instructions in this document. eDirectGlass **DOES NOT** work on the Apple OS platform on any browser unless you install Windows in Boot Camp or Parallels mode.

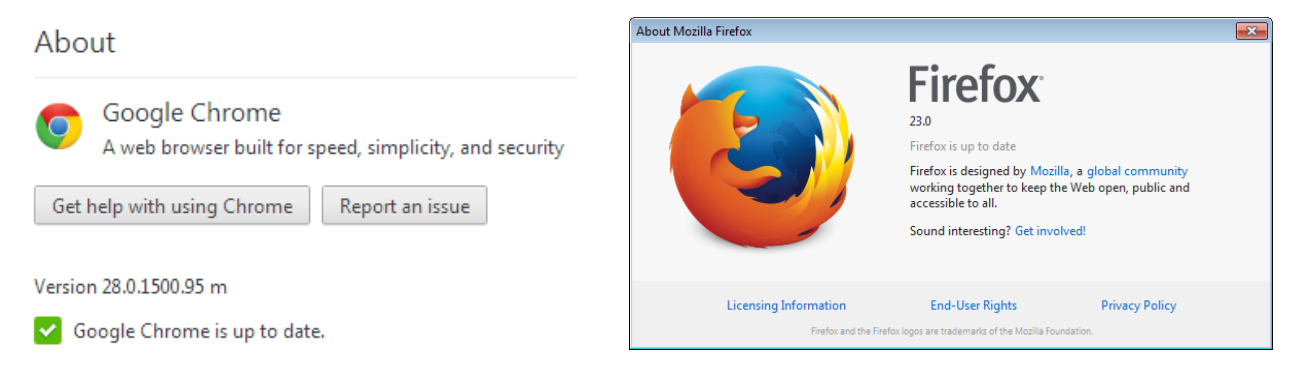

#### Know Issues

*Crystal Reports Does Not Work*: It is possible that you have not installed the Crystal plug-in by first printing a Quote, Work Order or Invoice <u>in Internet Explorer</u>. The IE Tab add-on may also be using the 64-bit version of Internet Explorer and Crystal Reports is not 64-bit compatible. You must change the version IE Tab uses by changing the patch for Internet Explorer in IE Tab to the 32-bit version.

#### For Chrome IE Tab:

You must make the change in your Windows setup by following these instructions:

a. Click on Start and go to Default Programs.

b. Click on Associate a file type or protocol always open in a specific program.

c. Browse to all the extensions where internet explorer is set as default and then click on **change.** 

d. Now Click on browse and then go to location **C:\Program Files (x86)\Internet Explorer\iexplore.exe** and select it.

- e. Click Ok and then Close.
- f. Click Save.

#### For Firefox IE Tab:

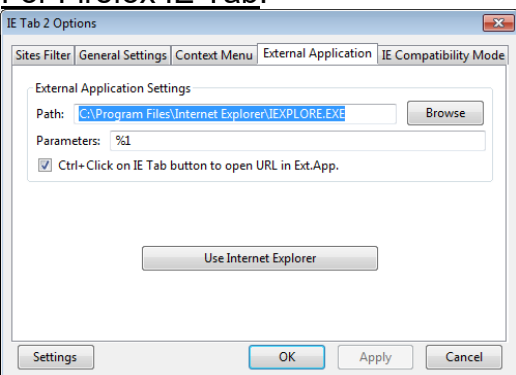

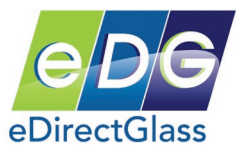

# Appendix F – MyGlassClaim Setup and Usage

#### <u>Overview</u>

When automotive glass repair and replacement companies acquire a customer via the telephone, they have no way to obtain the customers acknowledgement for the assignment of proceeds (AOP) and create an executed contract. This process is the key to prevent steering either during the FNOL and/or a possible inspection process by making available this "contract" electronically to all parties.

In addition, by including the customer in the process of reviewing their scheduled job and agreeing to the shops terms and conditions, the shop will retain more control over their customer and the processes ahead of them.

#### **Getting Started**

Before you can use MyGlassClaim, you must first setup the parameters required to make this service work in your eDirectGlass account.

- 1) Go to the Administration tab, followed by clicking on the System Admin button.
- 2) In the Shop Detail panel, scroll down to the section labeled MyGlassClaim. MyGlassClaim Enable Service? Yes C No C
- 3) By default, the service is not enabled so to turn it on, simply click on the 'Yes' radio box. <u>NOTE</u>: In order to use the MyGlassClaim service, you must provide your own SMTP mail server and email account credentials in your 'Shop Details'.

| SMTP Mail Server | mail.edirectglass.com |               | Fax Invoice 🔽 |
|------------------|-----------------------|---------------|---------------|
| SMTP User Name   | gary.hart             | SMTP Password | •••••         |

4) When you click on the 'Yes' radio box, the section will expand to show a set of features for the service.

| ï |                                      |         |         | ······································         |   |                         |         |
|---|--------------------------------------|---------|---------|------------------------------------------------|---|-------------------------|---------|
| I | MyGlassClaim                         |         |         |                                                |   |                         |         |
| I | Enable Service? Yes                  | s 💿 No  | 0       | Display Pricing On Sales Order? Yes            | 0 | No                      | $\odot$ |
| I | Show Sales Order on ClaimHarbor? Yes | s 🔿 No  | Θ       | Use Logo on Sales Order? Yes                   |   | No                      | $\odot$ |
| I | Transmit Sales Order to Network? Yes | s 🔿 No  | $\odot$ | Transmit Sales Order to Insurance Contact? Yes |   | No                      | $\odot$ |
| I | MyGlassClaim - Mobile Sales Center   | Stateme | nt      |                                                |   |                         |         |
|   |                                      |         |         |                                                |   | *                       |         |
|   |                                      |         |         |                                                |   |                         |         |
|   |                                      |         |         |                                                |   | $\overline{\mathbf{v}}$ |         |

- 5) If you want to show pricing on the Sales Order that will be sent to the customer, insurance company, and/or the third-party administrator (aka Belron, Uniban, etc.), select the 'Yes' radio box.
- 6) If you want to make the signed Sales Order available for view by the customer, insurance company, and/or the third-party administrator on ClaimHarbor (<u>www.claimharbor.com</u>), select the 'Yes' radio box.

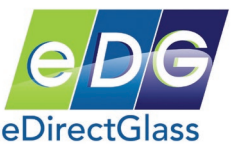

- 7) If you have uploaded your own 'Custom Logo', you can have it displayed on your MyGlassClaim page where the customer will see their Sales Order. If you want this feature, select the 'Yes' radio box.
- 8) If you want to have the executed Sales Order emailed to the Network (aka Safelite, LYNX, etc.) after the customer has signed and submitted the sales order, select the 'Yes' radio box.
- 9) If you want to have the executed Sales Order emailed to the contact found in the C&V record for the insurance company selected, after the customer has signed and submitted the sales order, select the 'Yes' radio box.
- 10) You must enter a statement that is the 'Terms & Conditions' you want the customer to agree to in the 'MyGlassClaim – Mobile Sales Center Statement' <u>NOTE</u>: We recommend you use the following statement that will provide the best protection for you and your customer. Please note this statement does not guarantee any protection and as with all legal matters, please consult an attorney.

CONTRACT FOR SERVICE, ASSIGNMENT OF PROCEEDS AND AUTHORIZATION TO PAY: I have selected (YOUR COMPANY NAME) for the replacement or repair of the glass in my automobile. I assign any and all insurance claims and all policy proceeds owed by my insurance company in connection with my damaged glass to (YOUR COMPANY NAME). I authorize and direct my insurance company to release policy, coverage and all other information related to my damaged automobile glass to (YOUR COMPANY NAME). If my glass has been replaced rather than repaired, I have insisted that, where possible, (YOUR COMPANY NAME) use original equipment parts and materials in the replacement of my automobile glass. I agree to pay my deductible, if any, myself. If I do not have insurance coverage, I agree to pay for the work myself.

11) When you are finished selecting your options and completing the statement, click on the 'Save' button at the bottom of the screen.

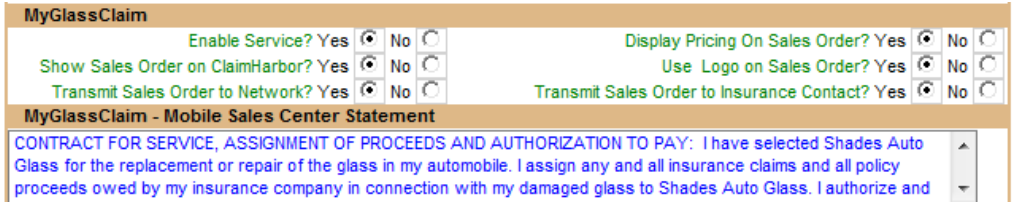

## Using MyGlassClaim

The MyGlassClaim service only will work during the Quote or Work Order phase. Depending on how your shop wants to handle the process, most shops will use the service in the Work Order phase, after the job has been scheduled. While this is the recommended method, you can use the service as your operations see fit.

When in a Quote or Work Order on the Vehicle tab, you will see a button called 'Submit to MGC' at the bottom of the Owner Inv or Ins/Fleet Inv screen next to the Convert Quote or Work Order button.

Submit to MGC Convert Quote to WO You can only click on the 'Submit to MGC' button once so make sure you are doing it at the right time in your process with the customer.

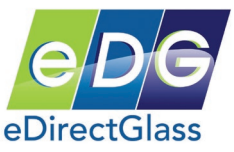

Once you click on the 'Submit to MGC' button, the system will send an email to the customer via the email address provided on the Owner panel. The system will display the date and time the MGC customer notification was sent.

| Sent t | to MGC 2/12/2013 12:51:0 | 00 PM |
|--------|--------------------------|-------|
|        | Convert Quote to WO      |       |

The email the customer receives will contain instructions on how to access their service request by providing a link directly to the Sales Order.

| Your | Glass Claims Sales Order 3144319 From Shades Auto                                                                                                    | Glass                             |                      | Inbox x    |       | ē        | 2  |
|------|----------------------------------------------------------------------------------------------------|-----------------------------------|----------------------|------------|-------|----------|----|
| +    | gary.hart@edirectglass.com<br>to me                                                                                                    | 12:46 PM                          | (6 minu              | utes ago)  | ☆     | *        | •  |
|      | Thank you for choosing Shades Auto Glass. Please go to <a href="http://www.mygla.edg/Shop/Quotes/edgSalesOrder.asp?invoiceid=3144319">http://www.mygla.edg/Shop/Quotes/edgSalesOrder.asp?invoiceid=3144319</a> to review your requisales order. | <u>ssclaim.co</u><br>uest for ser | <u>m/</u><br>vice an | d sign and | d sub | mit you  | Ir |
|      | If you have any questions regarding your automotive glass claim, please con<br>your sales order.<br>Insured : Larry Renolda<br>Vehicle : 2010 Toyota Camry                                                                                      | ntact us at f                     | the tele             | phone nu   | mber  | listed o | n  |

When the customer clicks on the link provided in the email, it will take them to their service request on the MyGlassClaim Internet portal.

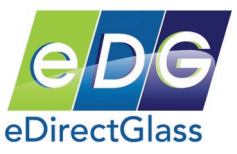

|                                                      | SHRDES RUTD GLRSS                                                                                                    | Shades Auto Glass<br>8687 E Via De Ventura<br>STE 310<br>Scottsdale, AZ 85260                                                                                                    |                                                                                                    |                                                                                                    |                                                                                                |
|------------------------------------------------------|----------------------------------------------------------------------------------------------------|----------------------------------------------------------------------------------------------------|----------------------------------------------------------------------------------------------------|----------------------------------------------------------------------------------------------------|------------------------------------------------------------------------------------------------|
|                                                      | Thank you for selecting us for you aut<br>1) Please review your request for automol<br>2) Carefully read the Terms & Conditions<br>3) Sign the request using your mouse or                                                                                                    | tomotive glass needs!<br>tive glass repair or replacement servi<br>and click on the 'I AGREE' button.<br>touch device and click on the Submi                                                                                                    | ice below.<br>It button to co                                                                                             | mplete your service                                                                                                    | e request.                                                                                     |
| This is your<br>information                          | Insured:<br>Larry Renolda<br>1234 E Anywhere St<br>SCOTTSDALE, AZ 85258<br>(480) 555-1212<br>Email:<br>edirectglass@gmail.com                                                                                                    | Insurance Company:<br>STATEWIDE MUTUAL<br>Claim #<br>Policy # 456456664<br>Vehicle:<br>2010 Toyota Camry 4 Door Sedan<br>VIN: 4T1BF3EK8AU524988                                                                                                    |                                                                                                    | Date:<br>02/12/2013<br>SO # 314431                                                                                                    | 9                                                                                              |
| These are the<br>Parts or<br>Services we<br>will use | Part ID         Description           FW02628GBYN         Windshield GBN           FW02628GBYN         Windshield Labor           HAH000448         Adhesive 2.0 Fast-Cure Urethane/Dam/Primer           WFS F2628         Moulding 3/4, Top & Sides                                                                                  |                                                                                                    | <b>Qty</b><br>1 \$2<br>3.3 \$<br>1 \$<br>1 \$                                                                             | List Disc<br>(69.35 50%)<br>85.00 flat<br>(55.82 Sub Total<br>TAX<br>Gross Total<br>Deductible<br>Net Total                                                  | Net<br>\$134.68<br>\$135.00<br>\$55.82<br>\$375.50<br>\$3.61<br>\$379.11<br>\$0.00<br>\$379.11 |
| This is the Job<br>Schedule<br>Information           | Scheduled for:<br>Notes:                                                                                                    |                                                                                                    |                                                                                                    |                                                                                                    |                                                                                                |
| (if applicable)                                      |                                                                                                    |                                                                                                    |                                                                                                    |                                                                                                    |                                                                                                |
| Review & Click<br>on the I AGREE<br>Button           | Terms & Conditions: CONTRACT FO<br>PAY: I have selected Shades Auto Gla<br>and all insurance claims and all policy<br>glass to Shades Auto Glass. I authoriz<br>information related to my damaged aut<br>than repaired, I have insisted that, whe<br>the replacement of my automobile glas<br>coverage, I agree to pay for the work m | R SERVICE, ASSIGNMENT OF PR(<br>iss for the replacement or repair of th<br>proceeds owed by my insurance cor<br>e and direct my insurance company<br>omobile glass to Shades Auto Glass<br>re possible, Shades Auto Glass use<br>is. I agree to pay my deductible, if ar<br>hyself. | DCEEDS ANE<br>le glass in my<br>mpany in conr<br>to release pol<br>s. If my glass I<br>original equip<br>ty, myself. If I | ) AUTHORIZATION<br>automobile. I assigned<br>to a section with my dar<br>licy, coverage and<br>has been replaced<br>ment parts and ma<br>do not have insura- | TO<br>gn any<br>maged<br>all other<br>rather<br>terials in<br>nce                              |

The customer can review the information found in the service request and if needed, can instruct your shop to make any corrections before they agree to the terms and sign it. **NOTE**: If you must make corrections, the customer only has to reload the page or click on the link in the original email they received.

Once the customer is satisfied with the information found on the service request, they must review and agree to your Terms & Conditions. When they click on the 'I AGREE' button, a signature pad will appear that will allow them to sign the Sales Order with either their mouse or touch device.

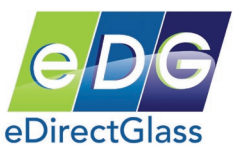

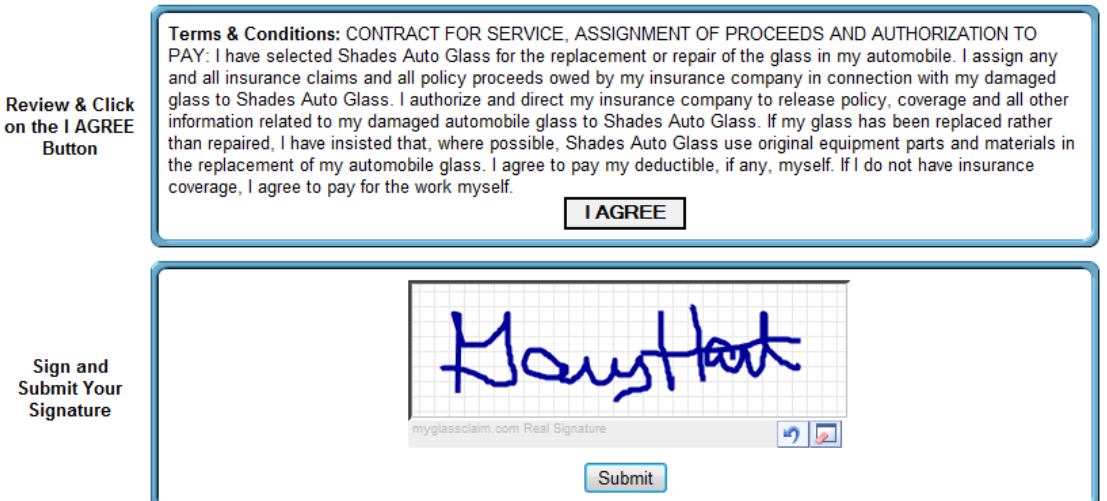

Once they have signed the Sales Order, they must click on the Submit button. After they have clicked on the Submit button, MyGlassClaim will then send the customer a copy of their signed Sales Order and also place it in the Attachments folder of their claim record in the eDirectGlass system.

In the eDirectGlass Quote or Work Order, the system will also report the time and date the customer submitted the Sales Order. Sent to MGC 2/12/2013 12:51:00 PM, Complete: 2/12/2013 1:20:00 PM Convert Quote to WO

| ante constant for all and in a first of the Charles Autor Charles            |                                                                                                    |
|------------------------------------------------------------------------------|----------------------------------------------------------------------------------------------------|
| mber 3144319 for your review.                                                | iss. Attached, please find a copy of your Sales Order                                                                                                    |
| ou have any questions regarding your a more listed on your sales order.      | automotive glass claim, please contact us at the telephone                                                                                                    |
| um Nr :<br>ured :Larry Renolda<br>hicle :2010 Toyota Camry<br>nount due: \$0 |                                                                                                    |
| SalesOrder3144319Owner.pdf<br>13K View Download                              |                                                                                                    |
| Email to C                                                                   | ustomer Example                                                                                                    |
|                                                                              |                                                                                                    |
|                                                                              | mber 3144319 for your review.<br>ou have any questions regarding your<br>mber listed on your sales order.<br>aim Nr :<br>ured : Larry Renolda<br>hicle : 2010 Toyota Camry<br>hount due: \$0<br>SalesOrder3144319Owner.pdf<br>13K View Download<br>Email to C |

SalesOrder3144319.pdf

Signed Sales Order Attachment in eDirectGlass Glass Record Example

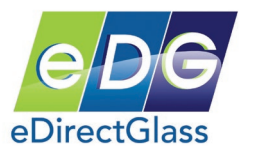

If you selected either the Transmit Sales Order to Network or Insurance Contact in your MyGlassClaim setup, MyGlassClaim will send a copy of the signed Customer Sales Order – First Notice of Loss to the respective parties via email.

The email will contain the customer executed 'Sales Order - First Notice of Loss' in PDF format and remind the Network and/or Insurance company they can view the record on the ClaimHarbor system.

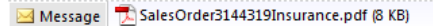

Dear Third-Party Administrator,

This email, and any attachments hereto, is to inform your company that the policy holder Larry Renolda has hired Shades Auto Glass to perform automotive glass repair/replacement services on their behalf. As a courtesy only, we are informing you of this binding contractual relationship.

You may review the fully executed sales order at the ClaimHarbor website found at <u>http://www.claimharbor.com</u> and any additional information pertaining to the claim.

If you have any questions, please feel free to contact us.

Best Regards,

Shades Auto Glass

Depending on your situation (network agreement, etc.), you may still be required to report the loss and obtain authorization from the Network and/or Insurance company. MyGlassClaim is not a substitution for these or other processes required by the Network and/or Insurance company.

MyGlassClaim was developed to supplement the claim reporting process by establishing definitive proof that the customer has hired your shop to perform replacement or repair services and that they have established, on their own, that a loss condition exists.

Should you encounter steering or other tactics employed by third-party administrators (aka Belron, Uniban, etc.), simply inform them that your company has already made available the executed sales order with the customer with their company prior to the call and that any further attempt to steer the customer is considered illegal interference. In most cases, the CSR at the Network may not be aware of such reporting; however, you can verbally instruct them to simply visit <u>www.ClaimHarbor.com</u> to review the Sales Order or other related claim materials.

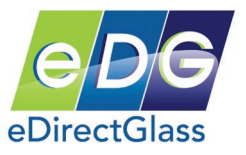

# Appendix G – eMinder Setup and Usage

eMinder is an email appointment reminder add-on for all versions of eDirectGlass TSM. Once you have setup and enabled eMinder, all work orders that have a valid email address on the owner panel will be processed and an email will be dispatched with your appointment reminder.

#### Setting up eMinder

Before you can take advantage of the eMinder add-on, you must first complete the one time setup as described below.

- 1) Go to Administration->System Admin
- 2) In this panel, you must enter a valid SMTP Mail Server, SMTP User Name and SMTP Password.

<u>Please Note</u>: Certain email services such as Gmail, AOL, Hotmail/LIVE/Outlook, Yahoo or any SMTP server requiring a secure SMTP connection, <u>ARE NOT COMPATIBLE</u>. If you require a secure SMTP connection and cannot locate a non-secure method to dispatch email, you can upgrade your eMinder add-on for an additional monthly fee.

| Quotes & Invoicing | Message Center 🏹   | C&V Relationship Mgmt   | Marketing     | Accounting        | Administration Marketplace   |
|--------------------|--------------------|-------------------------|---------------|-------------------|------------------------------|
| Administration     | Shop Detail        |                         |               |                   |                              |
| System Admin       | Company Name       | Shades Auto Glass       |               |                   | Starting Invoice# 0          |
| User Mgmt          | Address            | 8687 E Via De Ventura   |               |                   | Track Inventory yes 💿 no 🔿   |
| Parts Admin        | Address2           | STE 311                 |               |                   | My Work Prompt yes 🔘 no 🖲    |
| WO Codes           | City               | Scottsdale              | State AZ      | Zip 85258         | Enable Fast Track yes 🖲 no 🔿 |
| Invoice Codes      | Phone              | (480) 993-0915          |               |                   | Adhesive Type HAH000448 🔻    |
| Reports            | Fax                | (480) 422-9085          |               |                   |                              |
| Cash Profile       | Main Contact       | Convillant -            |               |                   |                              |
| QuickBooks Setup   | Main Contact       |                         |               |                   |                              |
| EDI Status         | Email              | gary.hart@edirectglass. | com           |                   |                              |
| Bulk Invoice Notes | Labor Rate (/hour) | \$85.00                 | Deduc         | ctible Discount M | ax \$50.00                   |
| Contact Export     | Discount Text      | PROMOTIONAL             |               |                   |                              |
| View Tax-iu        | SMTP Mail Server   | mail.edirectglass.com   |               |                   |                              |
| Add Tax-iD         | SMTP User Name     | gary.hart               |               | SMTP Passwo       | ord ••••••                   |
|                    | Safelite Parent Id | 000000                  | Lynx Parent k | d                 | Lynx Origination Id 0        |
|                    | Pilkington Cust Id | 20860                   | Password      | d 20860000        |                              |
|                    | Mygrant Cust Id    | C000078-001             | Password      | d testxml         | Mygrant User Id edirectglass |
|                    |                    | Tay Id                  | Tav           | Data Darte        | Tay Data Labor               |

- 3) Once you have entered the required information, click on the 'Save' button.
- 4) Click on the 'Quotes & Invoicing' tab->Work Orders->eMinder Settings.
- 5) To enable the eMinder system, click on the 'yes' radio button. If at any time in the future you wish to disable the eMinder service, simply return to this panel and click on the 'no' radio button.
- 6) In the 'Reminder Notice' section, select the number (in days) that you would like the email reminder to be delivered prior to the scheduled date. You may enter 0 so that the reminder is sent out without regard to the schedule date.

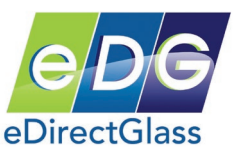

- 7) In the 'From Address' field, enter a valid address that will be sent along with every email reminder. <u>Please Note</u>: *This email address is critical as it will be the address that your customers will see and potentially reply to. In addition, this address will serve as the "bounce back" address should delivery of an appointment reminder fail.*
- 8) In the text box area, type your eMinder appointment message. You may use the included 'Record Tags' to construct your message. For instance, to address the customer by name, you would type "Dear <FULLNAME>". You must type the 'Record Tag' exactly as it appears on the screen.

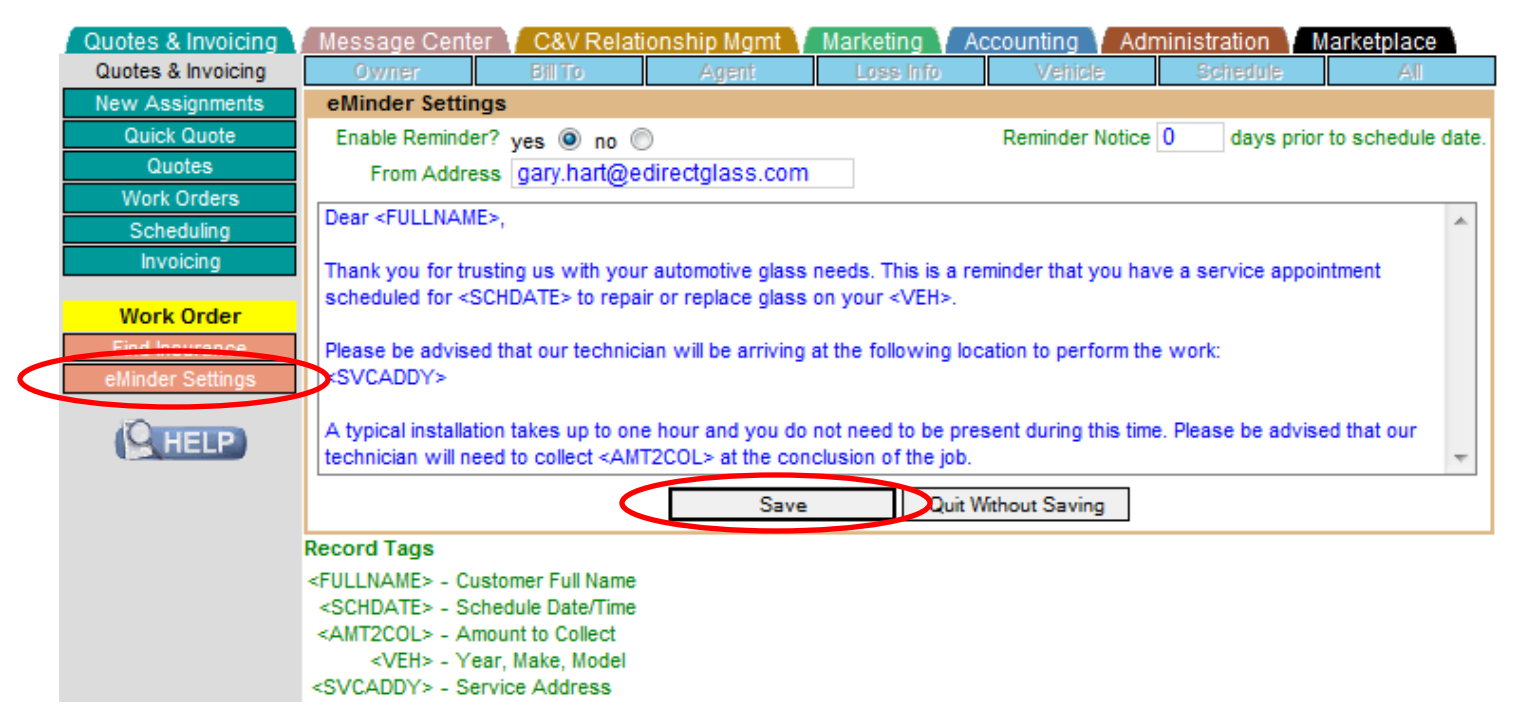

- 9) Once you have made any changes to this panel, click on the 'Save' button.
- 10) The eMinder service will automatically begin to process any applicable reminders based on your setup. You do not have to do anything else to begin to use eMinder.

#### eMinder Notes

When an eMinder is sent for a work order in the system, you will see an indication on the 'Schedule' tab of a work order showing the date and time that the eMinder was sent. <u>Please Note</u>: *This time stamp is* <u>NOT</u> *an indication that the email was received by the recipient, only that it was sent by the system. You* <u>MUST</u> *check the email address you indicated in the 'From Address' field of the eMinder setup for any email errors or replies.* 

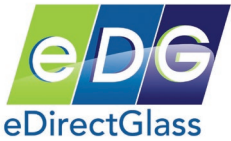

| Quotes & Invoicing | Message Center 🗸 C&V R       | elationship Mgmt 👔 | Marketing Accounting | Administration Marketplace |
|--------------------|------------------------------|--------------------|----------------------|----------------------------|
| Quotes & Invoicing | Owner Bill To                | Agent              | Loss Info Vehicle    | Schedule All               |
| New Assignments    |                              |                    |                      | Schedule <<                |
| Quick Quote        | Mobile 🔲 Technician          | Laura Coleman      | Completed Notes      | *                          |
| Quotes             | Date 11/00/2010              | Gary Hart          | Service Address      |                            |
| Work Orders        | Date 11/09/2010              | Maria Iorio        | Service Address      |                            |
| Scheduling         | AM 🔘                         | Nick Rhodes        | WO Code / History    | <b>T</b>                   |
| Invoicing          | PM 🔘                         | Marty Yalmo        | CL • Warra           | nty 🔲 Original Invoice     |
| Work Order         | eMinder Sent: 11/9/2010 4:37 | :00 PM             |                      | View Schedule Save Undo    |
| Work Order         |                              |                    |                      |                            |

If there is no 'Service Address' provided in the work order, the system will use the address information found on the 'Owner' tab/panel. Here is a sample email of an actual eMinder sent to a Gmail account:

# Reminder of Glass Service From Shades Auto Glass Inbox X

| gary.hart@edirectglass.com to me                                                                                                    | show details Nov 9 (5 days ago) 🔸 Reply 🔻 |  |  |  |  |  |  |
|----------------------------------------------------------------------------------------------------|-------------------------------------------|--|--|--|--|--|--|
| Dear Tim Smithers,                                                                                                    |                                           |  |  |  |  |  |  |
| Thank you for trusting us with your automotive glass needs. This is a reminder that you have a service appointment scheduled for 11/09/2010 to repair or replace glass on your 2008 Toyota Camry. |                                           |  |  |  |  |  |  |
| Please be advised that our technician will be arriving at the following location to perform the work: 1234 E Anywhere St, HIGLEY, AZ, 85236                                                       |                                           |  |  |  |  |  |  |
| A typical installation takes up to one hour and you do not need to be present during this time. Please be advised that our technician will need to collect \$628.61 at the conclusion of the job. |                                           |  |  |  |  |  |  |
| ★ <u>Reply</u> → <u>Forward</u>                                                                                                    |                                           |  |  |  |  |  |  |
|                                                                                                    |                                           |  |  |  |  |  |  |

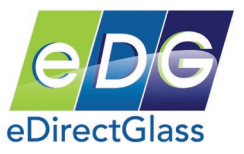

# Appendix H – Pricing Catalogue and Profile Setup and Usage

## Creating a Catalogue

Before you upload a pricing file to a 'Catalogue', you must first create a 'Catalogue' in your eDirectGlass account.

- 1) Go to Administration->Parts Admin->Catalogues.
- 2) Click on the 'Add Catalogue' button.
- 3) In the 'Catalogue Name' box, enter the name for the 'Catalogue' you wish to create. In our example, we are going to create a 'Catalogue' called Pilkington.
- 4) When you have finished entering the 'Catalogue' name, click on the 'Save' button.

|   | Quotes & Invoicing | Message Center C&V Relationship Mgmt Marketing Accounting Administration |
|---|--------------------|--------------------------------------------------------------------------|
|   | Administration     | Catalogue Management                                                     |
|   | System Admin       | Catalogue                                                                |
|   | User Hemt          | Find Catalogue Reset                                                     |
| 1 | Parts Admin        |                                                                          |
| Ì | WO Codes           | Add Catalogue                                                            |
|   | Invoice Codes      |                                                                          |
|   | Reports            | Catalogue (New Record)                                                   |
|   | Cash Profile       | Catalogue Name Pilkington                                                |
|   | QuickBooks Setup   |                                                                          |
| ĺ | EDI Status         | Save Quit Without Saving modified                                        |
|   | Bulk Invoice Notes |                                                                          |
|   | Contact Export     |                                                                          |
|   | MANAGE             |                                                                          |
| [ | Parto              |                                                                          |
|   | Catalogues         |                                                                          |
| [ | Pricing Profiles   |                                                                          |
| [ | Pricing Import     |                                                                          |
|   | Video Help         |                                                                          |
|   |                    |                                                                          |
|   | Using Inventory    |                                                                          |

Once you have created the new 'Catalogue', you may now move on to the next step which is uploading a pricing file to your new 'Catalogue'.

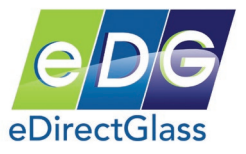

### Uploading Pricing File to a Catalogue

Why would you want to upload a pricing file to a 'Catalogue' in eDirectGlass?

- a. If you want to create 'Cost Plus' pricing profiles,
- b. If you want to manage inventory without having to enter thousands of parts,
- c. If you want to see your costs on your most popular parts you sell.

In order to upload a pricing file, you must first obtain a pricing file from your supplier(s). Most suppliers are able to provide you with an Excel file that contains the part numbers and pricing for the parts you regularly purchase or for all of the parts they sell.

The file that your supplier may send to you will most likely not be formatted properly. For example, here is a view of a file that Pilkington has provided.

|      | А               | В                    | С               | D             | E | F | G | Н |              | - |
|------|-----------------|----------------------|-----------------|---------------|---|---|---|---|--------------|---|
| 1    | Contract Number | Contract Description | AGR Nbr/Type/Hw | Current Price |   |   |   |   | -            |   |
| 2    | 99999           | PARENT ACCOUNT       | 1009-06XXN      | 3.21          |   |   |   |   |              |   |
| 3    |                 |                      | 3M60600XXN      | 12.25         |   |   |   |   |              |   |
| 4    |                 |                      | 3M6818XXN       | 2.89          |   |   |   |   |              |   |
| 5    |                 |                      | 3M8879XXN       | 3.29          |   |   |   |   |              |   |
| 6    |                 |                      | 3M8984XXN       | 12.6          |   |   |   |   |              |   |
| 7    |                 |                      | 47033XXN        | 7.01          |   |   |   |   |              |   |
| 8    |                 |                      | D-500FWXXN      | 6.11          |   |   |   |   |              |   |
| 9    |                 |                      | D-500SAXXN      | 4.67          |   |   |   |   |              |   |
| 10   |                 |                      | D-500XXN        | 3.86          |   |   |   |   |              |   |
| 11   |                 |                      | D-501HVFWXXN    | 7.44          |   |   |   |   |              |   |
| 12   |                 |                      | D-501HVFXXN     | 5.24          |   |   |   |   |              |   |
| 13   |                 |                      | D-501HVHMFWXXN  | 9.81          |   |   |   |   |              |   |
| 14   |                 |                      | D-501HVHMXXN    | 6.06          |   |   |   |   |              |   |
| 15   |                 |                      | D-501HVXXN      | 5.34          |   |   |   |   |              |   |
| 16   |                 |                      | D-503MFXXN      | 5.7           |   |   |   |   |              | - |
| 14 4 | 🕨 🕨 Sheet1 🤇 🐮  | 1                    |                 |               |   |   |   |   | $\mathbf{F}$ |   |

In order to import successfully in to eDirectGlass, you must modify the Excel file first. Please note, you must have Microsoft Excel in order to accomplish this step. If you do not have Microsoft Excel, please contact eDirectGlass technical support for further instructions.

To modify the Excel file, please follow these steps:

- 1) Open the pricing file in Microsoft Excel.
- 2) If the first 'Row' contains a header, which are words in each column to identify what the column is, you must delete the row.

|       | А               | В                    | С               | D             | E |  |
|-------|-----------------|----------------------|-----------------|---------------|---|--|
| <br>1 | Contract Number | Contract Description | AGR Nbr/Type/Hw | Current Price |   |  |
| 2     | 99999           | PARENT ACCOUNT       | 1009-06XXN      | 3 21          |   |  |

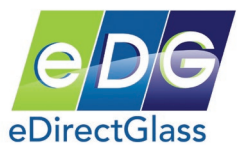

3) To delete the row, simply highlight the row and then right mouse-click and select 'Delete'.

|   | Aria | 10 • A                | A \$ % % %          | ontract Number |                 |               |   |
|---|------|-----------------------|---------------------|----------------|-----------------|---------------|---|
|   | B    | I 들 🗄 🔹 🖄             | • A • •.0 .00 →.0 = |                | С               | D             | E |
|   | 1 (  | Contract Number       | Contract De         | scription      | AGR Nbr/Type/Hw | Current Price |   |
|   | 2 💑  | Cu <u>t</u>           |                     | Т              | 1009-06XXN      | 3.21          |   |
|   | 3 🗈  | <u>С</u> ору          |                     |                | 3M60600XXN      | 12.25         |   |
|   | 4 🛍  | <u>P</u> aste         |                     |                | 3M6818XXN       | 2.89          |   |
|   | 5    | Paste <u>S</u> pecial |                     |                | 3M8879XXN       | 3.29          |   |
|   | 6    | Incert                |                     |                | 3M8984XXN       | 12.6          |   |
| 0 | 7    | Delete                |                     |                | 47033XXN        | 7.01          |   |
|   | 8    |                       |                     |                | D-500FWXXN      | 6.11          |   |
|   | 9 🚕  | Eormat Cells          |                     |                | D-500SAXXN      | 4.67          |   |
|   | 1    | Pow Height            |                     |                | D-500XXN        | 3.86          |   |
|   | 1    | Kow neight            |                     |                | D-501HVFWXXN    | 7.44          |   |
|   | 1    | Hide                  |                     |                | D-501HVFXXN     | 5.24          |   |
|   | 15   | Unhide                |                     | J              | D-501HVHMFWXXN  | 9.81          |   |

- 4) Now that we have deleted the header row, if applicable, we now need to remove any unnecessary columns. The only columns that should be in the file will be the part number and price columns. In our example file, we have two unnecessary columns we must delete.
- 5) To remove unnecessary columns, select the columns so they are highlighted, and then right mouse-click and then click on the delete button.

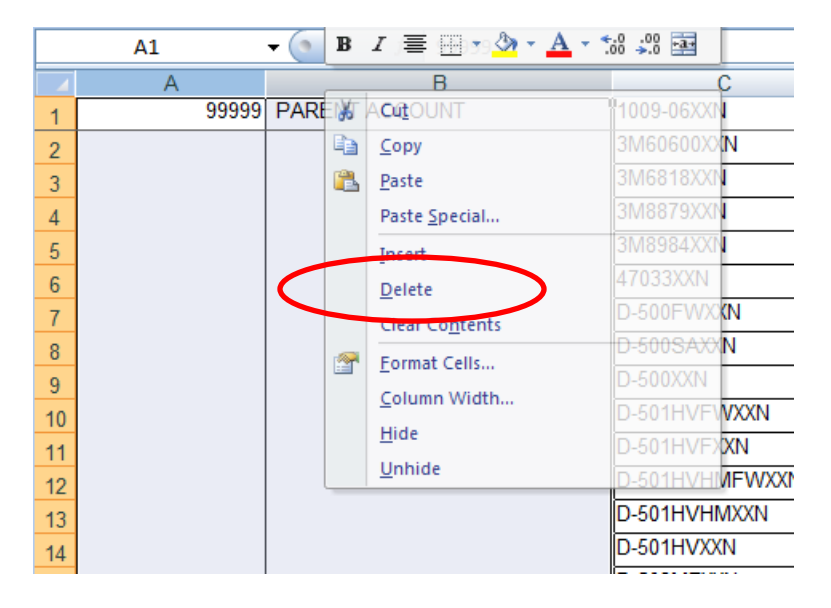

- 6) Once you have deleted the columns, your file should now only contain two columns:
  - a. The first column should be only part numbers,
  - b. The second column should be only prices.

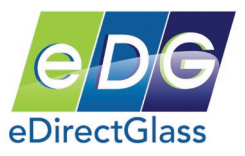

|    | Δ                       | В     |
|----|-------------------------|-------|
| 1  | 1009-06XXN              | 3.21  |
| 2  | 3M60600XXN              | 12.25 |
| 3  | 3M6818XXN               | 2.89  |
| 4  | 3M8879XXN               | 3.29  |
| 5  | 3M8984XXN               | 12.6  |
| 6  | 47033XXN                | 7.01  |
| 7  | D-500FWXXN              | 6.11  |
| 8  | D-500SAXXN              | 4.67  |
| 9  | D-500XXN                | 3.86  |
| 10 | D-501HVFWXXN            | 7.44  |
| 11 | D-501HVFXXN             | 5.24  |
|    | D. COALD /LINAELAD/O/NT | 0.04  |

7) You must now save this Excel file. You may wish to give it a new file name so you can preserve the original file that was delivered to you from your supplier.

### Uploading your pricing file

- 1) In eDirectGlass, go to Administration->Parts Admin->Pricing Import.
- 2) Select the 'Catalogue' from the drop-down that you wish to upload the pricing to.
- 3) Now, click on the 'Browse' button and locate the pricing file you modified in the previous step and once you select the file, click on the 'Open' button.
- 4) Now you must click on the 'Upload' button and the system will import your pricing file directly to the 'Catalogue' you selected.

| Quotes & Invoicing | Message Center C&V Relationship Mgmt Marketing Accounting Administration Lounge |
|--------------------|---------------------------------------------------------------------------------|
| Administration     | Add/Manage Pricing                                                              |
| System Admin       | Catalogue Pilkington                                                            |
| User Mgmt          |                                                                                 |
| Parts Admin        | Select the EXCEL filename for the update of vendor pricing.                     |
| WO Codes           | C:\Users\Gary\Desktop\Clean Pilkington Q2 2009.xls Browse                       |
| Invoice Codes      |                                                                                 |
| Reports            | UPLOAD                                                                          |
| Cash Profile       | Quit Without Saving                                                             |
| QuickBooks Setup   |                                                                                 |
| EDI Status         |                                                                                 |
| Bulk Invoice Notes |                                                                                 |
| Contact Export     |                                                                                 |
| MANAGE             |                                                                                 |
| Parts              |                                                                                 |
| Catalogues         |                                                                                 |
| Drising Profiles   |                                                                                 |
| Pricing Import     |                                                                                 |

5) If this is your first time uploading a pricing file to the 'Catalogue' you selected, you will get a message saying the upload was complete. Click on the 'OK' button to finish.

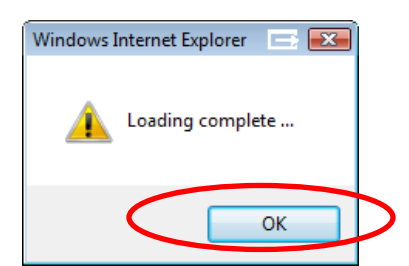

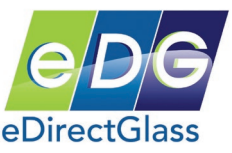

NOTE: If you are updating a 'Catalogue' with a new pricing profile, you will receive a pop-up box asking if you wish to overwrite the data already in the 'Catalogue'. If you answer yes, it <u>will delete</u> all of the data in that 'Catalogue' and replace it with the data in the pricing file you are attempting to upload.

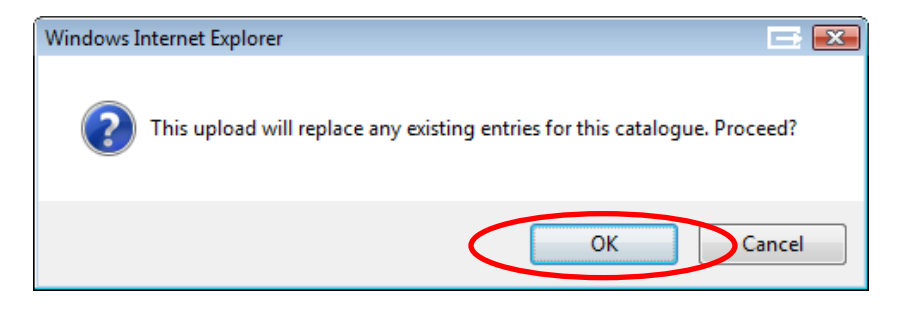

Creating a Cost Plus Pricing Profile

Before create a Cost Plus Pricing Profile, you must have created a pricing 'Catalogue' and uploaded a pricing file from your supplier to that 'Catalogue.

- 1) To create a Cost Plus Pricing Profile, click on Administration->Parts Admin->Pricing Profiles.
- 2) On the Pricing Profile Management screen, click on the 'Add Profile' button.
- 3) In the 'Profile Name' box, put in a name for the pricing profile you will refer to in the Quick Quote through Invoicing process.
- 4) In the 'Profile Type' area, click on the radio box next to 'Cost Plus'.
- 5) Now select the 'Catalogue' you wish to use for this Pricing Profile.
- 6) Next, input a percentage in the Domestic and Foreign boxes. This percentage will used in conjunction with your uploaded cost to calculate the part price.
- 7) For the remaining boxes (i.e. First Repair, etc.) you may enter dollar amounts.
- 8) If you wish to include Labor and the Kit in the price, select the check box next to 'Labor & Urethane Included in Catalogue Price'.
- 9) You may enter notes about this pricing profile in the 'Remarks' box.
- 10)When you are finished, click on the 'Save' button.

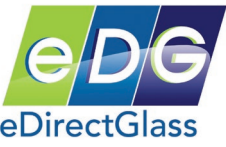

|   | Quotes & Invoicing | Message Center 🗸 C&V Relationship Mgmt 🔰 Marketing 💙 Accounting 💙 Administra | ation eLounge                        |
|---|--------------------|------------------------------------------------------------------------------|--------------------------------------|
|   | Administration     | Find Profile Reset                                                           |                                      |
|   | System Admin       | Add Brofile                                                                  |                                      |
|   | User Mynt          | Add Hollie                                                                   |                                      |
| 9 | Parts Admin        |                                                                              |                                      |
|   | WO Codes           | Pricing Profile Parameters                                                   |                                      |
|   | Invoice Codes      | Profile Name Retail Cash A Profile Type: 🖸 % off N                           | AGS 💿 Cost Plus                      |
|   | Reports            |                                                                              |                                      |
|   | Cash Profile       | Domestic Windshield 60                                                       | <ul> <li>select Catalogue</li> </ul> |
|   | QuickBooks Setup   | Foreign Windshield 60                                                        |                                      |
|   | EDI Status         | Domestic Tempered 60                                                         |                                      |
|   | Bulk Invoice Notes | Foreign Tempered 60                                                          |                                      |
|   | Contact Export     | First Repair \$ 60                                                           |                                      |
|   | MANAGE             | Additional Repair \$ 45                                                      |                                      |
|   | Parts              | Labor Flat S                                                                 |                                      |
|   | Calalogues         | Labor Hourly \$ 45                                                           |                                      |
| 9 | Pricing Profiles   | plus Base Labor \$ * may be used with hourly                                 |                                      |
|   | Pricing import     | Labor Flat OEM S                                                             |                                      |
|   | Video Help         | OtherKit Flat \$ Labor & Urethane Incl                                       | uded in Catalogue Price              |
|   | Lieing Inventory   | OtherKit \$ 35                                                               | -                                    |
|   | My Work            | Adhesive Highmod/Non-Conductive Urethane                                     |                                      |
|   | My WORK            | 1.0 Kit Flat \$ 40                                                           |                                      |
|   |                    | 1.5 Kit Flat \$ 65                                                           |                                      |
|   |                    | 2.0 Kit Flat \$ 75                                                           |                                      |
|   |                    | 2.5 Kit Flat \$ 85                                                           |                                      |
|   |                    | 3.0 Kit Flat \$ 95                                                           |                                      |
|   |                    | Use this for level one cash goutes only                                      | *                                    |
|   |                    | Remarks                                                                      |                                      |
|   |                    |                                                                              | -                                    |
|   |                    | Save Quit Without Saving modified                                            |                                      |
|   |                    |                                                                              |                                      |

## **Using Cost Plus Pricing Profiles**

At any time in the Quick Quote, Quote, Work Order or Invoice opening parts selection, you may choose any of your pricing Catalogues and Pricing Profiles to apply to the parts selection screen.

For example, here is a Quick Quote using the 'Pricing Profile' we created in this document:

- 1) From Quotes&Invoicing->Quick Quotes, we select a vehicle and click on 'Show Parts'.
- 2) In the 'Select Catalogue' drop-down, we select our Pilkington catalogue for example.
- 3) In the drop-down box next to the 'Catalogue' name, you will see your pricing profile(s). Select the pricing profile you wish to use.
- 4) Now click on a 'Glass Id' part in the opening parts selection area.

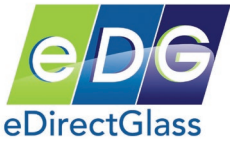

| Quotes & Invoicing | Message C  | enter 📝 C&V Relationship Mgmt 🚺 Marketing 🔰 Accounting 🔰 Adminis    | stration eLo | unge    |
|--------------------|------------|---------------------------------------------------------------------|--------------|---------|
| Quotes & Invoicing | Owner      | Bill To Agent Loss Info Vehicle                                     | Schedule     | All     |
| New Assignments    | Glass ID   | 2007 Toyota Camry 4 Door Sedan                                      | Dimension    | Graphic |
| Quick Quote        | FW02627    | Windshield, W/Third Visor Frit, Solar Coated                        | 39 x 58.3    | View 🔺  |
| Quotes             | FW02628    | Windshield, Electrochromic Mirror, W/Third Visor Frit, Solar Coated | 39 x 58.3    | View    |
| Work Orders        | FV22933    | Vent, Right, Rear, Solar Coated                                     | 11 x 14.5    | View =  |
| Scheduling         | FV22934    | Vent, Left, Rear, Solar Coated                                      | 11 x 14.5    | View    |
| Invoicing          | FD22929    | Door, Right, Front, USA Built, Solar Coated                         | 20 x 36.5    | View    |
|                    | FD22930    | Door, Left, Front, USA Built, Solar Coated                          | 20 x 36.5    | View    |
| My Work            | FD22931    | Door, Right, Rear, Solar Coated                                     | 17 x 24.5    | View    |
|                    | ED00020    | Deve I. A. Bree Calar Control                                       | 17 v 04 E    | 14      |
|                    | Pilkington | Retail A                                                            |              |         |

5) When the sub-parts list is displayed, any parts that are found in your pricing 'Catalogue' will be shown with the 'Price' highlighted in the color blue and in the 'Vendor' column, it will display the name of the 'Pricing Profile' used to calculate the price.

| Quotes & Invoicing | Message C | enter 🔰 C&V Rela      | ationship Mgmt 🏹       | Marketing 👔        | Accounting Ac                       | Iministration | Lounge        |
|--------------------|-----------|-----------------------|------------------------|--------------------|-------------------------------------|---------------|---------------|
| Quotes & Invoicing | Owner     | Bill To               | Agent                  | Loss Info          | Vehicle                             | Schedule      | All           |
| New Assignments    | Glass ID  |                       | 2007 Toyota Ca         | amry 4 Door Se     | edan                                | Dimensio      | on Graphic    |
| Quick Quote        | FW02627   | Windshield, W/Third   | l Visor Frit, Solar Co | ated               |                                     | 39 x 58.3     | View 🔺        |
| Quotes             | FW02628   | Windshield, Electro   | chromic Mirror, W/Th   | ird Visor Frit, So | plar Coated                         | 39 x 58.3     | View          |
| Work Orders        | FV22933   | Vent, Right, Rear, S  | Solar Coated           |                    |                                     | 11 x 14.5     | View =        |
| Scheduling         | FV22934   | Vent, Left, Rear, So  | olar Coated            |                    |                                     | 11 x 14.5     | View          |
| Invoicing          | FD22929   | Door, Right, Front, I | JSA Built, Solar Coat  | ted                |                                     | 20 x 36.5     | View          |
|                    | FD22930   | Door, Left, Front, U  | SA Built, Solar Coate  | ed                 |                                     | 20 x 36.5     | View          |
| My Work            | FD22931   | Door, Right, Rear, S  | Solar Coated           |                    |                                     | 17 x 24.5     | View          |
|                    | ED00000   | Door Loff Door St     | alar Contod            |                    |                                     | 17 - 04 5     | 16            |
|                    | O Part    | Id MFG Part           | Color Vendor           | Description        | n Qual                              | RefQt         | Unit Price    |
|                    | 3 FW026   | 27 FW02627GBYN        | GBN Retail A           | Windshield         |                                     | 1 3.3         | 3hrs 178.32 🔺 |
|                    | FW026     | 27 56101-06170        | GBY Toyeta             | Windshield         |                                     | 1 3.3         | 3hrs 1,908.54 |
|                    | НАН00     | 0004HAH000004         | Retail A               | Adhesive           | 2.0 Urethane, Dam, P                | rimer         | 1 each 70.00  |
|                    | 40 наноо  | 0448HAH000448         | Retail A               | Adhesive           | 2.0 Fast-Cure<br>Urethane/Dam/Prime | er .          | 1 each 70.00  |
|                    | НВВ03     | 8684 GGW 1020         | Gold Glass<br>Group    | Blade              | Wiper, 20"                          | 0             | 1 each 8.65   |
|                    | HBB03     | 8684 PWB-1020 S       | Precision              | Blade              | Wiper, 20"                          | 0             | 1each 8.15    |
|                    | HBB03     | 8689 GGW 1024         | Gold Glass             | Blade              | Wiper, 24"                          | 0             | 1 each 13.25  |

6) You may now select the parts you need and add them to a Quote or your Invoice.

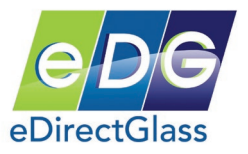

# Appendix I – Customer Satisfaction Index Module Settings & Usage

The Customer Satisfaction Index ("CSI") module allows your shop to measure its performance with regards to customer feedback.

What is CSI? Customer satisfaction, a term frequently used in marketing, is a measure of how products and services supplied by a company meet or surpass customer expectation. Customer satisfaction is defined as "the number of customers or percentage of total customers, whose reported experience with a firm, its products, or its services (ratings) exceeds specified satisfaction goals.

In the competitive automotive glass repair and replacement marketplace where shops compete for customers, customer satisfaction is seen as a key differentiator and increasingly has become a key element of business strategy especially with networks and their insurance company partners. Within shops, customer satisfaction ratings can have powerful effects. They focus employees and technicians on the importance of fulfilling customers' expectations. Furthermore, when these ratings dip, they warn of problems that can affect sales and profitability. These metrics quantify an important dynamic. When a shop has loyal customers, it gains positive word-of-mouth marketing, which is both free and highly effective. Therefore, it is essential for shops to effectively manage customer satisfaction and that is what the CSI module in eDirectGlass delivers.

#### **Adding CSI Questions**

To setup your CSI questions, go to Administration->System Admin and select the Customer Satisfaction button at the bottom of the left sub-menu:

When you click on the Customer Satisfaction button, you can search for questions you have already entered to either edit the question or enable/disable it. To add a question, click on the Add Question button.

Administration System Admin User Mgmt Parts Admin WO Codes Invoice Codes Invoice Codes Reports QuickBooks Setup Bulk Invoice Notes Contact Export View Tax-ID Add Tax-ID Custom Logo Customer Satis faction

|            | Find CSI Question                                          |                                                                                                    |
|------------|------------------------------------------------------------|----------------------------------------------------------------------------------------------------|
| Question   |                                                            | Add Tax-ID                                                                                                    |
| 2003001    |                                                            | Custom Logo                                                                                                    |
| ſ          | Find Question Add Question Reset                           | Customer Satisfa                                                                                                    |
|            |                                                            |                                                                                                    |
|            |                                                            |                                                                                                    |
|            | CSI Questions (New Record)                                 |                                                                                                    |
| Active 🔽 Q | lestion Would you use our company again for your windshiel | d repair needs?                                                                                                    |
|            |                                                            | and the function of the factor of the factor |
|            | Save Quit Without Saving modified                          |                                                                                                    |
|            | dat minor outing mouned                                    |                                                                                                    |

Select whether the question will be "Active" or not and then add the question. Click the Save button to save the question.

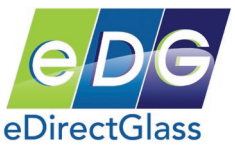

| Quotes & Invoicing (<br>Quotes & Invoicing<br>New Assignments<br>Quick Quote<br>Quotes<br>Work Orders<br>Scheduling<br>Invoicing | When you are in a Work Order or Invoice, you can click on the "Customer<br>button in the sub-menu to fill in the answers, if delivered on a ticket/work or<br>review answers already provide previously. Remember to click on the Sav<br>make any additions or changes. | Satisfac<br>order, or<br>ve buttor | xtion"<br>to<br>ι if you |
|----------------------------------------------------------------------------------------------------|----------------------------------------------------------------------------------------------------|------------------------------------|--------------------------|
| Work Order                                                                                                    | YourFeedBackCounts - Customer Satisfaction Survey                                                                                                    |                                    |                          |
| Find Insurance<br>eMinder Settings                                                                                               |                                                                                                    | Yes                                | No                       |
| Print Work Order                                                                                                    | Did the technician show up on time?                                                                                                    | ۲                                  | 0                        |
| Service Address                                                                                                    | Did the technician explain the service being peformed?                                                                                                    | ۲                                  | 0                        |
| Customer Satisfaction                                                                                                    | Are you completely satisfied with the service and products we provided?                                                                                                    | ۲                                  | 0                        |
| Show O&A Rules<br>Cancel Repair                                                                                                  | Are you likely to recommend our company to your family and friends?                                                                                                    | ۲                                  | $\odot$                  |
| Safety Data<br>Add Attachment                                                                                                    | None                                                                                                    |                                    | ~                        |
| View Attachment                                                                                                    |                                                                                                    |                                    | -                        |
| My Work<br>W - Malstrom, Terry                                                                                                   | Save                                                                                                    |                                    |                          |

## **Recoding CSI in Mobile Sales Center**

If you are using the Mobile Sales Center or Technician Mobile Only Edition, your mobile employees have the ability to electronically record the CSI answers with the customer, at the time of the repair or replacement. When the technician or salesperson has completed the job and the customer has signed the order, the system will then display the CSI questions as the last step of the job.

| Home   He                                                                                                    | elp   Logout   Back                                                                                                    |                          |
|----------------------------------------------------------------------------------------------------|----------------------------------------------------------------------------------------------------|--------------------------|
| New Sale                                                                                                    | s Order Complete                                                                                                    |                          |
| REMINDER:                                                                                                    |                                                                                                    |                          |
| Please send your inspection<br>1) To the following email add<br>2) Using 3178639 in the subj                                                       | images:<br>lress - 3740@edirectglass.com<br>ect of the message.                                                                |                          |
| YourFeedBackCo                                                                                                    | unts - Customer Satisfaction Survey                                                                                            |                          |
| Did the technician show up of<br>Did the technician explain the<br>Are you completely satisfied<br>Are you likely to recommend<br><b>Comments:</b> | on time?<br>e service being peformed?<br>with the service and products we provided?<br>our company to your family and friends? | Yes No<br>00<br>00<br>00 |
| Save Survey                                                                                                    | Create Another Sales Order                                                                                                    | $\sim$                   |

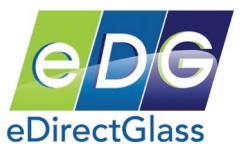

Simply have the customer answer "yes" or "no", add any comments, and then click on the 'Save Survey' button.

#### Work Order Survey Reminder

You can have a survey reminder printed on the bottom of your work order. This reminder to take your survey contains a website link and survey code that the customer can use to complete your survey at any time. To enable this feature, go to Administration->System Admin. Check the 'Yes" box next to the line that reads 'Print CSI Link on WO?" and then click on the 'Save' button at the bottom.

When you print a work order now, the following will appear to the left of the 'Signature' area:

| Please Take a Moment to Tell U s How We Did<br>Today at www.YourFeedBackCounts.com | Victor    |                  |
|------------------------------------------------------------------------------------|-----------|------------------|
| Use Survey Code: 3193491                                                           | Signature | Date: 03/19/2013 |

You can also call and remind your customers to take the survey by simply telling them to go to <u>www.yourfeedbackcounts.com</u> and enter the work order number as the survey code.

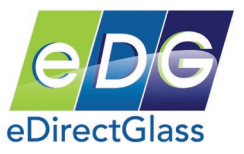

# Appendix J – Part Notes Settings & Usage

When looking up NAGS and/or related parts, the system allows the user to review specific notes for a part that has been created in their shop account.

#### **Adding Part Notes**

In order to add notes for a part in the system, you must add the part to your 'Default Catalogue' in the Parts Admin section.

- 1) Click on Administration->Parts Admin->Add Parts (this is for adding a new part only).
- 2) Complete the fields that are mandatory (red boxes) and any additional information including the 'Part Notes'.

#### Please Note:

- A) You **MUST** check off the 'Inventory Item' checkbox even if you are not going to carry the part in inventory in order for the notes to display in the system.
- B) The part **MUST** be added to the 'Default Catalogue' **ONLY**.
- C) If you are adding a NAGS part, click on the Lookup/ADD to easily create a part in your local catalogue. Remember, you must have the fully qualified NAGS part number in both the 'Part Id' and MFG Part fields in order for the system to properly display the 'Part Notes'.

| Admin Description Part Id *first two letters may be r           | equired              |
|-----------------------------------------------------------------|----------------------|
| gmt Inventory Items I Non Inventory Items                       |                      |
| dmin Find Parts Reset Ca                                        | talogue select one 👻 |
| Add Parts                                                       | ategory              |
| ts                                                              |                      |
| ofile Category Description Part Id                              | Price                |
| Setup Windshield FW00615                                        | \$196.85             |
| tus                                                             | \$240.20             |
| e Notes                                                         |                      |
| xport Parts Detail                                              |                      |
| GE 0&A Coventory Item 🔽 Taxable Part 🔽 Ta                       | axable Labor 厂       |
| Catalogue Default catalogue  Category Domestic Windshield       | Unit EA              |
| ofiles Part ld DW01640 Qty 1                                    | List Price 0.00      |
| nport MFG Part DW01640GBYN Id Type NAGS -                       | Discount             |
| eo Help Position 👻 Feature 👻                                    | Net Price \$(0.00)   |
| Color GBN Lot No                                                | On Hand 0            |
| entory                                                          | Reorder 0            |
| Description Windshield                                          | Vendor Price \$0.00  |
| Part Notes Use Creative Extruded Moulding ONLY. No high-mod AH. |                      |
| Custom G/L 🔽 G/L Account select G/L Account                     | unt 👻                |
| Use for Flat Glass Only → Pricing Method ▼                      | Cutoff Loss          |
|                                                                 |                      |
|                                                                 | Copy/ADD             |
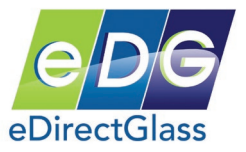

## **Displaying Part Notes**

Anytime you are pulling up NAGS and related parts, you will see if a part has notes when the column labeled 'O' has a highlighted number.

For example, below you see the parts for a 2010 Chevrolet Impala, DW01640. Because we had setup the part in the previous step and included Part Notes, the lookup now alerts us with this column.

To see the notes, simply hover you mouse over the yellow highlighted area, on the part line it corresponds with, to see the 'Part Notes'.

| New Assignments          | Glass ID       | 2010 Chevrolet Impala 4 Door Sedan LS        |                 |              |              |                                      |           | nsion    | Graphic  | :            |
|--------------------------|----------------|----------------------------------------------|-----------------|--------------|--------------|--------------------------------------|-----------|----------|----------|--------------|
| Quick Quote              | DW01640        | Windshield, W/Third Visor Frit, Solar Coated |                 |              |              |                                      | 40.3 x (  | 61.3     | View     | <b> </b> •   |
| Quotes                   | DQ11062        | Quarter, Right, encapsulated, Solar Coated   |                 |              |              |                                      | 13 x 14   | -        | View     | 1            |
| Work Orders              | DQ11063        | Quarter, Left, enca                          | apsulated, Sol  | ar Coated    |              |                                      | 13 x 14   |          | View     | ]            |
| Scheduling               | DD11058        | Door, Right, Front, Solar Coated             |                 |              |              |                                      | 23.5 x    | 33.5     | View     | ] [          |
| Invoicing                | DD11059        | Door, Left, Front, S                         | Solar Coated    |              |              |                                      | 23.5 x 3  | 33.5     | View     |              |
| [                        | DD11060        | Door, Right, Rear,                           | Solar Coated    |              |              |                                      | 23 x 28   | .3       | View     |              |
| My Work [                | DD11061        | Door, Left, Rear, S                          | olar Coated     |              |              |                                      | 23 x 28   | .3       | View     | 1            |
| 1                        | Vaqs           |                                              | •               |              |              | -                                    |           |          |          |              |
|                          |                |                                              |                 |              |              |                                      | _         |          |          |              |
|                          | O Part I       | d MFG Part                                   | Color V         | endor [      | Description  | Qual                                 | R         | efQty U  | nit Pric | e            |
|                          | 0 DW0164       | 0 DW01640GBY1                                | NGBN NAGS       | 5 V          | Vindshield   |                                      |           | 1 2.3hr  | s 248.2  | 20 🔺         |
|                          | DW0164         | 0 DW01640GTYN                                | GTN NAGS        | ; \          | Vindshield   |                                      |           | 1 2.3 hr | s 233.1  | 0            |
|                          | Use Cr         | ative Extruded Moulding ONLY. No high-mod    |                 |              |              |                                      |           | 1 2.3hr  | s 254.2  | 20           |
| L.                       | AH.            |                                              |                 |              |              | 2.0 Urethane, Dam, Primer            |           | 1ea      | ich 28.0 | 00           |
| Г                        | 38 HAH000      | 448HAH000448                                 | NAGS            | ; 4          | Adhesive     | 2.0 Fast-Cure<br>Urethane/Dam/Primer |           | 1ea      | ich 48.0 | 00 ≣         |
| Г                        | HBB038         | 687 GGW 1022                                 | Gold (<br>Group | Glass<br>)   | Blade        | Wiper, 22" (set of 2)                |           | 0 1ea    | ich 10.5 | 50           |
| Г.                       | HBB038         | 687 OETWB1122                                | OETe            | ch E         | Blade        | Wiper, 22" (set of 2)                |           | 0 1ea    | ich 9.8  | 37           |
|                          | HBB038         | 687 PWB-1022 S                               | Precis          | sion E       | Blade        | Wiper, 22" (set of 2)                |           | 0 1ea    | ich 9.8  | <u>\$7</u> — |
|                          | HML035         | 481 15816746                                 | Gener           | ral Motors N | loulding     | Garnish                              |           | 2 1ea    | ich 31.0 | )7           |
|                          | HML035         | 481 15816748                                 | Gener           | ral Motors N | Aoulding     | Garnish                              |           | 2 1ea    | ich 28.0 | )4           |
|                          | HML035         | 481 15860024                                 | Gener           | ral Motors I | /ouiding     | Garnish                              |           | 2 1ea    | ich 39.2 | 29           |
|                          | HML035         | 40123034437                                  | Gener           | ral Motors I | Aculding     | Garnish                              |           | 2 168    | ich 28.0 | 14           |
| ſ                        | HML035         | 482 15816747                                 | Gener           | ral Motors   | Aoulding     | Garnish                              |           | 2 1ea    | ich 28.0 | 4 -          |
| D                        | iscount:       | Calc                                         | culate Labor    |              | Co           | onvert to Quote Tota                 | al \$0.00 | 2 .00    |          |              |
| Independent Glass Associ | iation powered | i by                                         |                 | AM L Logisti | es Inc. Conv | vright © 2001-2010 Patent            | Pendina   |          |          |              |

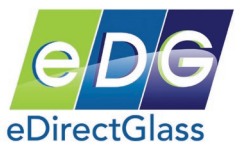

## Appendix K – Technician Route/Schedule Mapping Overview

Total Shop Management (TSM) allows you to see all of your scheduled jobs for any given day, by technician, on a standard or satellite map.

To get started using this feature, please follow this document step by step.

## Technician Setup

- 1) Go to Administration->User Mgmt.
- 2) Look up the technician you want to work on to add a color push-pin for.
- 3) Once the record appears on the screen, click on the 'Pin Color' box and select the color you want to assign for this technician from the color chart that will appear.

| User Detai | I                                    |                                         |                 |        |                       |                 |
|------------|--------------------------------------|-----------------------------------------|-----------------|--------|-----------------------|-----------------|
| Username   | garyhartaz                           | Employee Code                           |                 |        | Password              |                 |
| Level      | Sales Person 🗸                       | Show Rights                             | Manage Schedule | ÷      |                       | Update Password |
| Store      | ~                                    | Region                                  |                 | $\sim$ | Disable User          |                 |
| First Name | Gary                                 | Last Name                               | Hart            |        | Position              |                 |
| Work Phone |                                      | Mobile Phone                            |                 |        | Home Phone            |                 |
| Email      | jary.hart@edirectglass.com           |                                         |                 |        | Supplier Center       | 🖲 On 🔾 Off      |
| Technician | <b>√</b>                             | Mobile 🖌                                |                 |        | In-House              |                 |
| SMS        |                                      |                                         |                 |        | Daily Job<br>Capacity | 0               |
|            |                                      | Pin Color                               | FF0000          |        |                       |                 |
| <b>E</b>   | Upload Techn<br>Service Area<br>Save | Ician Image<br>None<br>Zone A<br>Zone B |                 |        |                       | Browse          |

4) Click on the 'Save' button to assign the 'Pin Color' you just selected from the color chart.

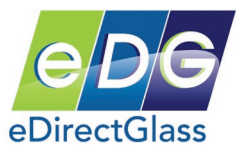

## Using the Route/Schedule Mapping Feature

- 1) Go to Quotes/Invoicing->Scheduling->Route Planning.
- 2) Select either 'All Technicians' or select a Technician.
- 3) Select the date of the route/schedule you want to view.
- 4) Choose either AM, PM, or ALL.
- 5) Click on the 'Display Route' button. The screen will then display the map and begin placing push-pins that will contain the technician's initials for easy identification.

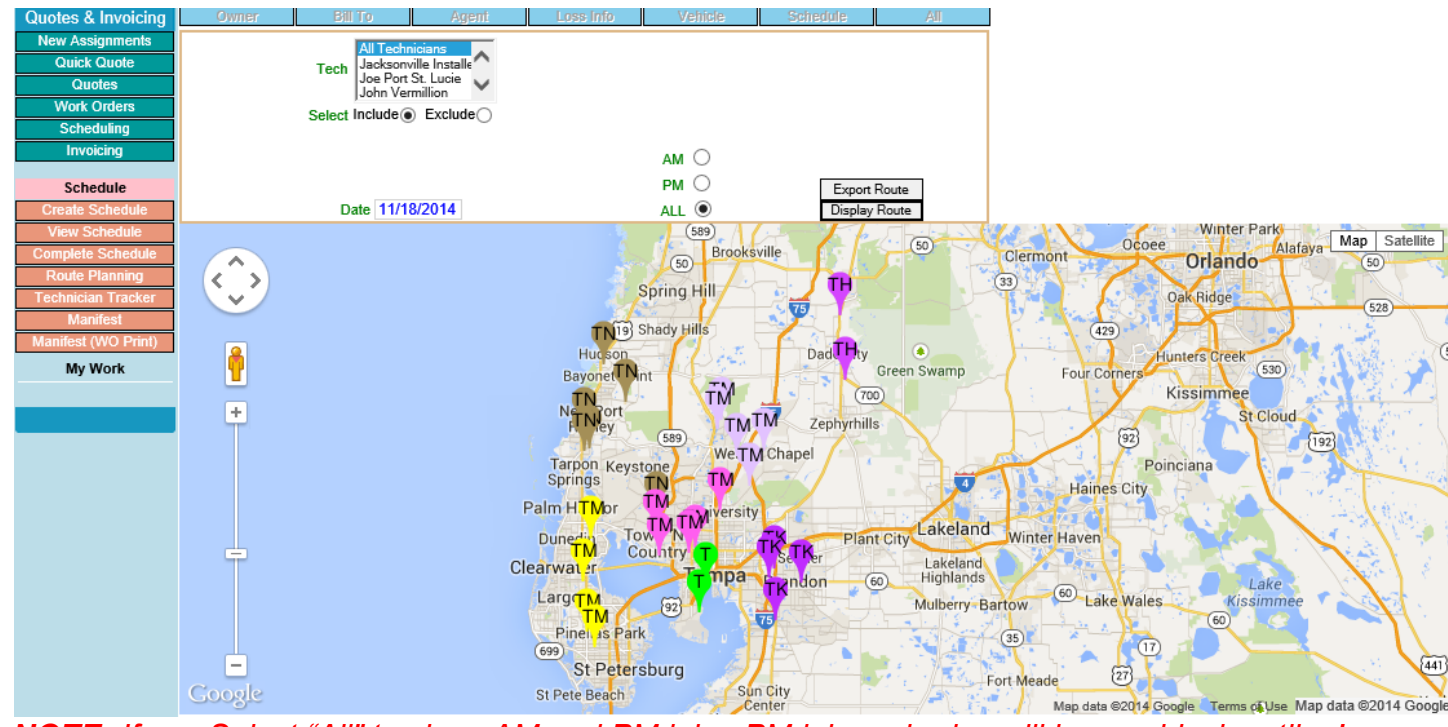

NOTE: If you Select "All" to show AM and PM jobs, PM job push-pins will have a black outline!

6) To see the job information associated with a push-pin, simply click on the pin and a box will pop-up with the information. Click on the X to close the box.

| JANE CUSTOMER                                                           | <b>^</b> × |
|-------------------------------------------------------------------------|------------|
| Technician: Gary Hart<br>Address: 1234 E Anywhere St                    |            |
| City: BRANDON<br>State: FL<br>ZIP: 33510<br>WO#:01234567<br>SVCMIN: 162 | ~          |
| Lake-Leto Del Rio                                                       | Plant City |

**Note:** The SVCMIN field stands for Service Minutes and repesents the labor time as reported by NAGS.